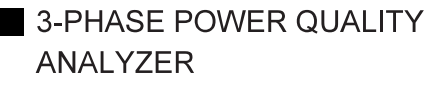

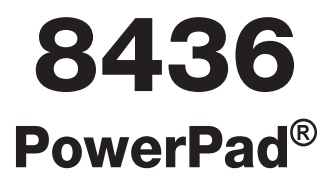

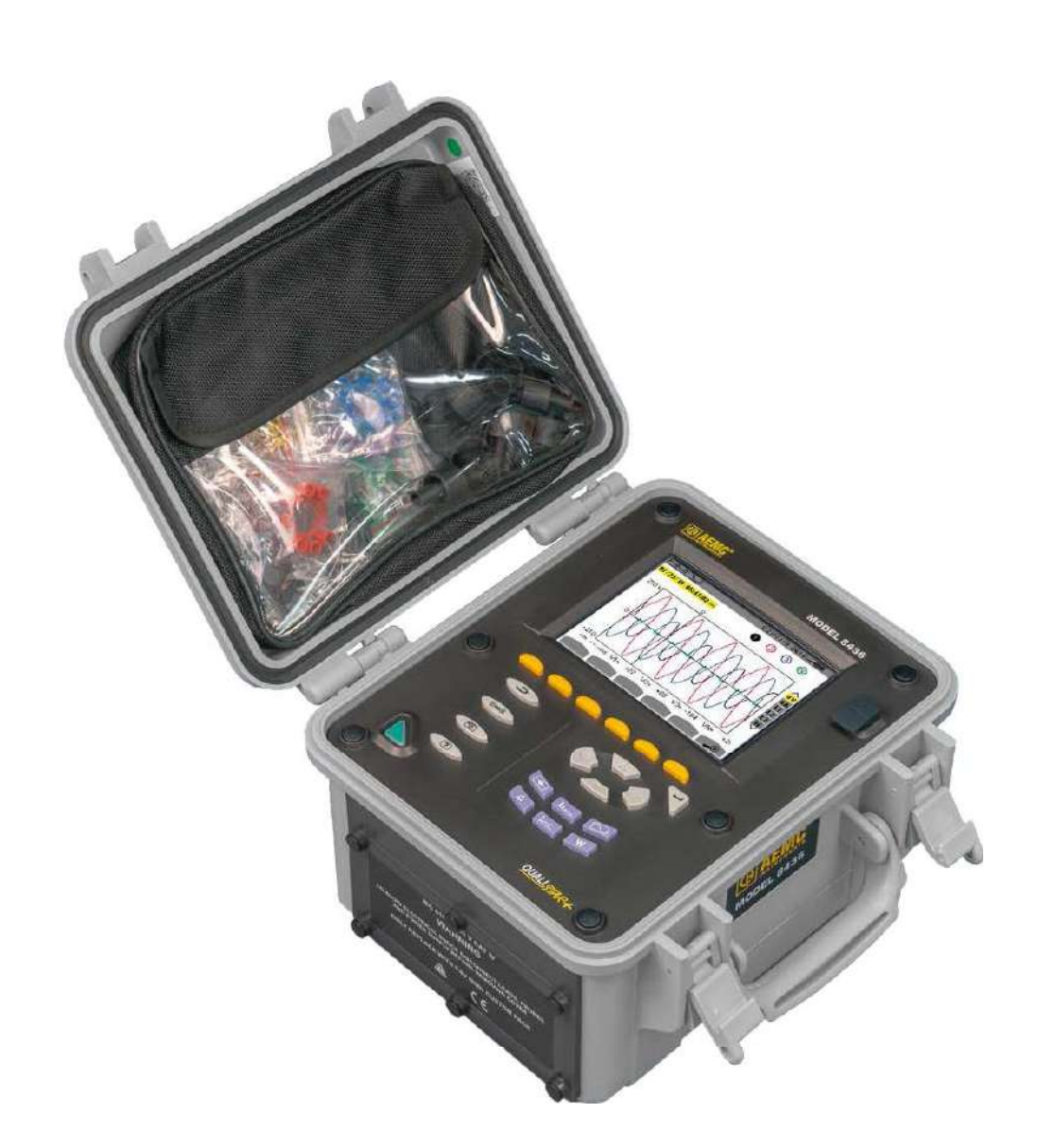

ENGLISH

**User Manual** 

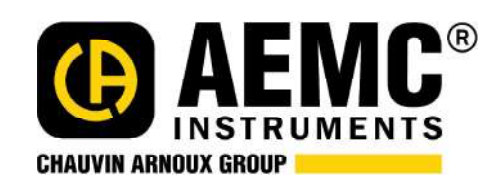

Find Quality Products Online at:

# www.GlobalTestSupply.com

# **Statement of Compliance**

Chauvin Arnoux<sup>®</sup>, Inc. d.b.a. AEMC<sup>®</sup> Instruments certifies that this instrument has been calibrated using standards and instruments traceable to international standards.

We guarantee that at the time of shipping your instrument has met its published specifications.

An N.I.S.T. traceable certificate may be requested at the time of purchase, or obtained by returning the instrument to our repair and calibration facility, for a nominal charge.

The recommended calibration interval for this instrument is 12 months and begins on the date of receipt by the customer. For recalibration, please use our calibration services. Refer to our repair and calibration section at

| Se | rial | #: |
|----|------|----|
| ~~ |      |    |

3X

318

3)(2

34

3)(5

3)(8

| Catalog | #: | 2136.43/2136.44 |
|---------|----|-----------------|
| outdiog |    |                 |

Model #: <u>8436</u>

Please fill in the appropriate date as indicated:

Date Received:

Date Calibration Due:\_\_\_\_\_

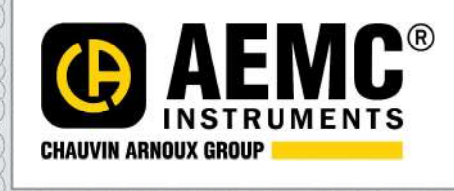

Find Quality Products Online at:

# www.GlobalTestSupply.com

### sales@GlobalTestSupply.com

36 36 36 Thank you for purchasing a **PowerPad** III Model 8436. For best results from your instrument and for your safety, read the enclosed operating instructions carefully and comply with the precautions for use. These products must be only used by qualified and trained users.

WARNING, risk of DANGER! The operator must refer to these instructions whenever this danger symbol appears. /!\ A CAUTION! Risk of electric shock. The voltage at the parts marked with this symbol may be dangerous. П Equipment is protected by double insulation. USB socket. 52 SD Card. 1 Ground/Earth. Important instructions to read and to fully understand. i Useful information or hint to read. CE The CE marking guarantees conformity with European directives and with regulations covering EMC. The trash can with a line through it means that in the European Union, the product must undergo selective disposal for Ø the recycling of electric and electronic material, in compliance with Directive WEEE 2002/96/EC.

### **Definition of Measurement Categories (CAT)**

- CAT IV corresponds to measurements taken at the source of low-voltage installations. Example: power feeders, counters and protection devices.
- CAT III corresponds to measurements on building installations.
   Example: distribution panel, circuit-breakers, machines or fixed industrial devices.
- CAT II corresponds to measurements taken on circuits directly connected to low-voltage installations. Example: power supply to domestic electrical appliances and portable tools.

### PRECAUTIONS FOR USE

This device is compliant with safety standard IEC 61010-2-030, the leads are compliant with IEC 61010-031, and the current sensors are compliant with IEC 61010-2-032, for voltages up to 600 V in category IV or 1000 V in category III. Failure to observe the safety instructions may result in electric shock, fire, explosion, and destruction of the instrument and of the installations.

- The operator and/or the responsible authority must carefully read and clearly understand the various precautions to be taken in use. Sound knowledge and a keen awareness of electrical hazards are essential when using this instrument.
- If you use this instrument other than as specified, the protection it provides may be compromised, thereby endangering you.
- Do not use the instrument on networks of which the voltage or category exceeds those mentioned.
- Do not use the instrument if it appears to be damaged, incomplete, or poorly closed.
- Before each use, check the condition of the insulation on the leads, housing, and accessories. Any item of which the insulation is deteriorated (even partially) must be set aside for repair or scrapping.
- Use only the leads and accessories supplied. Using leads (or accessories) of a lower voltage or category reduces the voltage or category of the combined instrument + leads (or accessories) to that of the leads (or accessories).
- Use personal protection equipment systematically.
- Keep your hands away from the terminals of the instrument.
- When handling the leads, test probes, and alligator clips, keep your fingers behind the physical guard.
- Use only the external power adaptor and battery pack supplied by the manufacturer. They include specificsafety features.
- Some current sensors must not be placed on or removed from bare conductors at hazardous voltages: refer to the sensor manual and comply with the handling instructions.

Find Quality Products Online at:

# www.**GlobalTestSupply**.com

### CONTENTS

| 1. INTR                                                      | ODUCTION                                                                                                    | 7                                                                                                    |
|--------------------------------------------------------------|----------------------------------------------------------------------------------------------------|----------------------------------------------------------------------------------------------------|
| 1.1.                                                         | DELIVERY CONDITION                                                                                                    | 7                                                                                                    |
| 1.2.                                                         | ORDERING INFORMATION                                                                                                    | 7                                                                                                    |
| 1.3.                                                         | ACCESSORIES                                                                                                    | 7                                                                                                    |
| 1.4.                                                         | REPLACEMENT PARTS                                                                                                    | 7                                                                                                    |
| 1.5.                                                         |                                                                                                    | σ<br>ρ                                                                                                    |
| 1.0.                                                         |                                                                                                    |                                                                                                    |
| 2 DESC                                                       |                                                                                                    | 10                                                                                                    |
| 2.1.                                                         |                                                                                                    | 10                                                                                                    |
|                                                              |                                                                                                    | 1 U<br>1 1                                                                                                    |
|                                                              | 2.1.3 CONFIGURATION                                                                                                    | 11                                                                                                    |
| 2.2.                                                         | INSTRUMENT INTERFACE                                                                                                    | 12                                                                                                    |
| 2.3.                                                         | ON/OFF BUTTON                                                                                                    | 13                                                                                                    |
| 2.4.                                                         | DISPLAY                                                                                                    | 13                                                                                                    |
|                                                              | 2.4.1. PRESENTATION                                                                                                    | 13                                                                                                    |
| 25                                                           | 2.4.2. FUNCTION BUILTONS                                                                                                    | 14<br>15                                                                                                    |
| 2.0.                                                         | 2.5.1 FUNCTION (YELLOW) BUTTONS                                                                                                    | 15                                                                                                    |
|                                                              | 2.5.2 NAVIGATION BUTTONS                                                                                                    | 15                                                                                                    |
|                                                              | 2.5.3. MODE BUTTONS                                                                                                    | 15                                                                                                    |
|                                                              | 2.5.4. OTHER BUTTONS                                                                                                    | 16                                                                                                    |
| 2.6.                                                         | CONNECTORS                                                                                                    | 16                                                                                                    |
|                                                              | 2.6.1. CONNECTION TERMINALS                                                                                                    | 16                                                                                                    |
| 27                                                           | 2.0.2 SIDE CONNECTORS                                                                                                    | 17<br>17                                                                                                    |
| 2.8.                                                         | ABBREVIATIONS                                                                                                    | 17                                                                                                    |
|                                                              | RATION                                                                                                    |                                                                                                    |
| 3. UPER                                                      |                                                                                                    | 19                                                                                                    |
| 3.1.                                                         | CONFIGURATION                                                                                                    | 19                                                                                                    |
| 3.3.                                                         | LEADS INSTALLATION                                                                                                    | 20                                                                                                    |
|                                                              | 3.3.1. SINGLE-PHASE NETWORK                                                                                                    | 21                                                                                                    |
|                                                              | 3.3.2. SPLIT-PHASE NETWORK                                                                                                    | 21                                                                                                    |
|                                                              | 3.3.3. THRE-PHASE NETWORK                                                                                                    | 21                                                                                                    |
| 2.4                                                          | 3.3.4. CONNECTION                                                                                                    | 22                                                                                                    |
| 5.4.                                                         | 341 WAVEFORM CAPTURE                                                                                                    | 22<br>22                                                                                                    |
|                                                              | 3.4.2 HARMONICS DISPLAY                                                                                                    | 22                                                                                                    |
|                                                              | 3.4.3. WAVEFORM MEASUREMENTS                                                                                                    | 22                                                                                                    |
|                                                              | 3.4.4. ALARM RECORDING                                                                                                    | 22                                                                                                    |
|                                                              | 3.4.5. RECORDING                                                                                                    | 22                                                                                                    |
|                                                              | 3.4.0. ENERGY MEASUREMENTS.                                                                                                    | 22                                                                                                    |
| 4. CONI                                                      | FIGURATION                                                                                                    | 23                                                                                                    |
| 4.1.                                                         | CONFIGURATION MENU                                                                                                    | 23                                                                                                    |
| 4.2.                                                         |                                                                                                    | 23                                                                                                    |
| 4.3.                                                         |                                                                                                    | 23<br>24                                                                                                    |
|                                                              | 4.4.1 BRIGHTNESS                                                                                                    |                                                                                                    |
|                                                              |                                                                                                    | 24                                                                                                    |
|                                                              | 4.4.2. COLORS                                                                                                    | 24<br>24                                                                                                    |
|                                                              | 4.4.2. COLORS                                                                                                    | 24<br>24<br>24                                                                                                    |
|                                                              | 4.4.2. COLORS                                                                                                    | 24<br>24<br>24<br>25                                                                                                    |
| 4.5.                                                         | 4.4.2. COLORS         4.4.3. DISPLAY SHUTDOWN         4.4.4. NIGHT MODE         CALCULATION METHODS.         4.5.1. NON-ACTIVE OLIANTITIES CALCULATION                                                                                                    | 24<br>24<br>25<br>25<br>25                                                                                                    |
| 4.5.                                                         | 4.4.2. COLORS         4.4.3. DISPLAY SHUTDOWN         4.4.4. NIGHT MODE         CALCULATION METHODS.         4.5.1. NON-ACTIVE QUANTITIES CALCULATION.         4.5.2. UNITS OF ENERGY                                                                                                 | 24<br>24<br>25<br>25<br>25<br>25                                                                                                    |
| 4.5.                                                         | 4.4.2. COLORS                                                                                                    | 24<br>24<br>25<br>25<br>25<br>25<br>26<br>26                                                                                                  |
| 4.5.                                                         | 4.4.2. COLORS                                                                                                    | 24<br>24<br>25<br>25<br>25<br>26<br>26<br>27                                                                                                  |
| 4.5.                                                         | 4.4.2. COLORS         4.4.3. DISPLAY SHUTDOWN         4.4.4. NIGHT MODE         CALCULATION METHODS.         4.5.1. NON-ACTIVE QUANTITIES CALCULATION.         4.5.2. UNITS OF ENERGY         4.5.3. K FACTOR         4.5.4. PHASE HARMONICS.         4.5.5. LONG-TERM FLICKER (PLT). | 24<br>24<br>25<br>25<br>25<br>26<br>26<br>27<br>27                                                                                            |
| 4.5.<br>4.6.                                                 | 4.4.2. COLORS                                                                                                    | 24<br>24<br>25<br>25<br>25<br>26<br>27<br>27<br>28                                                                                            |
| 4.5.<br>4.6.<br>4.7.                                         | 4.4.2. COLORS                                                                                                    | 24<br>24<br>25<br>25<br>25<br>26<br>27<br>27<br>28<br>27<br>28<br>32                                                                          |
| 4.5.<br>4.6.<br>4.7.                                         | 4.4.2. COLORS                                                                                                    | 24<br>24<br>25<br>25<br>26<br>27<br>28<br>27<br>28<br>32<br>32<br>32                                                                          |
| 4.5.<br>4.6.<br>4.7.<br>4.8.                                 | 4.4.2. COLORS                                                                                                    | 24<br>24<br>25<br>25<br>26<br>27<br>28<br>27<br>28<br>23<br>23<br>23<br>23<br>23<br>23<br>23<br>23<br>23<br>23<br>23<br>23<br>23              |
| 4.5.<br>4.6.<br>4.7.<br>4.8.                                 | 4.4.2. COLORS                                                                                                    | 24<br>24<br>25<br>25<br>26<br>27<br>28<br>32<br>33<br>33<br>33<br>33                                                                          |
| 4.5.<br>4.6.<br>4.7.<br>4.8.                                 | 4.4.2. COLORS                                                                                                    | 24<br>24<br>25<br>25<br>26<br>27<br>28<br>32<br>33<br>33<br>33<br>33<br>33<br>33<br>33                                                        |
| 4.5.<br>4.6.<br>4.7.<br>4.8.                                 | 4.4.2. COLORS                                                                                                    | 24<br>24<br>25<br>25<br>26<br>27<br>28<br>225<br>26<br>27<br>28<br>23<br>23<br>33<br>33<br>33<br>33<br>33<br>33<br>33<br>33<br>33<br>33<br>33 |
| 4.5.<br>4.6.<br>4.7.<br>4.8.<br>4.9.                         | 4.4.2. COLORS                                                                                                    | 24<br>24<br>25<br>25<br>26<br>27<br>28<br>225<br>26<br>27<br>28<br>227<br>28<br>232<br>333<br>34<br>35<br>37                                  |
| 4.5.<br>4.6.<br>4.7.<br>4.8.<br>4.9.<br>4.9.<br>4.11         | 4.4.2. COLORS                                                                                                    | 24<br>24<br>25<br>22<br>22<br>22<br>22<br>22<br>22<br>22<br>22<br>22<br>22<br>22<br>22                                                        |
| 4.5.<br>4.6.<br>4.7.<br>4.8.<br>4.9.<br>4.10<br>4.11<br>4.12 | 4.4.2. COLORS                                                                                                    | 24<br>24<br>25<br>22<br>22<br>22<br>22<br>22<br>22<br>22<br>22<br>22<br>22<br>22<br>22                                                        |

Find Quality Products Online at:

# www.GlobalTestSupply.com

| 5. WAVEFORM CAPTURE                                         | 40  |
|-------------------------------------------------------------|-----|
| 5.1. TRANSIENT MODE                                         | 40  |
| 5.1.1. CONFIGURING AND STARTING A SEARCH                    | 41  |
| 5.1.2. DISPLAYING A TRANSIENT                               | 41  |
| 5.1.3. DELETING A SEARCH FOR TRANSIENTS                     |     |
| 5.1.4. DELETE A TRANSIENT                                   |     |
| 5.2. INRUSH CURRENT MODE                                    |     |
| 5.2.1. CONFIGURING THE CAPTURE                              |     |
| 5.2.2. CAPTURE PARAMETERS                                   |     |
| 5.2.3. TRUE RMS CURRENT AND VOLTAGE                         |     |
| 5.2.4. INSTANTANEOUS INRUSH CURRENT                         | 46  |
|                                                             |     |
| 6 HARMONICS                                                 | 48  |
| 6.1. PHASE-TO-NEUTRAL VOLTAGE                               | 48  |
| 6.1.1. 3L PHASE-TO-NEUTRAL VOLTAGE HARMONICS DISPLAY SCREEN | 48  |
| 6.1.2. L1 PHASE VOLTAGE HARMONICS DISPLAY SCREEN            | 49  |
| 6.2. CURRENT                                                | 49  |
| 6.2.1. 3L CURRENT HARMONICS DISPLAY SCREEN                  | 49  |
| 6.2.2. L1 CURRENT HARMONICS DISPLAY SCREEN                  |     |
| 6.3. APPARENT POWER                                         |     |
| 6.3.1. 3L APPARENT POWER HARMONICS DISPLAY SCREEN           | 50  |
| 6.3.2. L1 APPARENT POWER HARMONICS DISPLAY SCREEN           | 51  |
| 6.4. PHASE-TO-PHASE VOLTAGE                                 | 51  |
| 6.4.1. 3L PHASE-TO-PHASE VOLTAGE HARMONICS DISPLAY SCREEN   |     |
| 6.4.2. L1 PHASE-TO-PHASE VOLTAGE HARMONICS DISPLAY SCREEN   |     |
| 6.5. EXPERT MODE                                            |     |
| 6.5.1. PHASE-TO-NEUTRAL VOLTAGE EXPERT MODE DISPLAY SCREEN  |     |
| 6.5.2. CURRENT EXPERT MODE DISPLAY SCREEN                   |     |
|                                                             |     |
| 7. WAVEFORM                                                 | 54  |
| 7.1. IRUE KMS                                               | 54  |
| (.1.1. 3U RMS DISPLAY SCREEN                                | 55  |
| 7.1.2. 4V RMS DISPLAY SCREEN                                | 55  |
| 7.1.3. 4A RMS DISPLAY SCREEN                                | 55  |
| 7.1.4. RMS DISPLAY SCREEN FOR THE NEUTRAL                   | 56  |
| 7.2. TOTAL HARMONIC DISTORTION                              | 56  |
| 7.2.1. 3U THD DISPLAY SCREEN                                | 56  |
| 7.2.2. 4V THD DISPLAY SCREEN                                | 56  |
| 7.2.3. 4A THD DISPLAY SCREEN                                | 57  |
| 7.3. PEAK FACTOR                                            | 57  |
| 7.3.1. 3U CF DISPLAY SCREEN                                 | 57  |
| 7.3.2. 4V CF DISPLAY SCREEN                                 | 57  |
| 7.3.3. 4A CF DISPLAY SCREEN                                 | 58  |
| 7.4. MAX - MIN AND MEAN VOLTAGE AND CURRENT                 | 58  |
| 7.4.1. 3U MAX-MIN DISPLAY SCREEN                            | 58  |
| 7.4.2. 4V MAXMIN. DISPLAY SCREEN                            | 59  |
| 7.4.3. 4A MAXMIN. DISPLAY SCREEN                            | 59  |
| 7.4.4. L1 MAXMIN. DISPLAY SCREEN                            | 59  |
| 7.4.5. NEUTRAL MAXMIN. DISPLAY SCREEN                       | 60  |
| 7.5. SIMULTANEOUS DISPLAY                                   | 60  |
| 7.5.1. 3U SIMULTANEOUS DISPLAY SCREEN                       | 60  |
| 7.5.2. 4V SIMULTANEOUS DISPLAY SCREEN                       | 60  |
| 7.5.3. 4A SIMULTANEOUS DISPLAY SCREEN                       | 61  |
| 7.5.4. L1 SIMULTANEOUS DISPLAY SCREEN                       | 61  |
| 7.5.5. SCREEN FOR SIMULTANEOUS DISPLAY OF NEUTRAL           | 61  |
| 7.6. PHASOR DIAGRAM                                         | 62  |
| 7.6.1. 3V PHASOR                                            | 62  |
| 7.6.2. 3U PHASOR DIAGRAM DISPLAY SCREEN                     | 62  |
| 7.6.3. 3A PHASOR DIAGRAM DISPLAY SCREEN                     | 62  |
| 7.6.4. L1 PHASOR DIAGRAM DISPLAY SCREEN                     | 63  |
|                                                             | ~ ~ |
|                                                             | 64  |
| 8.1. ALARM MODE CONFIGURATION                               | 64  |
|                                                             |     |
| 8.3. CAMPAIGNS LIST                                         |     |
| 8.4. ALARMS LIST                                            |     |
| 8.5. DELETING AN ALARM CAMPAIGN.                            | 65  |
| 8.6. ERASING ALL ALARM CAMPAIGNS                            | 65  |
|                                                             | 66  |
|                                                             |     |
|                                                             |     |
|                                                             |     |
| 9.3. VIEWING THE RECORDING LIST                             | 67  |
| 9.4. DELETING RECORDINGS                                    | 67  |
|                                                             | 67  |
| 9.5.1. RECORDING PARAMETERS                                 | 67  |
| Э.Э.Z. I REIND GRAF ПЭ                                      |     |

# www.GlobalTestSupply.com

| 10. | POWER AND ENERGY MODE                                         | 74        |
|-----|---------------------------------------------------------------|-----------|
|     | 10.1. 3L FILTER                                               | 74        |
|     | 10.1.1. POWERS DISPLAY SCREEN.                                | 74        |
|     | 10.1.2. QUANTITIES ASSOCIATED WITH THE POWERS DISPLAY SCREEN  | 74        |
|     | 10.1.3. ENERGIES CONSUMED DISPLAY SCREEN.                     |           |
|     | 10.1.4. ENERGIES GENERATED DISPLAT SCREEN                     | 75        |
|     | 10.2 1 POWERS AND ASSOCIATED QUANTITIES DISPLAYSCREEN         | 75        |
|     | 10.2.2. ENERGY METERS DISPLAY SCREEN                          |           |
|     | 10.3. FILTER Σ                                                | 76        |
|     | 10.3.1. TOTAL POWERS AND ASSOCIATED QUANTITIES DISPLAY SCREEN | 76        |
|     | 10.3.2. TOTAL ENERGY METERS DISPLAY SCREEN                    | 77        |
|     | 10.4. START ENERGY METERING                                   | 77        |
|     | 10.5. STOP ENERGY METERING                                    |           |
|     | 10.0. RESET ENERGY METERING                                   |           |
| 11. | SCREEN SNAPSHOT MODE                                          | 79        |
|     | 11.1. SCREEN SNAPSHOTS                                        | 79        |
|     | 11.2. HANDLING SCREEN SNAPSHOTS                               |           |
|     | 11.2.1. VIEWING A SINAFSHOT                                   |           |
|     |                                                               |           |
| 12  | HELP BUTTON                                                   | 80        |
| ~   | DATA VIEW DOCTAVADE                                           | •         |
| 13. |                                                               | 81        |
|     |                                                               | ۱ ۵<br>۲۵ |
|     | 13.3 CONNECTING TO A COMPLETER                                |           |
|     |                                                               |           |
| 14. | GENERAL SPECIFICATIONS                                        | 83        |
|     | 14.1. ENVIRONMENTAL CONDITIONS                                | 83<br>02  |
|     | 14.2. VVERVOLTAGE CATEGORIES PER IEC 61010-1                  | 03<br>83  |
|     | 4.4 ELECTROMAGNETIC COMPATIBILITY                             |           |
|     | 14.5. POWER SUPPLY                                            | 84        |
|     | 14.5.1. EXTERNAL POWER SUPPLY                                 | 84        |
|     | 14.5.2. BATTERY POWER SUPPLY                                  | 84        |
|     | 14.5.3. CONSUMPTION                                           | 84        |
|     |                                                               | 84        |
|     | 14.5.5. DISPLAY UNIT                                          | 84        |
| 15. | FUNCTIONAL SPECIFICATIONS                                     | 85        |
|     | 15.1. REFERENCE CONDITIONS                                    |           |
|     | 15.2. NOMINAL CURRENT ACCORDING TO TYPE OF SENSOR             | 85        |
|     | 15.3. ELECTRICAL CHARACTERISTICS                              | 00<br>86  |
|     | 15.3.2 CUBRENT INPLIT CHARACTERISTICS                         | 86        |
|     | 15.3.3. BANDWIDTH                                             | 86        |
|     | 15.3.4. INSTRUMENT SPECIFICATIONS (EXCLUDING CURRENT SENSOR)  | 86        |
|     | 15.3.5. CURRENT SENSOR SPECIFICATIONS (AFTER LINEARIZATION)   | 95        |
|     | 15.4. CLASS BUNDER STANDARD IEC 61000-4-30                    | 96        |
|     | 15.4.1. INSTRUMENT CONFORMITY                                 |           |
|     |                                                               | 90        |
|     |                                                               |           |
| 16  | MAINTENANCE                                                   | 97        |
|     | 16.1. CLEANING THE CASING                                     | 97        |
|     | 16.2. SENSORS                                                 | 97        |
|     | 16.3. BATTERY REPLACEMENT                                     | 97        |
|     | 16.4. MEMORY CARD                                             |           |
|     |                                                               | 100       |
| PF  |                                                               | 101       |
|     |                                                               | 101       |
| ΤЕ  | CHNICAL AND SALES ASSISTANCE                                  | 101       |
|     |                                                               |           |
| LIN | IITED WARRANTY                                                | 101       |

6

www.GlobalTestSupply.com

### **1.1. DELIVERY CONDITION**

i

**NOTE:** After receiving your PowerPad<sup>®</sup> III Model 8436, charge and discharge the instrument one or two cycles to ensure the battery indicator is accurate.

Ensure the contents shipped are consistent with the packing list. Notify your distributor of any missing items. If the equipment appears damaged, file a claim immediately with the carrier and notify your distributor at once. Save the damaged packing container to substantiate your claim. Do not use equipment which is damaged or appears to bedamaged.

### **1.2. ORDERING INFORMATION**

PowerPad<sup>®</sup> III Model 8436 (AmpFlex<sup>®</sup> - Waterproof IP67)...... Cat. #2136.44 Includes all items listed in Cat. #2136.43 above, as well as four water-tight IP67 AmpFlex<sup>®</sup> 196A-24-BK with documentation.

### 1.3. ACCESSORIES (not IP67)

| 10 ft USB cable                                                  | Cat. #2136.80 |
|------------------------------------------------------------------|---------------|
| AC/DC Current Probe Model SL261* (10A-100mV/A, 100A-10mV/A, BNC) | Cat. #1201.51 |
| *Adapter - BNC Adapter (mandatory if using an SL261 w/ the 8436) | Cat. #2140.40 |
| AC Current Probe Model MR193-BK                                  | Cat. #2140.28 |
| AC Current Probe Model MN93-BK                                   | Cat. #2140.32 |
| AC Current Probe Model SR193-BK                                  | Cat. #2140.33 |
| AC Current Probe Model MN193-BK                                  | Cat. #2140.36 |
| MiniFlex® Sensor 10" Model MA193-10-BK                           | Cat. #2140.48 |
| AC/DC Current Probe Model J93-BK                                 | Cat. #2140.49 |
| MiniFlex® Sensor 14" Model MA193-14-BK                           | Cat. #2140.50 |
|                                                                  |               |

### 1.4. REPLACEMENT PARTS

| Extra Large Classic Tool Bag                                             | Cat. #2133.73  |
|--------------------------------------------------------------------------|----------------|
| Battery 9.6V NiMH                                                        | Cat. #2140.19  |
| Set of 12, Color-coded Input ID Markers                                  | Cat. #2140.45  |
| 5 ft USB cable                                                           | Cat. #2140.46  |
| Lead – One 10 ft (3M) Black Lead (Waterproof cap) {Rated 1000V CAT IV} & |                |
| One Black Alligator Clip {Rated 1000V CAT IV, 15A}                       | Cat. #2140.73  |
| AmpFlex® Sensor 24" Model 196A-24-BK                                     | Cat. #2140.75  |
| Power Cord 110V (IP67)                                                   | .Cat. #5000.63 |
| Line power cord 110-1000V DC to 440Hz.                                   | Cat. #5000.89  |

7

www.GlobalTestSupply.com

### 1.5. BATTERY CHARGING

Before first use, fully charge the battery.

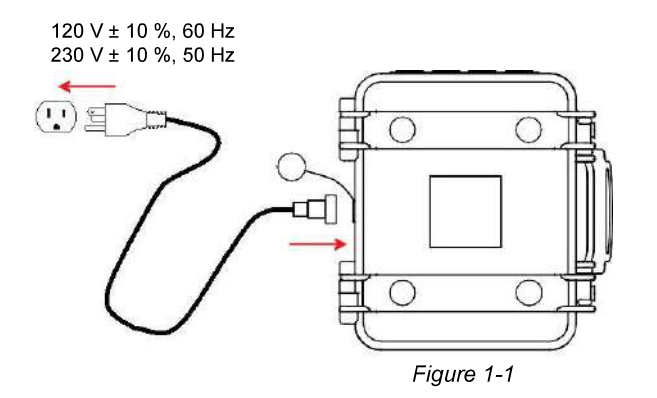

- 1. Remove the connector cover on the instrument (see Figure 1-1).
- 2. Connect the AC power cord and screw it in place.
- 3 Plug the power cord into a power outlet.

The button lights; it will go out only when the plug is disconnected.

When the battery is fully discharged, charging takes approximately 5 hours.

It is also possible to charge the battery using the voltage on the voltage measurement terminals. To do this: with the connector cover removed, connect the power supply cord to the battery charging connector and the two safety-series banana plugs with rear-mounted sockets to any two of the phases (L1, L2, L3).

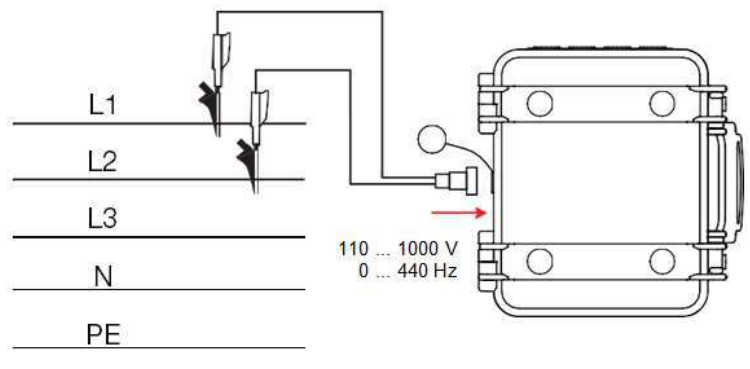

Figure 1-2

To make measurements while charging the battery, connect the measurement leads to the terminals and to the safety- series banana plugs with rear-mounted sockets.

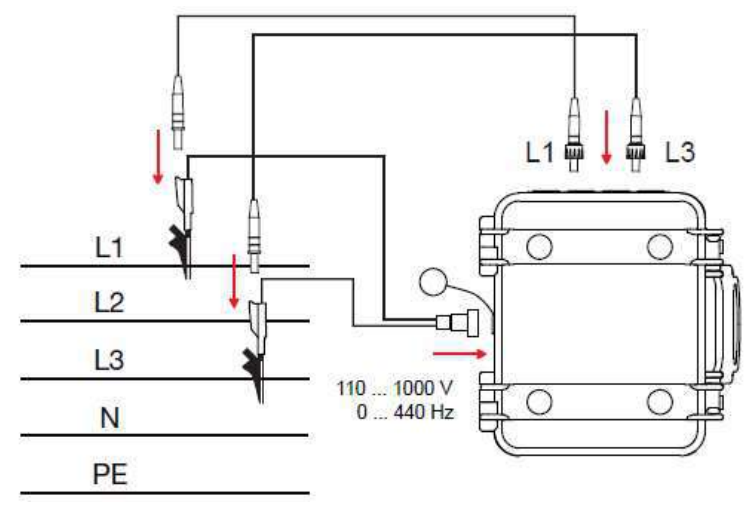

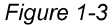

**Find Quality Products Online at:** 

# www.GlobalTestSupply.com

8

### **1.6. LANGUAGE SELECTION**

Before using the instrument, choose the language in which you want the instrument to display its messages.

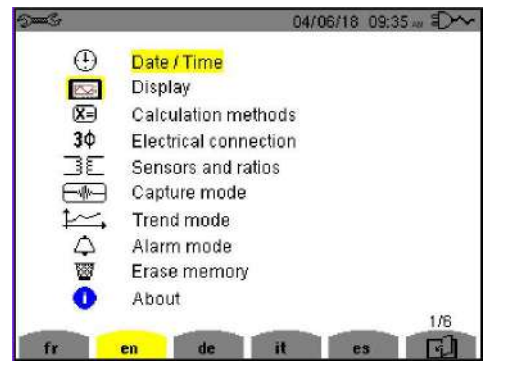

Figure 1-4

- 1. Press the button to turn the instrument ON.
- Press the Configuration See button. This displays the Configuration menu (Figure 1-4).
- 3. At the bottom of the screen are the language options. Press the function button that corresponds with the desired language. (The selected language appears in yellow.) If the desired language is not displayed, press the

### 2.1. FUNCTIONS

The Model 8436 a three-phase network analyzer with color graphic display and built-in rechargeable battery. The instrument:

- measures RMS values, powers, and perturbations of electric distribution networks
- delivers a snapshot of the principal characteristics of a three-phase network
- tracks variations of various parameters over time
- provides IP67 (watertight) operation

The measurement uncertainty of the Model 8436 is better than 1% (excluding uncertainties due to connected sensors). The instrument is also versatile, with a choice of sensors providing measurements ranging from a few mA (MN193) to several kA (AmpFlex®).

The instrument is compact and impact resistant, with a simple and easy-to-use interface. It is designed for technicians and engineers performing electrical network installation, inspection and maintenance.

#### 2.1.1. MEASUREMENTS

The Model 8436 measures:

- RMS values of AC voltages up to 1000V between terminals. By using the ratios, the instrument can measure voltages up to hundreds of gigavolts.
- RMS values of AC currents up to 10,000A (neutral included). By using the ratios, the instrument can measure currents up to hundreds of kiloamperes.
- DC components of voltages and currents (neutral included).
- Minimum and maximum half-cycle RMS voltage and current values (excluding neutral).
- Peak voltage and current values (neutral included).
- Frequency of 50Hz and 60Hz networks.
- Current and voltage peak factors (neutral included).
- Harmonic loss factor (FHL), application to transformers in the presence of harmonic currents.
- K factor (FK), application to transformers in the presence of harmonic currents.
- Total harmonic distortion with respect to the fundamental (THD in %f) of the current and of the voltages (excluding neutral).
- Total harmonic distortion with respect to the RMS AC value (THD in %r) for the current and the voltages (neutral included).
- Active, reactive (capacitive and inductive), non-active, distortion, and apparent power, by phase and cumulative (excluding neutral).
- Power factor (PF) and displacement factor (DPF) or cos Φ (excluding neutral).
- RMS distortion value (d) for the current and the voltages (excluding neutral).
- Short-term voltage flicker (PST) (excluding neutral).
- Long-term voltage flicker (PLT) (excluding neutral).
- Active, reactive (capacitive and inductive), non-active, distortion, and apparent energy (excluding neutral).
- Current and voltage harmonics (excluding neutral) up to order 50: RMS value, percentage referred to the fundamental, (%f) (excluding neutral), or the total RMS value (%r), minimum and maximum and sequence harmonics.
- Apparent harmonic power up to order 50 (excluding neutral): percentages referred to the fundamental apparent power (%f) or the total apparent power (%r), minimum and maximum of a rank.
- Inrush currents, starting of motors.

10

www.GlobalTestSupply.com

#### 2.1.2. DISPLAY FUNCTIONS

- Waveforms (voltages and currents).
- Frequency bar chart (voltages and currents).
  - Inrush Current function: displays parameters useful for study of the starting of a motor.
    - Instantaneous current and voltage at the instant designated by the cursor.
    - Maximum instantaneous absolute value of the current and of the voltage (over the entire starting time).
    - RMS value of the half-cycle (or lobe) of the current and voltage (excluding neutral) on which the cursor is positioned.
    - · Maximum half-cycle RMS current (over the entire starting time).
    - · Instantaneous network frequency at the instant designated by the cursor.
    - Maximum, mean, and minimum network frequencies (over the entire starting time).
    - Time at which starting of motor commenced.
- Screen captures (up to 50).
- Transients function. Detection and recording of transients (up to 210) between user-defined start and stop dates and times. Recording of four complete cycles (one before the triggering event and three after) in the eight acquisition channels.
- Trend recording (data logging) function. 2GB memory with date-stamping and user-defined start and stop dates for recording, with a maximum of 100 recordings. Display, in bar chart or graph form, of the means of many parameters vs. time, with or without maximum and minimum values.
- Alarm function. List of recorded alarms (up to 16,362) exceeding thresholds defined in the configuration menu. User-defined alarm monitoring start and stop times.

#### 2.1.3. CONFIGURATION

- Date and time.
- Screen brightness.
- Graph colors.
- Management of switching off of the screen.
- Night mode.
- Calculation methods (non-active quantities broken down or not, choice of the unit of energy, choice of the coefficients of calculation of the K factor), choice of reference for the level of harmonics, PLT calculation (sliding or not).
- Distribution system (single-phase, two-phase, three-phase with or without neutral) and of the connection method (standard, 2-element method or 2<sup>1</sup>/<sub>2</sub>-element method).
- Recording, alarms, inrush currents, and transients.
- Data erasure (total or partial).
- Software and hardware version numbers display.
- Language setting.
- Display of current sensors detected not detected, not managed, simulated or impossible to simulate (2-element connection method). Setting of voltage and current ratio, of the transduction ratios and of the sensitivity.

www.GlobalTestSupply.com sal

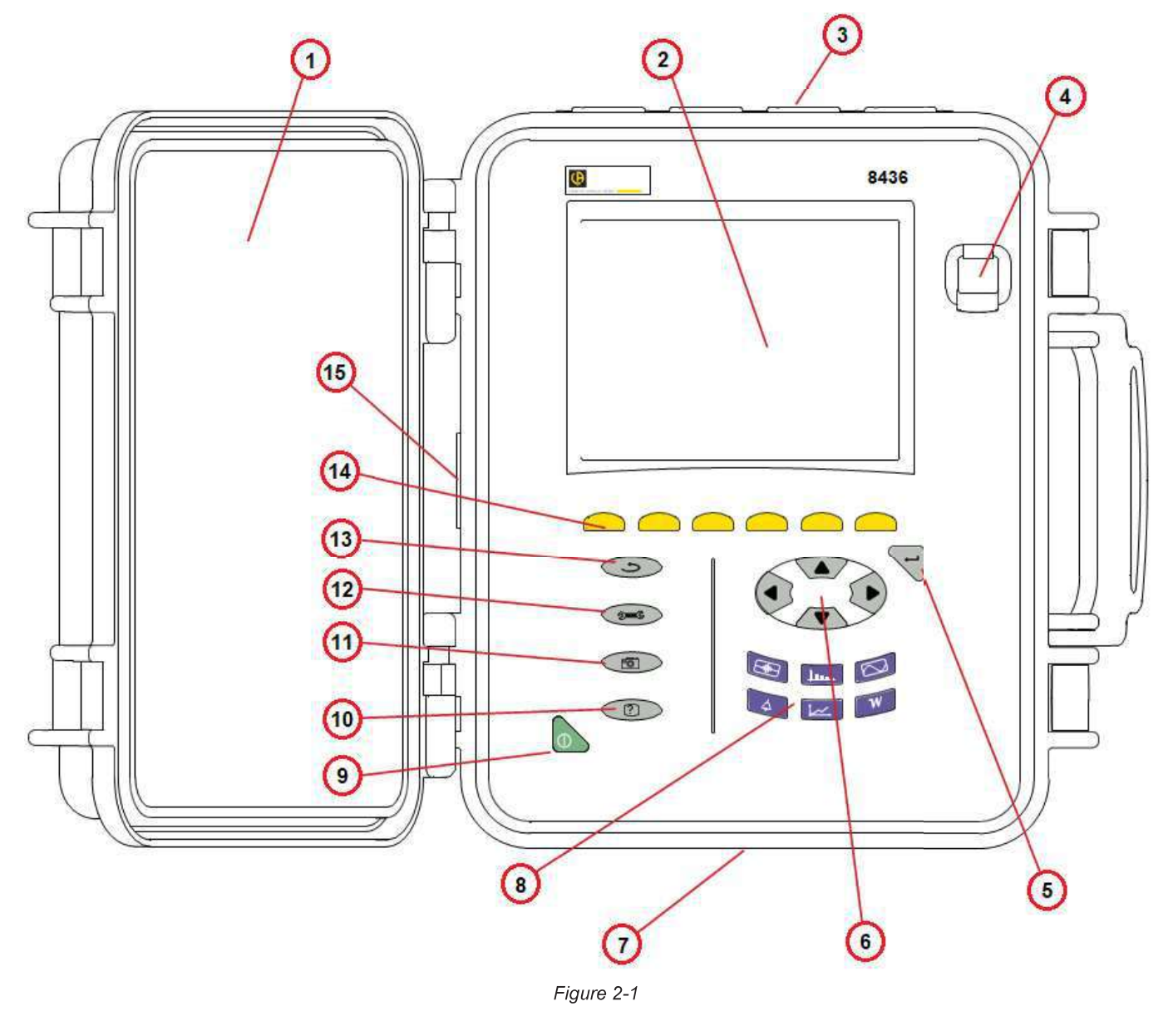

- Cover 1
- 2 LCD display
- 3 Measurement connection terminals
- USB socket
- 4 5 Confirm/Enter button
- 6 Navigation buttons
- 7 Battery compartment and memory card slot cover
- 8 Mode buttons

- ON/OFF button 9
- 10 Help button
- 11 Screen snapshot button
- 12 Configuration button
- 13 Return /previous button
- 14 Function (yellow) buttons
- 15 Battery charging connector

# www.GlobalTestSupply.com

### 2.3. ON/OFF BUTTON

The instrument can operate either on its battery or on external power. Pressing the button powers ON the instrument. If the instrument is shut off suddenly (line power outage in the absence of the battery) or automatically (battery low), an information message is displayed the next time it is started.

Pressing again turns the instrument OFF. If the instrument is recording, metering energy, or searching for transients, alarms, and/or inrush current acquisition, it requests confirmation. Select **Yes** or **No** on the corresponding yellow button, then press the ← button to validate.

- **No:** recording will continue.
- Yes: data recorded up to that point is finalized and the instrument is turned OFF.

### 2.4. DISPLAY

### 2.4.1. PRESENTATION

The backlit 320x240 (1/4 VGA) pixel graphic screen displays all measurements with their graphs, the parameters of the unit, the graphs selected, the instantaneous values of the signals, and the type of measurement selected. When the instrument is powered ON, it initially displays the Waveform screen (see §7).

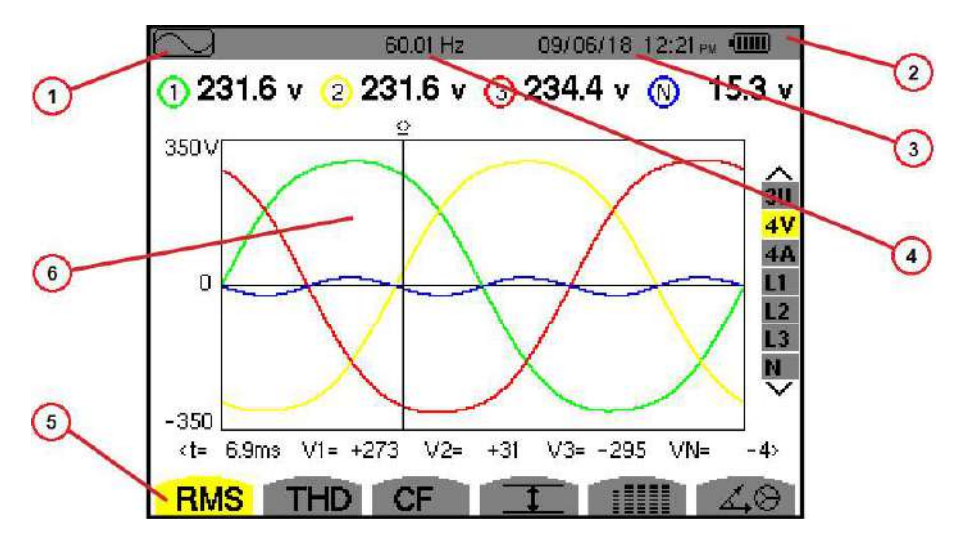

Figure 2-2

- Mode icon
- 2 Battery charge level
- 3 Date/time

1

- 4 Frequency calculated over 1 second
- 5 Function icons6 Active mode screen

Automatic display shutdown is configured via the Display Configuration Mode menu (see §4.4.3).

13

Find Quality Products Online at:

www.GlobalTestSupply.com

### 2.4.2. FUNCTION BUTTONS

The display uses the following icons for the yellow function buttons:

| lcon         | Function                                                                                |
|--------------|-----------------------------------------------------------------------------------------|
| V            | Phase-to-neutral voltage mode.                                                          |
| А            | Phase-to-neutral current mode.                                                          |
| S            | Power mode.                                                                             |
| U            | Phase-to-phase voltage mode.                                                            |
| var          | Non-active quantities.                                                                  |
| Wh           | Units of energy.                                                                        |
| FK           | K factor coefficients.                                                                  |
| %f-%r        | Reference for the level of harmonics.                                                   |
| PLT          | Long-term flicker calculation mode.                                                     |
| CF           | Peak factors and graphs.                                                                |
| RMS          | RMS values and graphs.                                                                  |
| PEAK         | PEAK values and graphs.                                                                 |
| THD          | Harmonic distortion and graphs.                                                         |
| PF           | PF, $\cos \Phi$ (DPF), $\tan \Phi$ , and $\Phi$ .                                       |
| <b>w</b>     | Powers and associated quantities (PF, $\cos \Phi$ , DPF, $\tan \Phi$ and $\Phi_{VA}$ ). |
| Wh           | Energy meters.                                                                          |
| [Σ]          | Energy calculation activation/de-activation.                                            |
| Ð            | Zoom in.                                                                                |
| Q            | Zoom out.                                                                               |
| $\bullet$    | Display contrast.                                                                       |
|              | Measurement channel colors.                                                             |
|              | Screen ON/OFF.                                                                          |
| C            | Night mode.                                                                             |
|              | Recording configuration mode.                                                           |
|              | Recording look-up mode.                                                                 |
| $\mathbf{D}$ | Start recording.                                                                        |
| E)           | Rapid configuration and start of recording.                                             |
| 0            | Stop recording.                                                                         |
| ௹            | Stop function in progress.                                                              |
|              | Delete.                                                                                 |
| Smile.       | Configuration mode                                                                      |

| Icon               | Function                                                                                                  |
|--------------------|----------------------------------------------------------------------------------------------------|
| T                  | Transient list display filter activate/deactivate.                                                        |
| 1                  | Maximum/minimum display.                                                                                  |
| <b>→</b> ¥†<       | Move the cursor to the first occurrence of the maximum phase-to-neutral voltage.                          |
| <u>&gt;V↓&lt;</u>  | Move the cursor to the first occurrence of the minimum phase-to-neutral voltage.                          |
| <b>&gt; U ↑</b> ∢  | Move the cursor to the first occurrence of the maximum phase-to-phase voltage.                            |
| <u>&gt;U Lc</u>    | Move the cursor to the first occurrence of the minimum phase-to-phase voltage.                            |
| ×A†<               | Move the cursor to the first occurrence of the maximum current.                                           |
| »A↓<               | Move the cursor to the first occurrence of the minimum current.                                           |
| >Hz†<              | Move the cursor to the first occurrence of the maximum instantaneous frequency.                           |
| <u>&gt;Hz↓&lt;</u> | Move the cursor to the first occurrence of the minimum instantaneous frequency.                           |
| > † <              | Move the cursor to the first occurrence of the maximum of the measurement displayed.                      |
| <u> </u>           | Move the cursor to the first occurrence of the minimum of the measurement displayed.                      |
|                    | Simultaneous display of all voltage and current<br>measurements (RMS, DC, THD, CF, PST, PLT, FHL,<br>FK). |
|                    | Select all items.                                                                                         |
| 0                  | Deselect all items.                                                                                       |
|                    | Transient mode.                                                                                           |
|                    | Inrush current mode.                                                                                      |
| ∡,⊗                | Phasor diagram.                                                                                           |
| >t=0<              | Move cursor to transient triggering time.                                                                 |
| >t=-T<             | Move the cursor to one signal period before the triggering date of the transient.                         |
| ⊚                  | Energies consumed by the load.                                                                            |
| )<br>U             | Energies generated by the load.                                                                           |
| ?                  | Page 1 of Help.                                                                                           |
| ?2                 | Page 2 of Help.                                                                                           |
| <b>?</b> 3         | Page 3 of Help.                                                                                           |
| <b>?</b> •         | Page 4 of Help.                                                                                           |
| ŧ⊖4                | Previous configuration.                                                                                   |
| 1014               | Next configuration.                                                                                       |
| (F)                | Previous page.                                                                                            |
| r.                 | Next page.                                                                                                |

Find Quality Products Online at:

# www.GlobalTestSupply.com

### 2.5. KEYPAD BUTTONS

#### 2.5.1. FUNCTION (YELLOW) BUTTONS

These six buttons activate the function or tool represented by the corresponding icon on the screen.

#### 2.5.2. NAVIGATION BUTTONS

A block of four arrow buttons, a select button and a Return button are used for navigating menus.

| Button | Function           |
|--------|--------------------|
|        | Up arrow.          |
| ▼      | Down arrow.        |
|        | Right arrow.       |
| •      | Left arrow.        |
| Ļ      | Confirm selection. |
| l)     | Return.            |

#### 2.5.3. MODE BUTTONS

These buttons display specific modes:

| Button    | Function                                                                                                    | See  |
|-----------|----------------------------------------------------------------------------------------------------|------|
|           | Waveform acquisition mode, with two sub-modes: transients mode (blackouts, interference, etc.) and inrush current mode (starting of motor).                                                                                                    | § 5  |
| h         | Harmonic graphs display mode: representation of voltage, current, and power harmonics, order by order; determination of harmonic currents produced by nonlinear loads, analysis of problems caused by harmonics according to their order (overheating of neutrals, conductors, motors, etc.). | § 6  |
| $\square$ | Waveform display mode: display of voltage and current waveforms, display of minima and maxima of summary tables, determination of phase rotation.                                                                                                    | § 7  |
| 4         | Alarm mode: list of recorded alarms exceeding selected thresholds; recording of network blackouts with half-cycle resolution (Vrms, Arms, Urms), determination of energy consumption overshoots, monitoring of compliance with a power supply quality contract.                               | § 8  |
| ¥~_,      | Trend mode: recording of selected parameters.                                                                                                    | § 9  |
| W         | Power/energy mode: display of power and energy measurements.                                                                                                    | § 10 |

Three buttons are real-time mode buttons: W, In. and C.

In each of these modes, colored circles on a white background (for example  $\widehat{\mathbb{O}}$ ) indicate channel number or type. These indicate saturation; the circle background is colored when the channel measured is potentially full (for instance  $\mathbf{0}$ ).

When the circle corresponds to a simulated channel (for example in 4-wire three-phase with selection V1V2, 2½-element method, or in 3-wire three-phase with selection A1A2, 2-element method; see connections in §4.6), this channel is potentially full if at least one channel used in calculating it is potentially full.

Similarly, if the circle corresponds to a phase-to-phase voltage channel, it is potentially full if at least one of the phase- to-neutral voltage channels used in calculating it is potentially full.

Find Quality Products Online at:

www.GlobalTestSupply.com

### 2.5.4. OTHER BUTTONS

| Button F       | Function                                                                        | See  |
|----------------|---------------------------------------------------------------------------------|------|
| ာ <b>ာ</b> ် ( | Configuration.                                                                  | § 4  |
| <b>0</b> S     | Snapshot of current screen and retrieval of screens already stored.             | § 11 |
| (?) F          | Help: provides information about the currently displayed functions and symbols. | § 12 |

### 2.6. CONNECTORS

#### 2.6.1. CONNECTION TERMINALS

These are located on one side of the housing. Each terminal is protected by a plug. The plugs must be removed to connect the leads, then stowed in the pouch in the cover of the instrument.

To keep the instrument water- and air-tight and the terminals clean, put the plugs back on the unused terminals. The terminals let the operator:

- screw special leads in place to ensure total water-tightness
- or connect standard leads that are slightly less water-tight

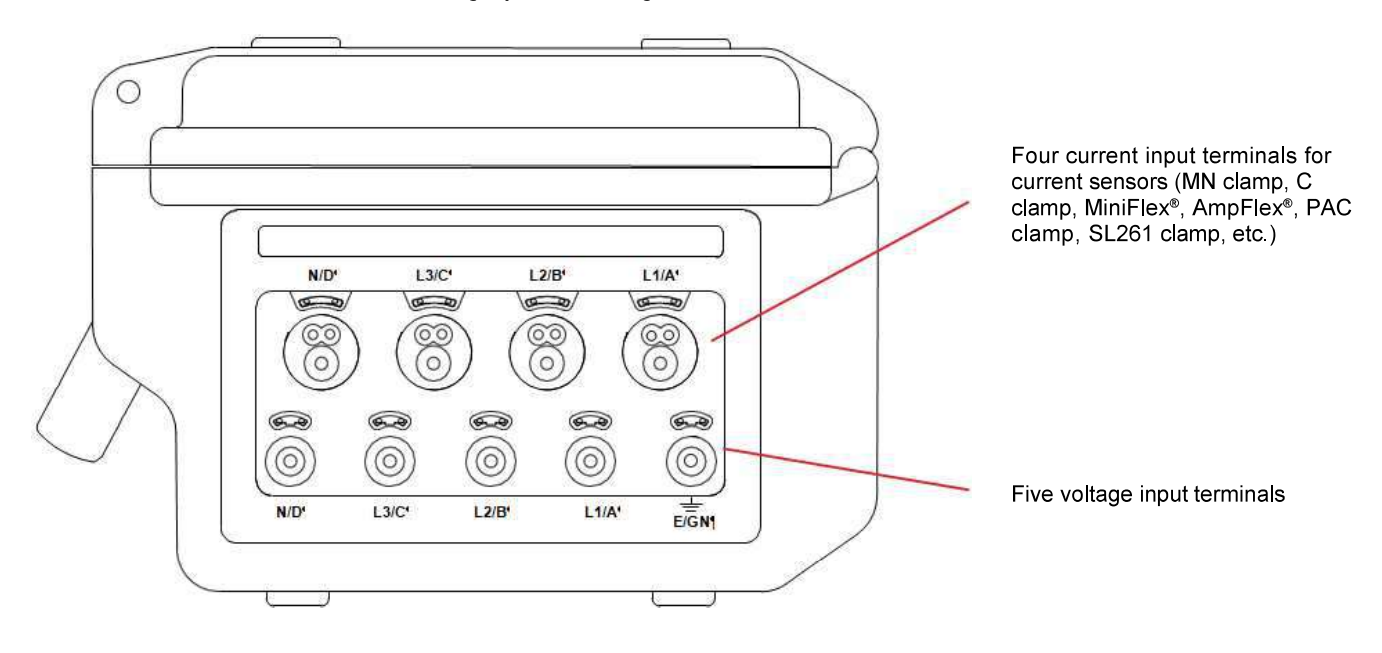

Figure 2-3

Find Quality Products Online at:

# www.GlobalTestSupply.com

16

### 2.6.2. SIDE CONNECTORS

On the right side of the instrument is the connector used to charge the battery and operate the instrument on AC power, or supply it from the voltages on the measurement terminals.

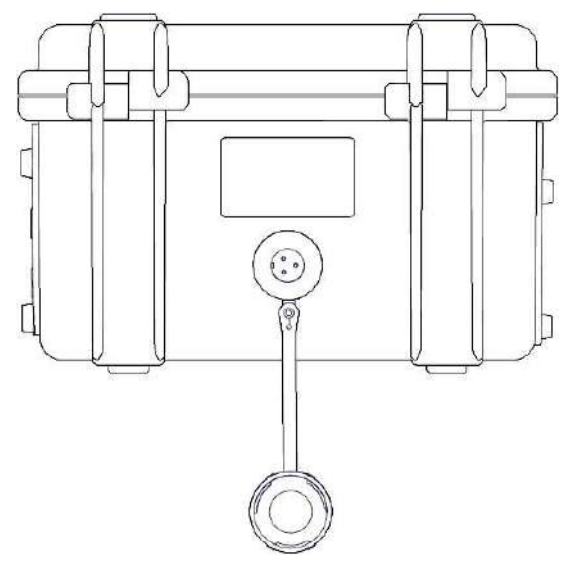

Figure 2-4

### 2.7. POWER SUPPLY

The battery icon in the top right corner of the screen shows the battery charge level. The number of bars is proportional to the charge level.

| lcon | Description                                                                              |
|------|------------------------------------------------------------------------------------------|
|      | Battery charged                                                                          |
|      | Low battery                                                                              |
|      | Moving bars: battery charging                                                            |
|      | Red bar: the condition of the battery is unknown because it has never been fully charged |
| \$~  | The instrument is connected to external power without the battery                        |

When instrument shutdown due to low battery is imminent, a warning message is displayed:

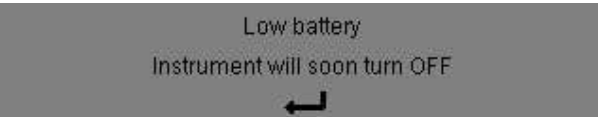

Press ← to confirm the message. If you do not connect the instrument to external power, it turns OFF one minute after this message is displayed. To avoid this, start re-charging the battery immediately.

### 2.8. ABBREVIATIONS

Prefixes of International System (SI) units:

| Prefix | Symbol | Multiplies by    |
|--------|--------|------------------|
| milli  | m      | 10-3             |
| kilo   | k      | 10 <sup>3</sup>  |
| Mega   | М      | 106              |
| Giga   | G      | 10 <sup>9</sup>  |
| Tera   | Т      | 10 <sup>12</sup> |
| Peta   | Р      | 1015             |
| Exa    | E      | 10 <sup>18</sup> |

Find Quality Products Online at:

# www.GlobalTestSupply.com

#### Symbols used by the instrument:

| Symbol                                 | Definition                                                                                                    |
|----------------------------------------|----------------------------------------------------------------------------------------------------|
| 21                                     | AC and DC components.                                                                                                 |
| ~                                      | AC component only.                                                                                                    |
|                                        | DC component only.                                                                                                    |
| ŧ                                      | Inductive phase shift.                                                                                                |
| +                                      | Capacitive phase shift.                                                                                               |
| o                                      | Degree.                                                                                                    |
| +                                      | Expert mode.                                                                                                    |
|                                        | Absolute value.                                                                                                    |
| Σ                                      | Sum of values.                                                                                                    |
| %                                      | Percentage.                                                                                                    |
| %f                                     | Fundamental value as reference.                                                                                       |
| %r                                     | Total value as reference.                                                                                             |
| $\Phi_{_{ m VA}}$ or $\Phi_{_{ m UA}}$ | Phase shift of voltage with respect to current.                                                                       |
| Α                                      | Current; also Ampere (unit).                                                                                          |
| A-h                                    | Current harmonic.                                                                                                    |
| Acf                                    | Crest (peak) factor of current.                                                                                       |
| Ad                                     | RMS distortion current.                                                                                               |
| Adc                                    | DC current.                                                                                                    |
| Apk+                                   | Maximum peak value of current.                                                                                        |
| Apk-                                   | Minimum peak value of current.                                                                                        |
| Arms                                   | True RMS current.                                                                                                    |
| Athdf                                  | Total harmonic distortion of current in %f.                                                                           |
| Athdr                                  | Total harmonic distortion of the current with the total RMS value without DC as reference.                            |
| Aunb                                   | Negative-sequence current unbalance rate.                                                                             |
| AVG                                    | Mean value (arithmetic mean).                                                                                         |
| CF                                     | Peak factor (current or voltage).                                                                                     |
| $\cos \Phi$                            | Cosine of the phase shift of voltage with respect to current (DPF – fundamental power factor or displacement factor). |
| D                                      | Distortion power.                                                                                                    |
| DC                                     | DC component (current or voltage).                                                                                    |
| Dh                                     | Distortion energy.                                                                                                    |
| DPF                                    | Displacement factor (cos $\Phi$ ).                                                                                    |
| FHL                                    | Harmonic loss factor.                                                                                                 |
| FK                                     | K factor.                                                                                                    |
| Hz                                     | Frequency of network.                                                                                                 |
| L                                      | Channel (Line).                                                                                                    |
| MAX                                    | Maximum value.                                                                                                    |
| MIN                                    | Minimum value.                                                                                                    |
| ms                                     | Millisecond.                                                                                                    |

| Symbol     | Definition                                                         |
|------------|--------------------------------------------------------------------|
| N          | Non-active power.                                                  |
| Nh         | Non-active energy.                                                 |
| Р          | Active power.                                                      |
| Pdc        | DC power.                                                          |
| Pdch       | DC energy.                                                         |
| PEAK or PK | Maximum (+) or minimum (-) peak instantaneous value of the signal. |
| PF         | Power factor.                                                      |
| Ph         | Active energy.                                                     |
| PLT        | Long-term flicker.                                                 |
| PST        | Short-term flicker.                                                |
| <b>Q</b> 1 | Reactive power (fundamental).                                      |
| Q₁h        | Reactive energy (fundamental).                                     |
| RMS        | True RMS value (current or voltage).                               |
| S          | Apparent power.                                                    |
| S-h        | Apparent harmonic power.                                           |
| Sh         | Apparent energy.                                                   |
| t          | Relative date of time cursor.                                      |
| tan $\Phi$ | Tangent of the phase shift of voltage with respect to<br>current.  |
| THD        | Total harmonic distortion (in %f or in %r).                        |
| U          | Phase-to-phase voltage.                                            |
| U-h        | Phase-to-phase voltage harmonic.                                   |
| Ucf        | Phase-to-phase voltage crest factor.                               |
| Ud         | Phase-to-phase RMS distortion voltage.                             |
| Udc        | Phase-to-phase DC voltage.                                         |
| Upk+       | Maximum peak value of phase-to-phase voltage.                      |
| Upk-       | Minimum peak value of phase-to-phase voltage.                      |
| Urms       | True RMS phase-to-phase voltage.                                   |
| Uthdf      | Total phase-to-phase voltage harmonic distortion in %f.            |
| Uthdr      | Total phase-to-phase voltage harmonic distortion in %r.            |
| Uunb       | Negative-sequence phase-to-phase voltage<br>unbalance rate.        |
| V          | Phase-to-neutral voltage; also Volt (unit).                        |
| V-h        | Phase-to-neutral voltage harmonic.                                 |
| Vcf        | Voltage crest (peak) factor.                                       |
| Vd         | Phase-to-neutral RMS distortion voltage.                           |
| Vdc        | Peak factor of the phase-to-ground voltage.                        |
| Vpk+       | Maximum peak value of the phase-to-neutral voltage.                |
| Vpk-       | Minimum peak value of the phase-to-neutral voltage.                |
| Vrms       | True RMS phase-to-neutral voltage.                                 |
| Vthdf      | Total harmonic distortion of phase-to-neutral voltage in %f.       |
| Vthdr      | Total harmonic distortion of phase-to-neutral voltage in %r.       |
| Vunb       | Negative-sequence phase-to-ground voltage<br>unbalance rate.       |

Find Quality Products Online at:

# www.GlobalTestSupply.com

#### 3.1. START-UP

To turn the instrument ON, press the **b** button.

After the software check, the home page is displayed, followed by the information screen that indicates the software version of the instrument and its serial number. The Waveform screen is then displayed:

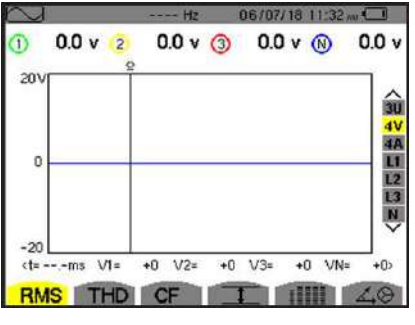

Figure 3-1

### **3.2. CONFIGURATION**

To configure the instrument:

- 1. Press 5 Che Configuration screen appears (see Figure 4-1).
- 2. Press  $\blacktriangle$  or  $\triangledown$  to select the parameter to be modified.
- 3. Press ← to enter the selected sub-menu.
- 4. Use the arrow buttons (▲ or ▼ and ◀ or ►) and the ← button to validate. For more details, see §§4.3 to 4.10.

The following settings must be checked (and if necessary modified) for each measurement:

- Calculation methods (see §4.5).
- Distribution system (single-phase to five-wire three-phase) and connection method (2 wattmeters, 2 ½ elements, standard) (§4.6).
- Current ratios according to the type of current sensor connected (§4.7).
- Voltage ratios (§4.7).
- Triggering levels (transients mode and inrush current capture) (§4.8).
- Values to be recorded (trend mode) (§4.9).
- Alarm thresholds (§4.10).

To return to the Configuration screen from a sub-menu, press the S button.

19

### 3.3. LEADS INSTALLATION

To identify the leads and input terminals, you can mark them in accordance with the usual phase/neutral color code using the colored rings and inserts supplied with the instrument.

1. Detach the insert and place it in the hole provided for it near the terminal (large insert for a current terminal; small insert for a voltage terminal).

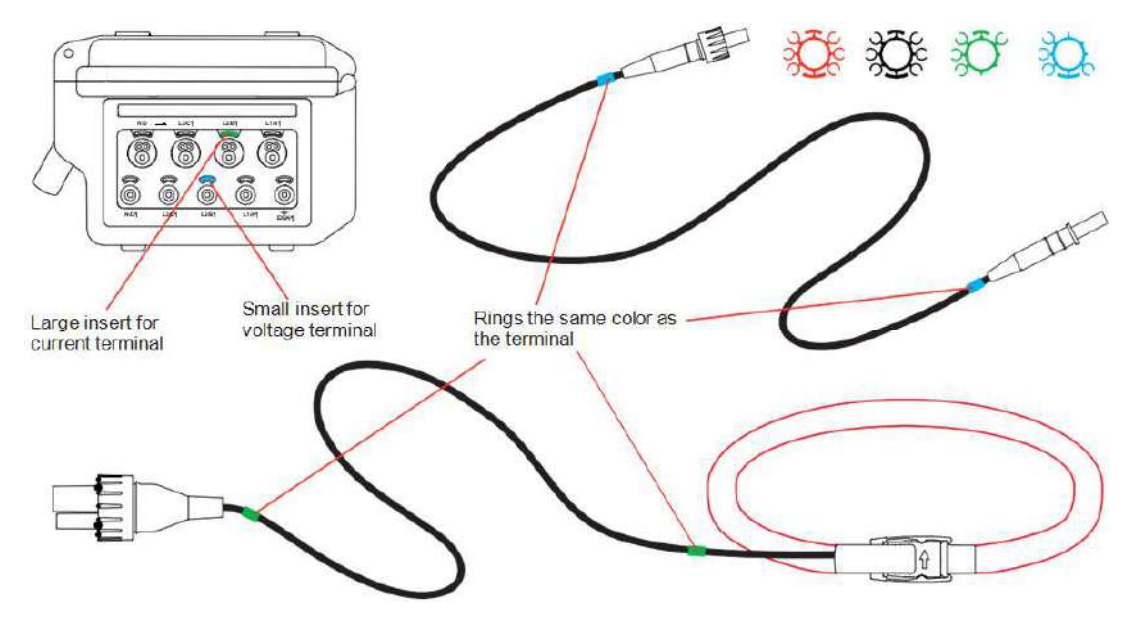

Figure 3-2

- 2. Clip rings of the same color to the ends of the lead you will connect to the terminal. Twelve sets of rings and inserts of different colors are provided to enable you to coordinate the instrument with any applicable phase/neutral color codes.
- Connect the measurement leads to the instrument terminals. Be sure to define the transformation ratios of the current sensors 3. and of the voltage inputs (see §4.7).

To make a measurement, at a minimum you must select:

- calculation method (§4.5)
- connection (§4.6)
- sensor ratios (§4.7)

The measurement leads must be connected to the electrical network to be measured as shown by the following diagrams.

#### 3.3.1. SINGLE-PHASE NETWORK

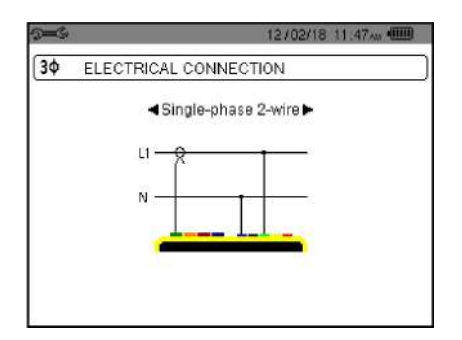

Figure 3-3 (2-wire single-phase connection)

### 3.3.2. SPLIT-PHASE NETWORK

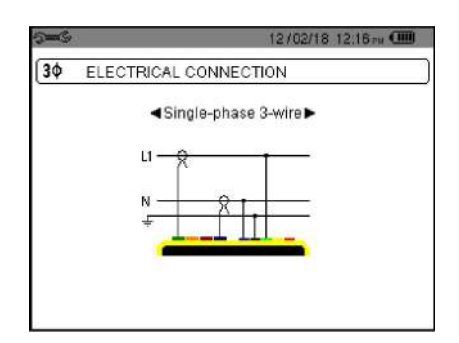

Figure 3-4 (3-wire single-phase connection)

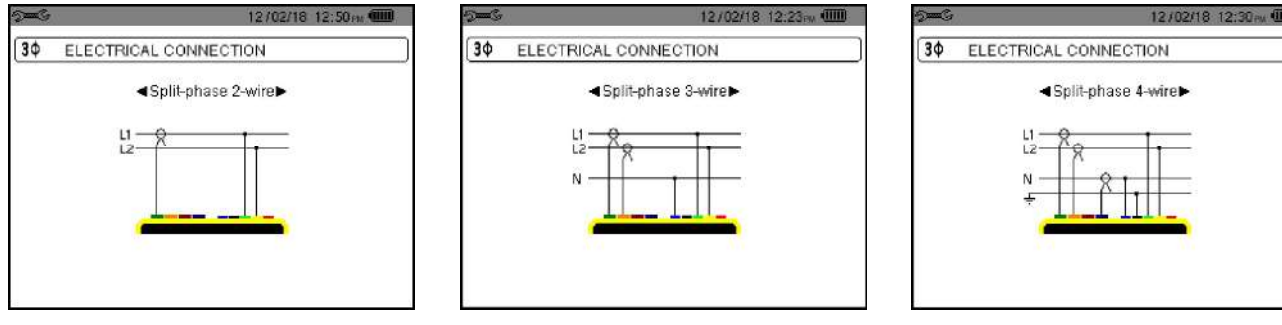

Figure 3-5 (2-wire split-phase connection)

### 3.3.3. THREE-PHASE NETWORK

◄3-phase 3-wire ►

3 elements (3 wattmeters - virtual neutral)

Figure 3-8 (3-wire three-phase connection)

ELECTRICAL CONNECTION

3¢

12/03/18 12:33 m (IIII)

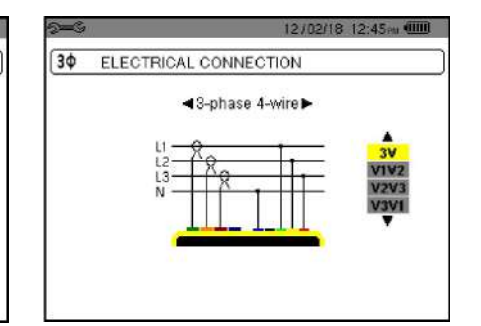

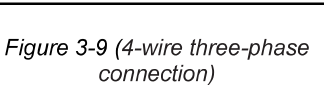

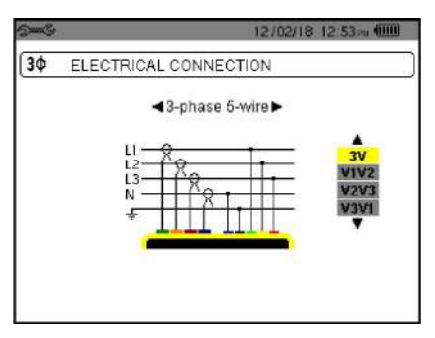

Figure 3-7 (4-wire split-phase connection)

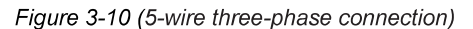

When connecting to a three-phase network, you do not need to connect all terminals in voltage or current.

For 3-wire three-phase, indicate the current sensors that will be connected: all 3 sensors (3A) or only 2 (A1 and A2, or A2 and A3, or A3 and A1).

For 4- and 5-wire three-phase, indicate the voltages that will be connected: all 3 voltages (3V) or only 2 (V1 and V2, or V2 and V3, or V3 and V1).

# Figure 3-6 (3-wire split-phase connection)

### **Find Quality Products Online at:**

# www.**GlobalTestSupply**.com sales@GlobalTestSupply.com

21

#### 3.3.4. CONNECTION

- 1. Turn the instrument ON.
- 2. Configure the instrument for the measurement to be made and the network type (see §4).
- 3. Connect the leads and current sensors to the instrument.
- 4. Connect the ground and/or neutral lead to the network ground and/or neutral (when it is distributed) and connect the corresponding current sensor.
- 5. Connect the L1 phase lead to the network L1 phase and connect the corresponding current sensor.
- 6. If applicable, repeat the procedure for phases L2 and L3, and for N.

NOTE: Complying with this procedure minimizes connection errors and saves time.

Disconnection procedure:

i

- 1. Proceed in reverse order of connection, always finishing by disconnecting the neutral (when distributed).
- 2. Disconnect the leads and turn the instrument OFF

### 3.4. INSTRUMENT FUNCTIONS

Any screen display can be saved as a "snapshot" by pressing the 🗐 button for 3 seconds (see §11).

You can press the Help button (?) at any time. The Help screen will provide information about the symbols and mode currently displayed.

#### 3.4.1. WAVEFORM CAPTURE

With the instrument powered up and connected to the network, press

You can display the Transients mode (see §5.1) or the Inrush current mode (§5.2).

#### 3.4.2. HARMONICS DISPLAY

With the instrument powered up and connected to the network, press

You can display the phase-to-neutral voltage (see §6.1), current (§6.2), apparent power (§6.3) or phase-to- phase voltage (see §6.4).

### 3.4.3. WAVEFORM MEASUREMENTS

With the instrument powered up and connected to the network, press

You can display the measurements of the true RMS value (see §7.1), total harmonic distortion (§7.2), peak factor (§7.3), maximum/minimum voltage and current (§7.4), multiple values simultaneously (§7.5), or phasor diagram (§7.6).

### 3.4.4. ALARM RECORDING

With the instrument powered up and connected to the network, press

You can configure the alarm mode (§8.1), configure an alarm campaign (§8.2), look it up (§8.4), or erase it (§8.6).

#### 3.4.5. RECORDING

With the instrument powered up and connected to the network, press

You can configure and start recordings (§9.1 and §9.2). You can view (§9.5) and erase (§9.4) them.

### 3.4.6. ENERGY MEASUREMENTS

With the instrument powered up and connected to the network, press W.

You can measure the energies consumed (§10.1.3) or generated (§10.1.4, §10.2.2, or §10.3.2).

22

# www.GlobalTestSupply.com

### 4. CONFIGURATION

The Configuration see button displays the Configuration menu for configuring the instrument. This must be done before each new type of measurement. The configuration remains in memory, even after the instrument is turned OFF.

### 4.1. CONFIGURATION MENU

The arrow ( $\blacktriangle$ ,  $\blacktriangledown$ ,  $\blacklozenge$ ) buttons let you navigate the Configuration menu and select settings. A value that can be modified is identified by arrows.

For most options, you must press the ← button to confirm and apply the change. Pressing the return S button returns to the main menu from a sub-menu.

### 4.2. DISPLAY LANGUAGE

To select the display language, press the yellow button under the corresponding icon on the screen (Figure 4-1).

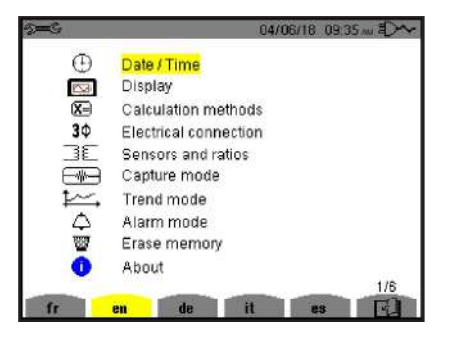

Figure 4-1

The selected language is highlighted in yellow.

#### 4.3. DATE/TIME

The 🕑 Date/Time menu sets the instrument date and time.

1. In the Configuration screen, select the Date/Time option and press ←. This displays the Date/Time menu.

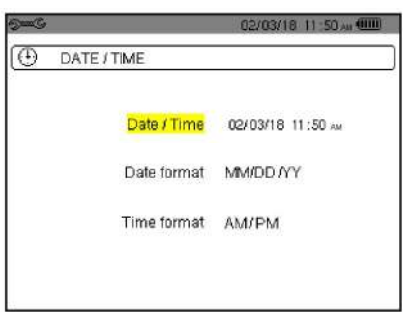

Figure 4-2

- 2. To change a value, press ▲ or ▼. To move from one field to another, press ◀ or ▶. To confirm, press ↩.
- Use these buttons to select and set the date format (DD/MM/YY or MM/DD/YY) and time format (12/24 or AM/PM). Changes take effect immediately.
- 4. To return to the Configuration menu, press 5.

**NOTE:** The date and time parameters cannot be changed while the instrument is recording, metering energy, or searching for transients, alarms, and/or inrush current events.

Find Quality Products Online at:

i

# www.GlobalTestSupply.com

### 4.4. DISPLAY

The 🖾 Display menu lets you set options that affect the instrument display screen, including:

- Brightness level (§4.4.1)
- Display colors (§4.4.2)
- Automatic shutdown of screen (§4.4.3)
- Night mode (§4.4.4)

To open Display mode, select the 🖾 Display option in the Configuration screen and press - . This opens the Brightness screen (Figure 4-3). The options at the bottom of the screen allow you to navigate to other display screens.

### 4.4.1. BRIGHTNESS

The  ${f O}$  Brightness menu adjusts the brightness <u>level</u> of the instrument display screen.

1. At the Configuration screen, select the 🖾 Display option and press 🛶 . This displays the Brightness screen.

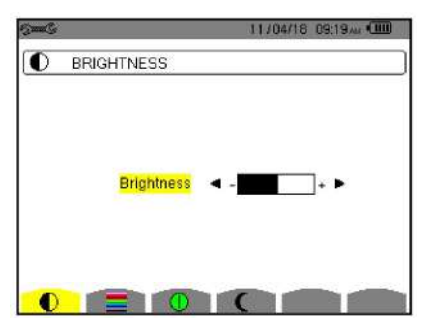

Figure 4-3

- 2. Use the left and right  $(\blacktriangleleft \triangleright)$  buttons to change the brightness.
- 3. To return to the Configuration menu, press 🍮

### 4.4.2. COLORS

The E Colors menu defines the colors of the voltage and current graphs.

1. In the Brightness screen (Figure 4-3), press the 💻 function button. This displays the Colors menu.

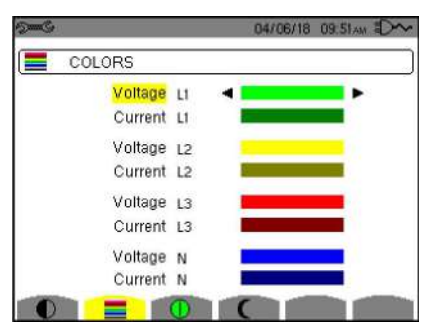

#### Figure 4-4

- 2. There are 15 colors available: green, dark green, yellow, orange, pink, red, brown, blue, turquoise blue, dark blue, very light grey, light grey, grey, dark grey, and black. Use the arrow (▲, ▼, ◄, ►) buttons to change the assignments of the colors.
- 3. To return to the Configuration menu, press 🍮.

#### 4.4.3. DISPLAY SHUTDOWN

The I Display Shutdown menu defines whether or not the screen automatically turns OFF after a specific period of inactivity, to save battery power.

1. In the Brightness screen, press the 🕔 function button. This displays the Display Shutdown screen.

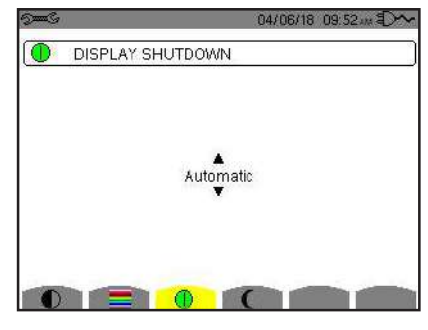

Figure 4-5

24

**Find Quality Products Online at:** 

# www.GlobalTestSupply.com

- Use the arrow (▲, ▼) buttons to choose Automatic or Never. When Automatic is selected, the display screen turns OFF after five minutes without button activity (if the instrument is powered only by its battery and if recording is in progress) and after ten minutes if no recording is in progress. The NON/OFF button blinks to indicate that the instrument is still in operation. Pressing any button on the keypad relights the screen.
- 3. To return to the Configuration menu, press 5.

### 4.4.4. NIGHT MODE

The **C** Night Mode menu enables night mode. In night mode, the screen colors change to light text on a dark background for easier viewing in low-light conditions.

1. At the Brightness screen, press the C function button to display the Night Mode screen.

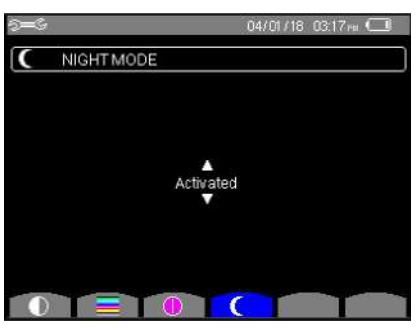

Figure 4-6

- 2. Use the navigation buttons (▲, ▼) to activate or deactivate night mode. The screen then changes to reverse video and all colors are changed.
- 3. To return to the Configuration menu, press 🍮.

### 4.5. CALCULATION METHODS

The X Calculation Methods option in the Configuration menu defines:

- Breakdown or no breakdown of non-active quantities (§4.5.1)
  - Unit of energy (§4.5.2)
  - Coefficients of calculation for K factor (§4.5.3)
  - Reference for the level of phase harmonics (§4.5.4)
  - Method of calculation of long-term flicker (§4.5.5)

### 4.5.1. NON-ACTIVE QUANTITIES CALCULATION

The var Non-Active Values menu defines whether or not to break down the non-active quantities (powers and energies).

1. At the Configuration screen, select 🗵 and press → . This displays the Non-Active Values menu.

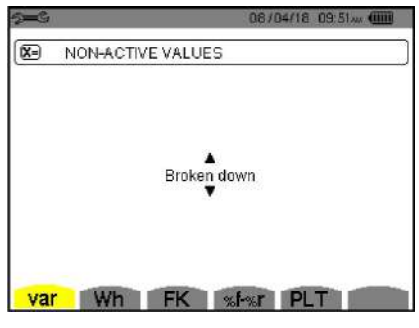

Figure 4-7

- 2. Use the arrow  $(\blacktriangle, \triangledown)$  buttons to select Broken down or Not broken down.
  - Broken down: Non-active power N is broken down into reactive power (fundamental) Q1 and distorting power D. Non-active energy Nh is broken down into Q1h and Dh.
  - Not broken down: Non-active power N and non-active energy Nh are displayed.
- 3. Press ← to validate the selection and return to the Configuration menu.

NOTE: You cannot change this option when the instrument is recording, metering energy, and/or searching for alarms.

### **Find Quality Products Online at:**

i

# www.GlobalTestSupply.com

### 4.5.2. UNITS OF ENERGY

The Wh Energy Unit menu defines the unit of display of energies.

1. At the Non-Active Values screen (Figure 4-7), press the Wh function button to display the Energy Unit screen.

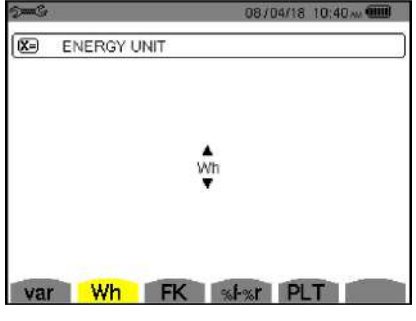

Figure 4-8

- 2. Use the arrow buttons  $(\blacktriangle, \nabla)$  to select the unit:
  - Wh: watt-hour.
  - J: joule.
  - toe (nuclear): nuclear ton oil equivalent.
  - toe (non-nuclear): non-nuclear ton oil equivalent.
  - BTU: British Thermal Unit.

#### 4.5.3. K FACTOR

The FK menu defines the coefficients used for the calculation of Factor K.

1. At the Non-Active Values screen, press the FK function button to display the Transformer Factor K screen.

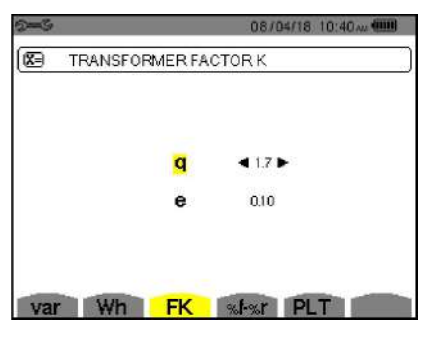

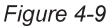

- 2. Use the arrow buttons  $(\blacktriangle, \nabla, \triangleleft, \blacktriangleright)$  to fix the value of coefficients q and e:
  - q: exponential constant that depends on the type of winding and the frequency. The value of q can range from 1.5 to 1.7. The value of 1.7 is suitable for transformers having round or square conductors, in all types of winding. The value of 1.5 is suitable for those in which the low-voltage windings are in tape form.
  - e: ratio between the losses linked to eddy currents (at the fundamental frequency) and resistive losses (both evaluated at the reference temperature). The value of e can range from 0.05 to 0.1.

The default values (q = 1.7 and e = 0.10) are suitable for most applications.

**NOTE:** You cannot change this option when the instrument is recording and/or searching for alarms.

26

Find Quality Products Online at:

i

# www.GlobalTestSupply.com

#### 4.5.4. PHASE HARMONICS

The %f-%r Phase Harmonic Ratios menu defines the reference for the level of harmonics of the phases.

1. At the Non-Active Values screen, press the %f-%r function button to display the Phase Harmonic Ratios screen.

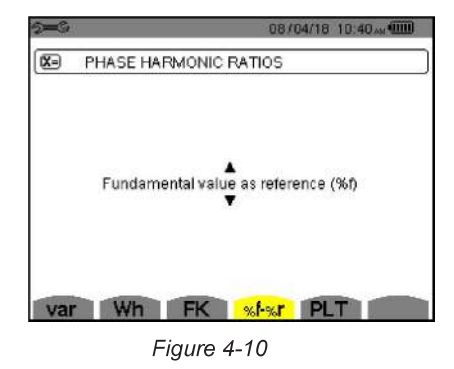

- 2. Use the arrow buttons  $(\blacktriangle, \triangledown)$  to set the reference for harmonics:
  - %f: the reference is the value of the fundamental.
  - %r: the reference is the total value.
- 3. Press → to validate the selection and return to the Configuration menu.

For the level of harmonics of the V-h, A-h, and U-h phases, the fundamental and total values are RMS values. For the level of harmonics of the S-h phases, the fundamental and total values are apparent power values.

NOTE: You cannot change this option when the instrument is recording and/or searching for alarms.

#### 4.5.5. LONG-TERM FLICKER (PLT)

i

The PLT Long-Term Flicker menu defines the method used to calculate the PLT (long-term flicker).

1. At the Non-Active Values screen, press the PLT function button to display the Long-Term Flicker screen.

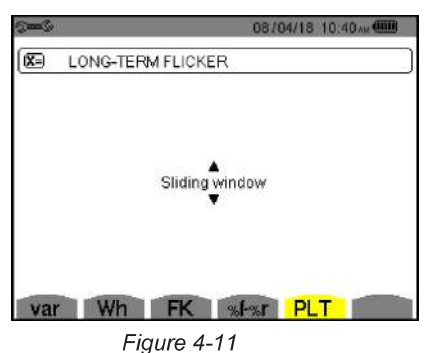

2. Use the arrow buttons  $(\blacktriangle, \triangledown)$  to choose sliding or non-sliding.

- Sliding: the PLT is calculated every 10 minutes. The first value is available 2 hours after the instrument is turned ON, because it takes 12 values of PST to calculate the PLT.
- Non-sliding: the PLT is calculated every 2 hours.
- 3. Validate by pressing the → button. The instrument returns to the Configuration menu.

NOTE: You cannot change this option when the instrument is recording and/or searching for alarms.

### 27

Find Quality Products Online at:

i

# www.GlobalTestSupply.com

### 4.6. CONNECTION

Pressing **3**<sup>‡</sup> Electrical Hook-up in the Configuration menu displays the Electrical Connection screen. This defines how the instrument is connected to different types of electrical networks.

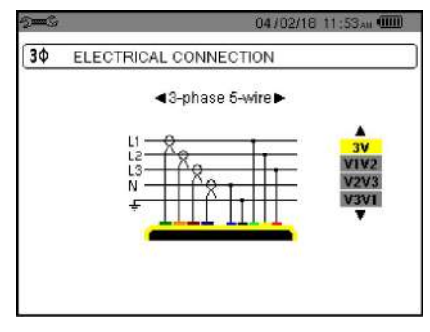

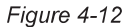

Several electrical diagrams can be selected. Use the arrow buttons ( $\blacktriangle$ ,  $\blacktriangledown$ ,  $\blacklozenge$ ,  $\blacktriangleright$ ) to choose a connection.

One or more types of network correspond to each distribution system.

| Distribution system                      | Source                                  |         |
|------------------------------------------|-----------------------------------------|---------|
| Single-phase 2-wire<br>(L1 and N)        | Single-phase 2-wire non-earthed neutral |         |
| Single-phase 3-wire<br>(L1, N and earth) | Single-phase 3-wire earthed neutral     |         |
| Split-phase 2-wire<br>(L1 and L2)        | Split-phase 2-wire                      |         |
|                                          | 3-phase open star 2-wire                | UN M L1 |

28

**Find Quality Products Online at:** 

# www.GlobalTestSupply.com

| Distribution system                         | Source                                                     |                            |
|---------------------------------------------|------------------------------------------------------------|----------------------------|
|                                             | Split-phase 3-wire non-grounded neutral                    | N<br>12                    |
| Split-phase 3-wire                          | 3-phase open star 3-wire non-grounded neutral              | UN M L1                    |
| (L1, L2 and N)                              | 3-phase high leg delta 3-wire non-grounded neutral         | L1<br>N<br>L2              |
|                                             | 3-phase open high leg delta 3-wire non-grounded<br>neutral |                            |
|                                             | Split-phase 4-wire grounded neutral                        | $\frac{L1}{GND}$           |
| Split-phase 4-wire<br>(L1, L2, N and earth) | 3-phase open star 4-wire grounded neutral                  | $\frac{N}{=} \frac{1}{12}$ |
|                                             | 3-phase high leg delta 4-wire grounded neutral             |                            |
|                                             | 3-phase open high leg delta 4-wire grounded neutral        | = L2                       |

29

Find Quality Products Online at:

# www.GlobalTestSupply.com

| Distribution system                                                                                                    | Source                                                |          |
|----------------------------------------------------------------------------------------------------|-------------------------------------------------------|----------|
|                                                                                                    | 3-phase star 3-wire                                   | WW ML LI |
| 3-phase 3-wire<br>(L1, L2 and L3)                                                                                                    | 3-phase delta 3-wire                                  |          |
| Indicate which current<br>sensors will be connected: all                                                                                                    | 3-phase open delta 3-wire                             |          |
| 3 (3A) or only 2 (A1 and A2, or<br>A2 and A3, or A3 and A1).<br>Three-wattmeter method with<br>virtual neutral (with 3 sensors<br>connected) or two-wattmeter<br>method or two-element<br>method or Aron method (with | 3-phase open delta 3-wire grounded junction of phases |          |
| 2 sensors connected).<br>A third sensor is not<br>necessary if two sensors of<br>the same type, same range,<br>and same ratio are connected.<br>Otherwise, the third sensor<br>must be connected to make              | 3-phase open delta 3-wire grounded corner of phase    |          |
| current measurements.                                                                                                    | 3-phase high leg delta 3-wire                         |          |
|                                                                                                    | 3-phase open high leg delta 3-wire                    |          |

30

Find Quality Products Online at:

# www.GlobalTestSupply.com

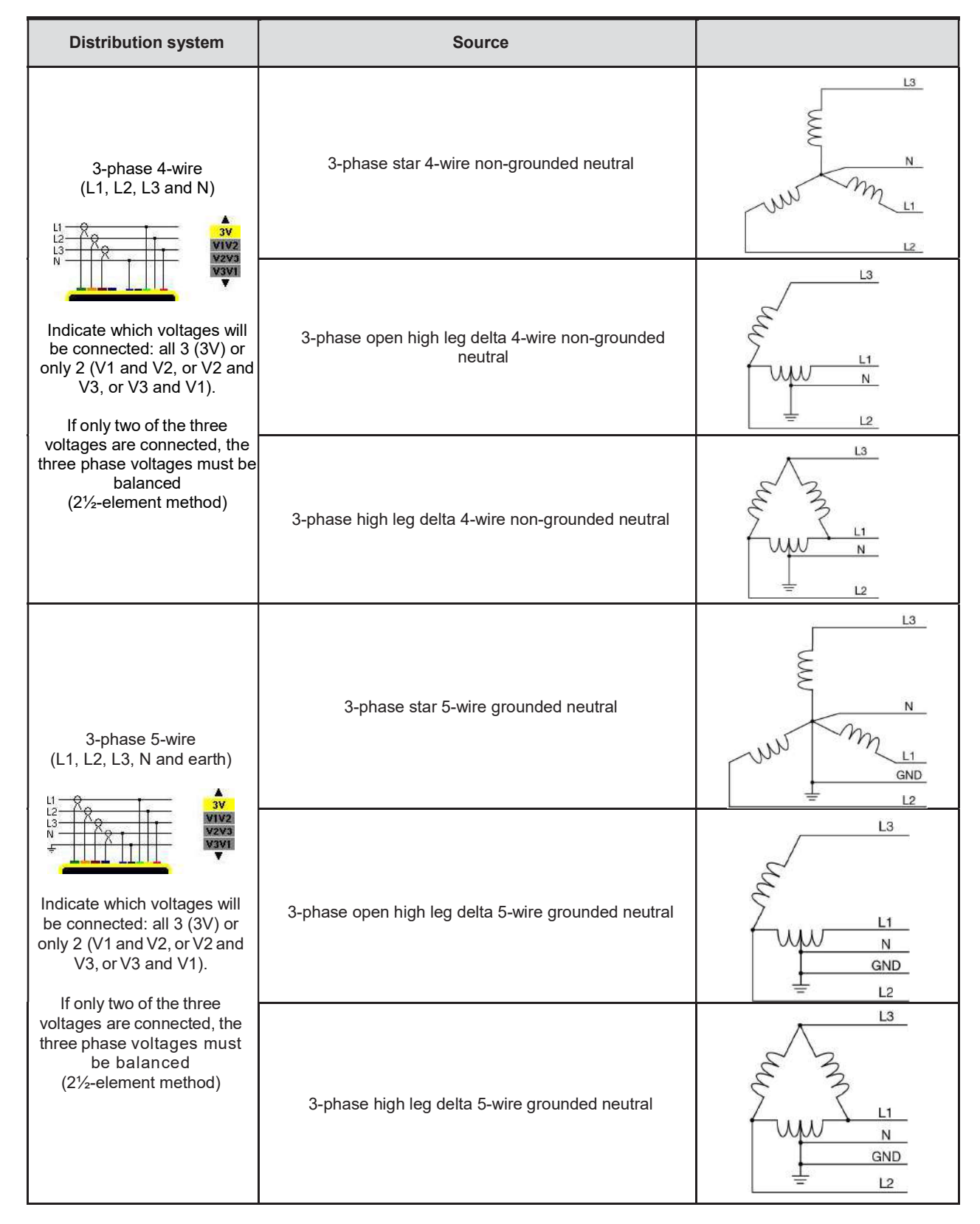

Validate the selection with the ← button. The instrument returns to the Configuration menu.

**NOTE:** You cannot change the network type when the instrument is recording, metering energy, or searching for transients, alarms, and/or inrush current acquisitions.

i

# www.GlobalTestSupply.com

### 4.7. SENSORS AND RATIOS

i

**NOTE:** The ratios cannot be changed if the instrument is recording, metering energy, or searching for transients, alarms, and/or inrush current acquisitions.

#### 4.7.1. CURRENT SENSORS AND RATIOS

Pressing IE Probes and Ratios at the Configuration menu displays a menu for defining the current sensors and ratios. It automatically displays the current sensor models detected by the instrument. If a sensor is detected but not a supported type, an error message is displayed.

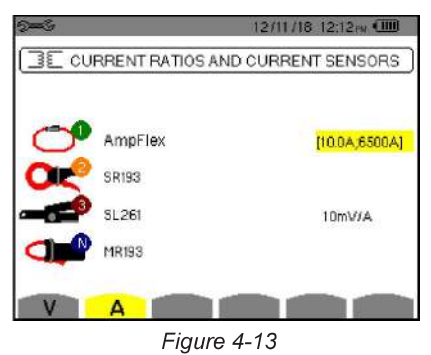

For a 3-wire three-phase set-up where only two of the three current sensors required are connected, if these two sensors are of the same type and have the same ratio, the instrument simulates the third sensor by assuming the same characteristics as the other two. The third sensor will be shown in the list as being simulated, or impossible to simulate otherwise.

Supported current sensors are:

|        | MN93 clamp: 200 A.                        |
|--------|-------------------------------------------|
|        | MN193 clamp: 100 A or 5 A.                |
| 0Ľ     | SR193 clamp: 1000 A.                      |
|        | J93 clamp : 3500 A.                       |
|        | AmpFlex®: 100, 6500 or 10000 A.           |
| $\cup$ | MiniFlex®: 100 or 6500 A.                 |
|        | MR193 clamp: 1000 A.                      |
|        | SL261 clamp: 100 A (sensitivity 10 mV/A). |
|        | SL261 clamp: 10 A (sensitivity 100 mV/A). |
| 444    | Three phase adapter: 5 A.                 |

If an MN193 clamp (5A range), an Adapter, an AmpFlex<sup>®</sup>, a MiniFlex<sup>®</sup>, or an SL261 clamp is used, adjustment of the ratio, of the range, or of the sensitivity is proposed automatically.

Use the arrow buttons ( $\blacktriangle$ ,  $\bigtriangledown$ ,  $\blacklozenge$ ) to define the transformation ratios between the primary current (1A to 60,000A) and the secondary current (1A, 2A or 5A), then validate with the  $\leftarrow$  button.

The primary current cannot be less than the secondary current.

#### 4.7.2. VOLTAGE RATIOS

The Sensors and Ratios menu also lets you set voltage ratios. The option for doing this is either **U** (for setups without neutral) or **V** (for setups with neutral). Select the displayed option from the Current Ratios and Current Sensors menu (Figure 4-13).

Ratios are phase-to-neutral voltage ratios when there is a neutral, and phase-to-phase voltage ratios when there is not. The ratios settings can be different or the same for all or for some channels.

### 32

### Find Quality Products Online at:

# www.GlobalTestSupply.com

| IE VOLTA | GE RATIOS           |
|----------|---------------------|
|          | Ratio set-up 3U 1/I |
|          |                     |
|          |                     |
|          |                     |

| 5 <b>-</b> 5 | 12/02/18 04:57 🛲 🎟  |
|--------------|---------------------|
| []E VOLTA    | GE RATIOS           |
|              | Ratio set-up 4V 1/1 |
|              |                     |
|              |                     |
|              |                     |
|              |                     |
|              |                     |
| V A          |                     |

Figure 4-14 (Voltage Ratios screen without neutral)

Figure 4-15 (Voltage Ratios screen with neutral)

Use the arrow buttons  $(\blacktriangle, \triangledown)$  to choose the configuration of the ratios.

- 3U 1/1 or 4V 1/1: all channels have the same 1/1 ratio.
- 3U or 4V: all channels have the same ratio, to be configured.
- Press the 
   → button, then use the 
   ▲, 
   ▼ buttons to highlight the ratio in yellow.

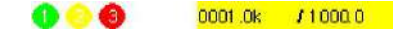

Press the  $\leftarrow$  button, then use the  $\blacktriangle$ ,  $\bigtriangledown$ ,  $\triangleleft$  and  $\triangleright$  buttons to change the ratio. The primary voltage is in kV and the • secondary voltage is in V

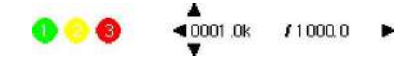

- 3V + VN: all channels have the same ratio and the neutral has a different ratio. Proceed as when there is only one ratio, but perform the operation twice.
- U1+U2+U3 or V1+V2+V3+VN: each channel has a different ratio, to be configured. Proceed as when there is only one ratio, but perform the operation several times.

Validate with the 
button. To return to the Configuration menu, press

i **NOTE:** The primary and secondary voltages can each be configured with a multiplier factor of  $1/\sqrt{3}$ .

### 4.8. CAPTURE MODE

The Capture mode is used to configure the voltage thresholds, the current thresholds of the transient mode, and the current thresholds of the inrush current mode. Selecting this option displays the Voltage Thresholds menu (Figure 4-16). On the bottom left of this screen are two function buttons:

defines thresholds for voltage (V or U, depending on setup) or current (A).

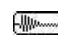

defines inrush current thresholds.

### **4.8.1. TRANSIENT VOLTAGE THRESHOLDS**

The Voltage Thresholds menu configures the voltage thresholds. Thresholds can be configured to be the same for all channels or different for some or all of them.

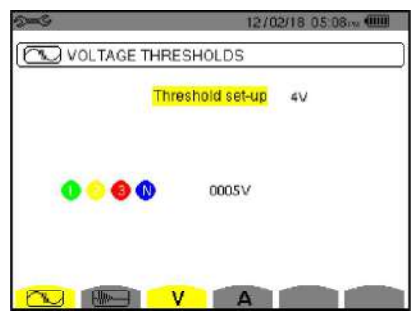

Figure 4-16

To change the voltage thresholds, press  $\leftrightarrow$ . Use the arrow buttons ( $\blacktriangle$ ,  $\nabla$ ) to choose configuration of the thresholds.

**Find Quality Products Online at:** 

# www.GlobalTestSupply.com

■ 4V or 3U: all channels have the same threshold.

Press the  $\leftarrow$  button, then use the  $\blacktriangle$ ,  $\blacktriangledown$  buttons to highlight the value of the threshold in yellow.

0005

Press the 
 → button, then use the 
 ▲, 
 ▼, 
 ◀ and 
 → buttons to change the threshold. The unit can be the V or the kV.

- 3V + VN: all channels have the same ratio and the neutral has a different ratio. Proceed as when there is only one ratio, but perform the operation twice.
- V1+V2+V3+VN or U1+U2+U3: each channel has a different ratio, to be configured. Proceed as when there is only one ratio, but perform the operation several times.

Validate with the 
button. To return to the Configuration menu, press

**NOTE:** Transient thresholds cannot be changed if the instrument is actively searching for transients.

#### **4.8.2. TRANSIENT CURRENT THRESHOLDS**

i

Pressing the **A** function button in the Voltage Threshold menu (Figure 4-16) displays the Current Thresholds menu. This configures the current thresholds (independently of the current sensors detected by the instrument). Configured thresholds can be the same for all channels or different for some or all of them.

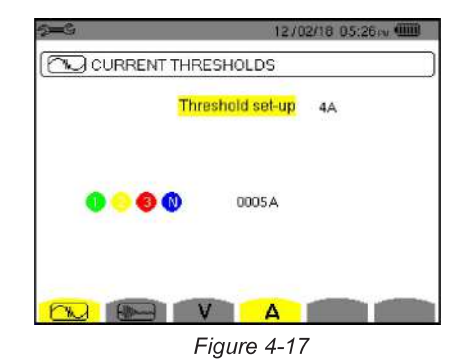

To change the current thresholds, press ↩.

Use the arrow buttons  $(\blacktriangle, \triangledown)$  to choose the configuration of the thresholds.

- 4A: all current sensors have the same threshold.
  - Press the ← button, then use the ▲, ▼ buttons to highlight the value of the threshold in yellow.
    - 0005
- 3A +AN: all current sensors have the same threshold and the one connected to the neutral has a different threshold. Proceed as when there is only one ratio, but perform the operation twice.
- A1+A2+A3+AN: each current sensor has a different threshold, to be configured. Proceed as when there is only one ratio, but perform the operation several times.

Validate with the 
→ button. To return to the Configuration menu, press 
>...

NOTE: Changing the thresholds in the transient mode is impossible if the instrument is searching for transients.

34

Find Quality Products Online at:

i

## www.GlobalTestSupply.com

### 4.8.3. INRUSH CURRENT THRESHOLDS

Pressing the Imm function button in the Voltage Threshold menu displays the Current Thresholds Setup menu. This defines the inrush current thresholds. To do this, you must configure the triggering threshold and the inrush current capture stopping threshold (triggering threshold less hysteresis).

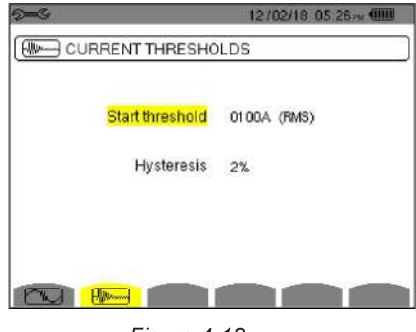

Figure 4-18

- 1. To change the inrush current triggering threshold, press the 
  → button.
- 2. Use the ▲, ▼, ◀ and ▶ buttons to change the triggering threshold. The unit can be the A, the kA, or the mA.
- 3. Press the  $\leftarrow$  button, then use the  $\blacktriangle$ ,  $\blacktriangledown$  buttons to highlight the hysteresis in yellow.
- 4. Use the ▲, ▼, ◀ and ▶ buttons to change the hysteresis and press the → button to validate.
- 5. To return to the Configuration menu, press 🍮

**NOTES:** Configuring the hysteresis at 100% is equivalent to not having a stop threshold. Changing the thresholds in inrush current mode is not possible if the instrument is in inrush current capture mode.

### 4.9. TREND MODE

Selecting 🖾 Trend Mode in the Configuration menu displays the Trend Mode menu. This lets you select the measured and calculated values (Urms, Vrms, Arms, etc.) to include in recordings (🖾, see §9).

| 104    | IREND  | MODE   |        |       |         |         |
|--------|--------|--------|--------|-------|---------|---------|
| Urms   | ♦ Udc  | ⊙Upk+  | ≎Upk-  | ≎Ucf  | ≎Uthdf  | ◇Uthdr  |
| o Vrms | o Vdc  | o Vpk+ | o Vpk- | o Vcf | ◊ Vthdf | o Vthdr |
| >Arms  | ♦ Adc  | ⇔Apk+  | ⊙ Apk- | ≎Acf  | ♦ Athdf | ♦ Athdr |
| ٥P     | • Pdlc | ¢Q₁    | ٥D     | \$    |         |         |
| > PF   | ocos∳  | otan∳  |        |       |         |         |
| PST    | ⊙PLT   | ⊙FHL   | ٥FK    | o∨unb | o Aunb  | ♦ Hz    |

Figure 4-19 (Trend mode – first screen)

| ≎ <mark>U-h</mark> | 00 | $\rightarrow$ | 00 | o Odd only                   |  |
|--------------------|----|---------------|----|------------------------------|--|
| ⊙V-h               | 00 | $\rightarrow$ | 00 | ◊ Odd only                   |  |
| ∘A-h               | 00 | $\rightarrow$ | 00 | <ul> <li>Odd only</li> </ul> |  |
| oS-h               | 00 | $\rightarrow$ | 00 | o Odd only                   |  |

Figure 4-20 (Trend mode – second screen)

There are 4 possible programmable configurations:  $10^{10}$ ,  $10^{10}$ ,  $10^{10}$ , and  $10^{10}$ , independent of one another. To go from one to the other, use the  $10^{10}$  or  $10^{10}$  button.

To select the parameter to be recorded, move the yellow cursor to the parameter using the  $\blacktriangle$ ,  $\checkmark$ ,  $\triangleleft$  and  $\triangleright$  buttons, then validate with the  $\iota$  button. The selected parameter is identified by a red dot. The frequency (Hz) is always selected (black spot).

**NOTE:** Quantities displayed in red are incompatible with the configuration chosen (connection selected, sensors connected, ratios programmed, reference of the level of harmonics of the phases, breakdown of the non-active quantities). For example, if no current sensor is connected; all current quantities will be in red.

To select all parameters displayed on the page, press the 
button. To deselect all parameters on the page, press the 
button.

To change configuration pages, press the 🔂 or 📴 button.

### 35

### Find Quality Products Online at:

i

# www.GlobalTestSupply.com

| Unit            | Definition                                                                                                    |
|-----------------|----------------------------------------------------------------------------------------------------|
| Urms            | RMS phase-to-phase voltage.                                                                                                    |
| Udc             | RMS phase-to-neutral voltage.                                                                                                    |
| Upk+            | Maximum peak value of phase-to-phase voltage.                                                                                                    |
| Upk-            | Minimum peak value of phase-to-phase voltage.                                                                                                    |
| Ucf             | Crest (peak) factor of phase-to-phase voltage.                                                                                                    |
| Uthdf           | Harmonic distortion of the phase-to-phase voltage with the RMS value of the fundamental as reference.                                                                    |
| Uthdr           | Harmonic distortion of the phase-to-phase voltage with the total RMS value without DC as reference.                                                                      |
| Vrms            | RMS phase-to-neutral voltage.                                                                                                    |
| Vdc             | DC phase-to-neutral voltage.                                                                                                    |
| Vpk+            | Maximum peak value of the phase-to-neutral voltage.                                                                                                    |
| Vpk-            | Minimum peak value of the phase-to-neutral voltage.                                                                                                    |
| Vcf             | Crest factor of phase-to-neutral voltage.                                                                                                    |
| Vthdf           | Harmonic distortion of the phase-to-neutral voltage with the RMS value of the fundamental as reference.                                                                  |
| Vthdr           | Harmonic distortion of the phase-to-neutral voltage with the total RMS value without DC as reference.                                                                    |
| Arms            | RMS current.                                                                                                    |
| Adc             | DC current.                                                                                                    |
| Apk+            | Maximum peak value of the current.                                                                                                    |
| Apk-            | Minimum peak value of the current.                                                                                                    |
| Acf             | Crest factor of current.                                                                                                    |
| Athdf           | Harmonic distortion of the current with the RMS value of the fundamental as reference.                                                                                   |
| Athdr           | Harmonic distortion of the current with the total RMS value without DC as reference.                                                                                     |
| Р               | Active power.                                                                                                    |
| Pdc             | DC power.                                                                                                    |
| Q <sub>1</sub>  | Reactive power (fundamental).                                                                                                    |
| N               | Non-active power.                                                                                                    |
| D               | Distortion power.                                                                                                    |
| S               | Apparent power.                                                                                                    |
| PF              | Power factor.                                                                                                    |
| $\cos \Phi$     | Cosine of the phase shift of the voltage with respect to the current (displacement factor or fundamental power factor – DPF).                                            |
| tan $\Phi$      | Tangent of the phase shift of the voltage with respect to the current.                                                                                                   |
| PST             | Short-term flicker.                                                                                                    |
| PLT             | Long-term flicker.                                                                                                    |
| FHL             | Harmonic loss factor                                                                                                    |
| FK              | K factor.                                                                                                    |
| Vunb<br>or Uunb | Negative-sequence phase-to-ground voltage unbalance factor (set-up with neutral).<br>Negative-sequence phase-to-phase voltage unbalance factor (set-up without neutral). |
| Aunb            | Negative-sequence current unbalance factor.                                                                                                    |
| Hz              | Network frequency.                                                                                                    |
| U-h             | Harmonics in phase-to-phase voltage.                                                                                                    |
| V-h             | Harmonics in phase-to-neutral voltage                                                                                                    |
| A-h             | Harmonics in current.                                                                                                    |
| S-h             | Harmonics in power.                                                                                                    |

Find Quality Products Online at:

# www.GlobalTestSupply.com
The values **U-h**, **V-h**, **A-h**, and **S-h** involve the recording of harmonics of U, V, A, and S. You can select a range of orders of harmonics to be recorded (0 to 50) for each of these quantities. You can also specify that only odd harmonics within the selected range be recorded.

i

NOTE: The level of harmonics of order 01 will be displayed only if they involve values expressed in %r.

To change an order of harmonic:

- 1. Select the parameter to be recorded (identified by a red spot).
- 2. Move the yellow cursor to the parameter using the  $\blacktriangle$ ,  $\forall$ ,  $\triangleleft$  and  $\triangleright$  buttons, then select it by pressing the  $\leftrightarrow$  button.
- 3. Change the value using the ▲ and ▼ buttons, then validate with the → button.

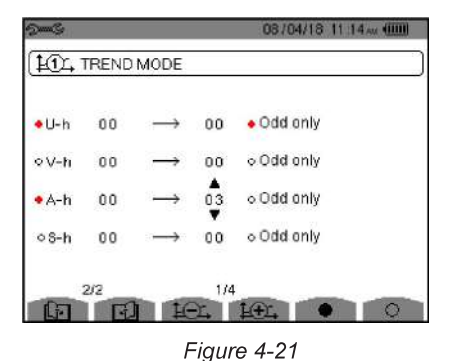

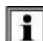

**NOTE:** If a recording is in progress, the associated configuration cannot be modified and the selected values are identified by black spots.

To return to the Configuration menu, press 🍮.

#### 4.10. ALARM MODE

The Alarm Mode screen defines the alarms used by the Alarm Mode function (see §7).

You can program up to 40 alarms. You can define a alarm on each of the following parameters: Hz, Urms, Vrms, Arms, |Udc|, |Vdc|, |Adc|, |Upk+|, |Vpk+|, |Apk+|, |Upk-|, |Vpk-|, |Apk-|, Ucf, Vcf, Acf, Uthdf, Vthdf, Athdf, Uthdr, Vthdr, Athdr, |P|, |Pdc|, |Q<sub>1</sub>| or N, D, S, |PF|, |cos Φ|, |tan Φ|, PST, PLT, FHL, FK, Vunb (or Uunb for a three-phase source without neutral), Aunb, U-h, V-h, A-h and |S-h| (see the table of abbreviations in §2.8).

To activate an alarm: Move the yellow cursor to its number using the  $\blacktriangle$ ,  $\forall$  buttons, then select it with the  $\dashv$  button. The active alarm is identified by a red spot. An alarm that is not configurable (indicated by "?") cannot be activated.

To program the alarm: Move the yellow cursor using the  $\blacktriangle$ ,  $\blacktriangledown$ ,  $\triangleleft$  and  $\triangleright$  buttons, then validate with the  $\leftrightarrow$  button. Change the value, then validate again.

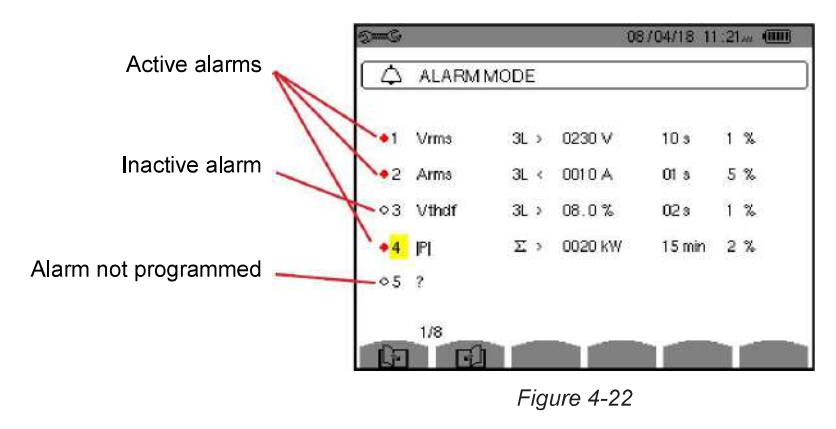

**Find Quality Products Online at:** 

## www.GlobalTestSupply.com

37

To set an alarm, select the following values:

- Type of alarm.
- Order of the harmonic (between 0 and 50), for |S-h|, A-h, U-h and V-h only.
- Target of the alarm:
  - 3L: 3 phases monitored individually
  - N: monitoring of neutral
  - 4L: 3 phases and neutral monitored individually
  - Σ: surveillance of the value of the complete system
- Direction of the alarm (>or <), for Hz, Urms, Vrms, Arms, |Udc|, |Vdc|, |Adc|, |Upk+|, |Vpk+|, |Apk+|, |Upk-|, |Vpk-| and |Apk-|.</p>
- Triggering threshold (value and unit), for Urms, Vrms, Arms, |Udc|, |Vdc|, |Adc|, |Upk+|, |Vpk+|, |Apk+|, |Upk-|, |Vpk-|, |Apk-|, |P|, |Pdc|, |Q<sub>1</sub>| or N, D and S.
- Minimum duration above or below the alarm threshold: in minutes, seconds, or also (for Vrms, Urms and Arms [excluding the neutral]) in hundredths of a second.
- Hysteresis: 1%, 2%, 5% or 10%.

To go from one page to the other, press the 🔂 or 📴 button.

Each overshoot of an alarm will be recorded in a campaign of alarms.

**I NOTE:** Alarms appear in red if the configured quantity and/or target is incompatible with the selected configuration (connection selected, sensors connected, ratios programmed, or calculation methods chosen).

Alarms on the level of harmonics of order 01 apply only to values expressed in %r.

If a search for alarms is in progress, the activated alarms cannot be modified and are identified by black spots. However, new alarms (not yet programmed or not activated) can be activated.

To return to the Configuration menu, press 🍮.

### 4.11. ERASE MEMORY

The WE Erase Memory menu partially or totally deletes the data recorded in the instrument.

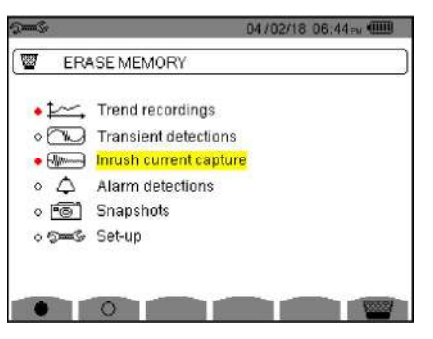

Figure 4-23

To select an item to be erased, move the yellow cursor to it using the  $\blacktriangle$ ,  $\blacktriangledown$ ,  $\triangleleft$  and  $\triangleright$  buttons, then validate with the  $\leftarrow$  button. The item to be erased is identified by a red spot.

To select all items, press 🗣

i

To deselect all items, press O.

To proceed with the erasure, press the we button, then confirm with the  $\leftarrow$  button.

To return to the Configuration menu, press 🍮

**NOTE:** Which erasures are possible depends on the recordings in progress (recording, metering of energy, search for transients, alarms, and/or inrush current acquisition).

38

Find Quality Products Online at:

# www.GlobalTestSupply.com

## 4.12. ABOUT

The **1** About screen displays information concerning the instrument.

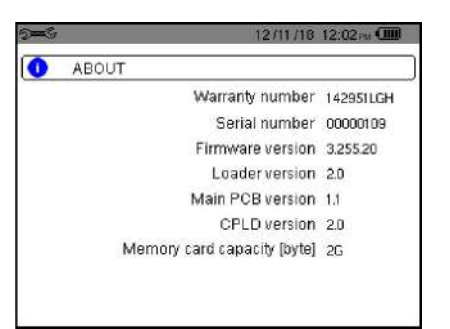

Figure 4-24

To return to the Configuration menu, press 🍮.

The E Waveform capture mode displays and captures transients and inrush currents. It contains two sub-modes:

- Transient mode (§5.1)
- Inrush current mode (§5.2)

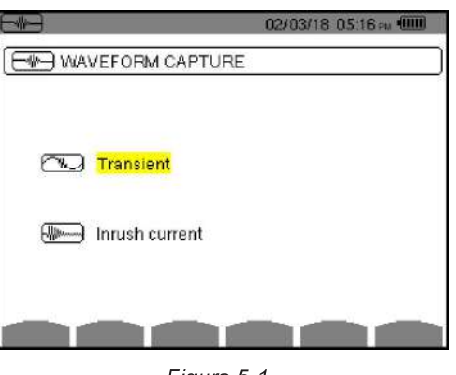

Figure 5-1

To select a sub-mode, move the yellow cursor to it using the  $\blacktriangle$  and  $\triangledown$  buttons, then validate with the  $\dashv$  button.

To return to the Waveform capture screen, press 🗢.

### 5.1. TRANSIENT MODE

The Transient mode is used to record transients, to look up the list of recorded searches and the list of transients they contain, or erase them. You can record up to 7 detections and 210 transients.

When the Transient mode is invoked:

- If no recording has been made, the Detection Schedule screen is displayed (Figure 5-2).
- If transients have been recorded, the Detection List is displayed (Figure 5-3).

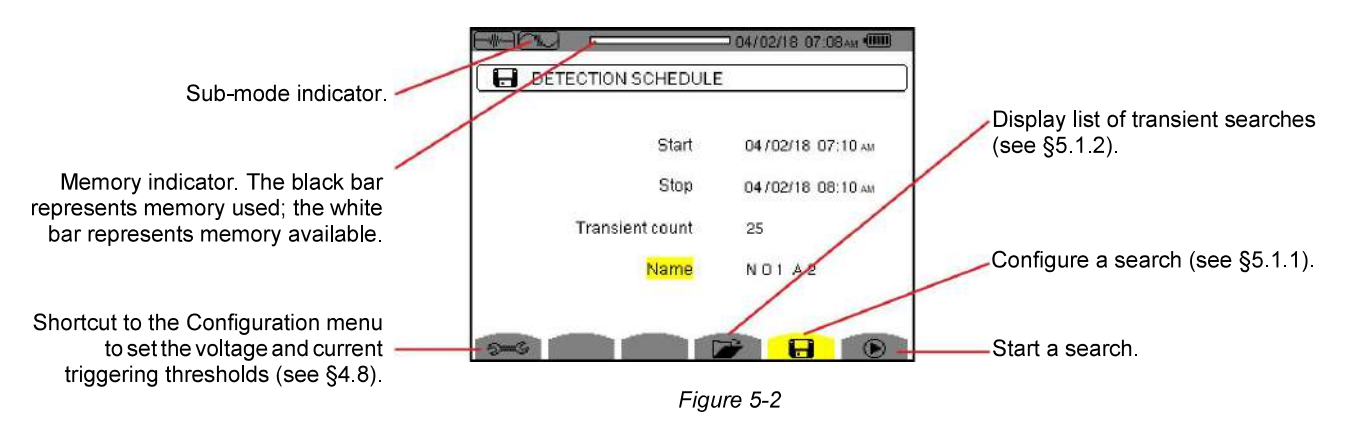

40

## www.GlobalTestSupply.com

### 5.1.1. CONFIGURING AND STARTING A SEARCH

To configure a search for a transient, enter:

- Start date and time
- Stop date and time
- Number of transients to search for
- Name of search

To change an item, move the yellow cursor to it using the  $\blacktriangle$  and  $\triangledown$  buttons, then validate with the  $\leftrightarrow$  button. Change the value using the  $\blacktriangle$ ,  $\triangledown$ ,  $\triangleleft$  and  $\triangleright$  buttons, then validate again.

The name can be up to 8 characters long (uppercase letters and numbers 0 through 9). Different searches can have the same name. The last 5 names assigned (in the transient, trend, and alarm modes) are kept in memory. When a name is entered, it may then be completed automatically.

**NOTE:** The start date and time must be later than the current date and time. The stop date and time must be later than the start date and time.

When configuration is complete, start the search by pressing the **D** button. The **D** status bar icon blinks to indicate that the search has started. The **D** button replaces the **D** button and can be used to stop the search before it is finished.

The message **Detection on standby** is displayed until the start time is reached. It is then replaced by the message **Detection in progress**. When the stop time is reached, the Detection Schedule screen returns with the **Detection**. You can then configure another search.

During a search for transients, only the stop date field can be modified. It is automatically highlighted in yellow.

To return to the Waveform Capture screen, press 🍮

## 5.1.2. DISPLAYING A TRANSIENT

To display the recorded transients, press 📂. The Detection List screen is displayed.

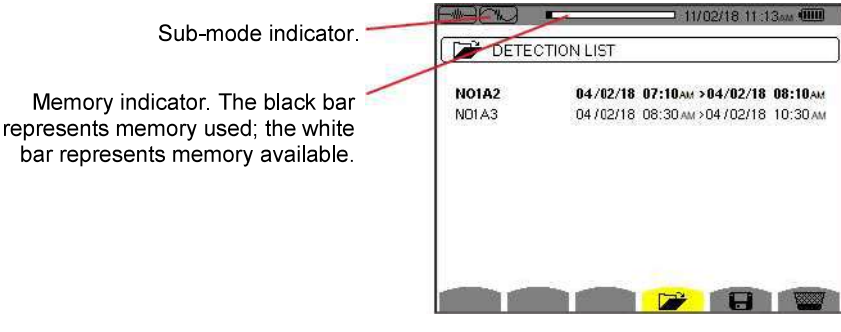

Figure 5-3

If the stop date is in red, it does not match the configured stop date, due to either:

- power supply problem (battery low or disconnection of the instrument supplied by external power only)
- the maximum number of transients has been reached, thereby ending the search

Find Quality Products Online at:

www.GlobalTestSupply.com

To select a search for transients, move the cursor to it using the ▲ and ▼ buttons. The selected search is bolded. Then validate with the ← button. The instrument then displays a list of transients.

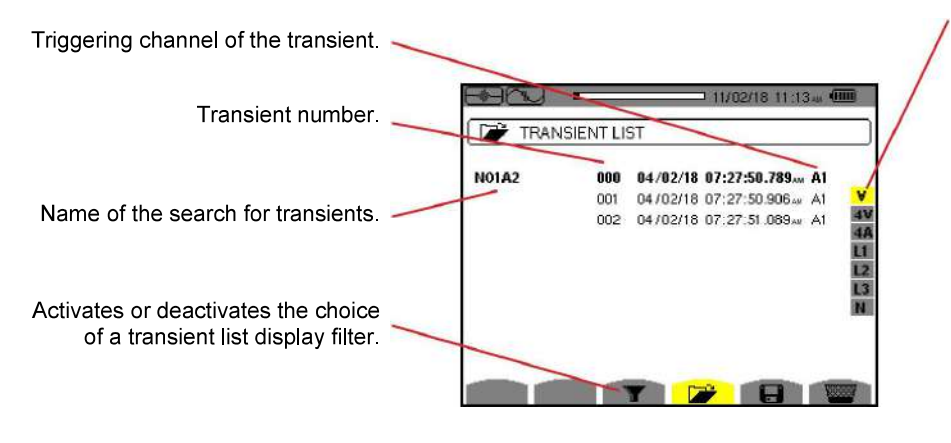

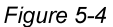

Transients display filter:

all transients are displayed.

 $\mathbf{Y}_{\mathbf{V}}$ : transients triggered by an event in one of the 4 voltage channels are displayed.

**4** A: transients triggered by an event in one of the 4 current channels are displayed.

L1, L2, or L3: transients triggered by an event on a particular phase are displayed (voltage or current).

N: transients triggered by an event on the neutral current or neutral voltage are displayed

To select a transient, move the cursor to it using the  $\blacktriangle$  and  $\blacktriangledown$  buttons. The selected field is bolded. Then validate with the  $\leftrightarrow$ button. The instrument displays the transients in the form of graphs.

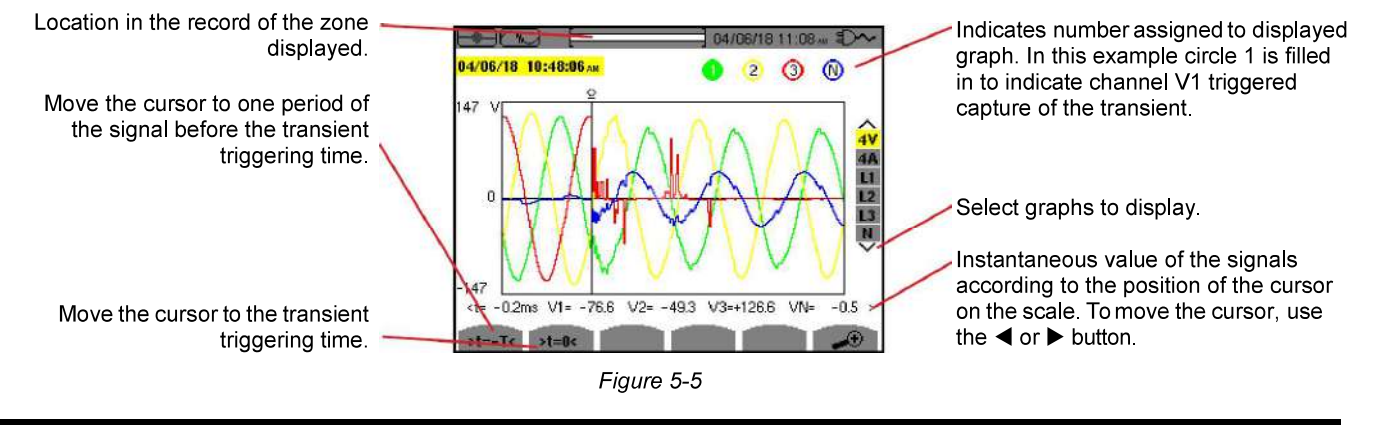

NOTE: The graphs selection filter is dynamic and depends on the selected connection. For example, the filter displays (3U, 3A) for a 3-wire three-phase set-up.

To return to the Transient list screen, press 🍮

i

i

### 5.1.3. DELETING A SEARCH FOR TRANSIENTS

When the list of searches for transients is displayed (see Figure 5-3), select the search to be erased. Move the cursor to it using the ▲ and ▼ buttons. The selected search is bolded. Then press the 🎬 button. Press → to validate or 🍮 to cancel.

NOTE: A search for transients can be deleted only if it is not in progress.

To return to the Waveform capture screen, press the 5 button.

#### **5.1.4. DELETE A TRANSIENT**

When the list of transients in a search is displayed (see Figure 5-4), select the transient to be erased. Move the cursor to it using the ▲ and ▼ buttons. The selected transient is bolded. Then press the W button. Press → to validate or 🌫 to cancel.

To return to the Waveform capture screen, press the 5 button.

42

**Find Quality Products Online at:** 

# www.GlobalTestSupply.com

## 5.2. INRUSH CURRENT MODE

The Immush Current sub-mode lets you capture (record) inrush currents (voltage and current waveforms, network frequency, half-cycle RMS voltages and currents except for the neutral), view, and delete the recordings.

When you open Inrush Current mode:

i

i

i

- If no capture has been made, the Capture Schedule screen (Figure 5-6) is displayed.
- If a capture has been made, then the Capture Parameters screen (Figure 5-7) is displayed.

### **5.2.1. CONFIGURING THE CAPTURE**

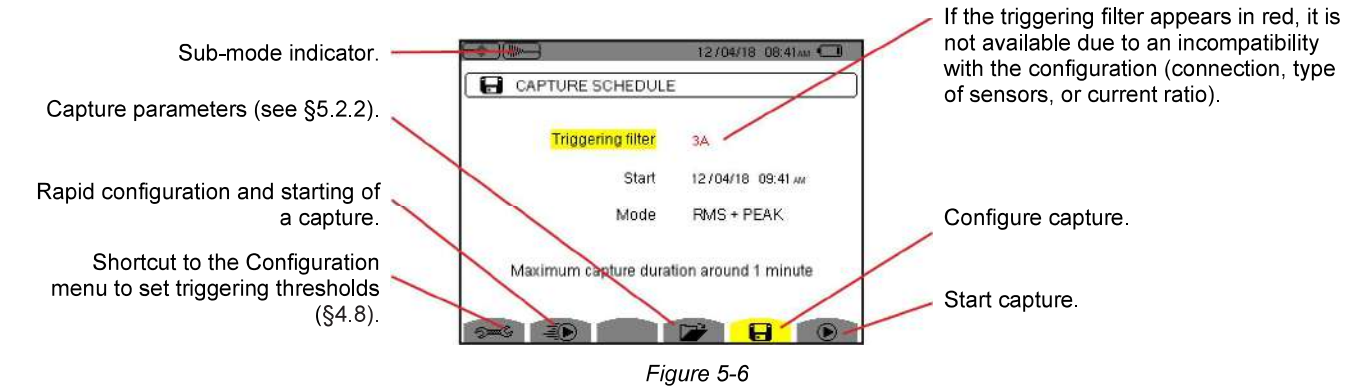

Press the ab button to start recording immediately with a current threshold of 0 A and a hysteresis of 100%.

NOTE: The rapid starting of an inrush current modifies the configuration of the current threshold.

To configure a capture, enter the triggering filter (3A, A1, A2, or A3), the start date and time, and the recording mode (**RMS + PEAK** or **RMS only**).

- RMS + PEAK recording mode produces a trend recording of the half-period RMS values and a trend recording of the samples (envelopes and waveforms). The maximum duration of the recording depends on the frequency network and is on average about one minute.
- In RMS only recording mode, recording of samples is eliminated in favor of a longer maximum capture duration.

This mode records only the half-period RMS values and its maximum duration is about ten minutes.

To modify an item, move the yellow cursor to it using the  $\blacktriangle$  and  $\triangledown$  buttons, then validate with the  $\leftrightarrow$  button. Change the value using the  $\blacktriangle$ ,  $\triangledown$ ,  $\triangleleft$  and  $\triangleright$  buttons, then validate again.

NOTE: You cannot configure an alarm campaign if an inrush current capture is in progress.

After configuration, start the capture by pressing the 🕑 button. The 🕑 status bar icon blinks to indicate that the capture has started. The 🕛 button replaces the 🕑 button and can be used to stop the capture before it is finished.

**NOTE:** To achieve a valid measurement, the voltage must be present and stable before starting an InRush current measurement.

The message "capture pending" is displayed until the start time is reached and the triggering conditions are satisfied. It is then replaced by the message "capture in progress." The memory status indicator appears at the top of the screen. This indicator disappears when the capture is completed.

If the capture is completed with a stop event or if instrument recording memory is full, the capture stops automatically.

**NOTE:** The instrument can store only a single inrush current capture in memory. To make another capture, delete the previous one.

To return to the Waveform capture screen, press 🍮

43

Find Quality Products Online at:

# www.GlobalTestSupply.com

#### 5.2.2. CAPTURE PARAMETERS

To display the characteristics of the capture, press D. The Capture Parameters screen is displayed.

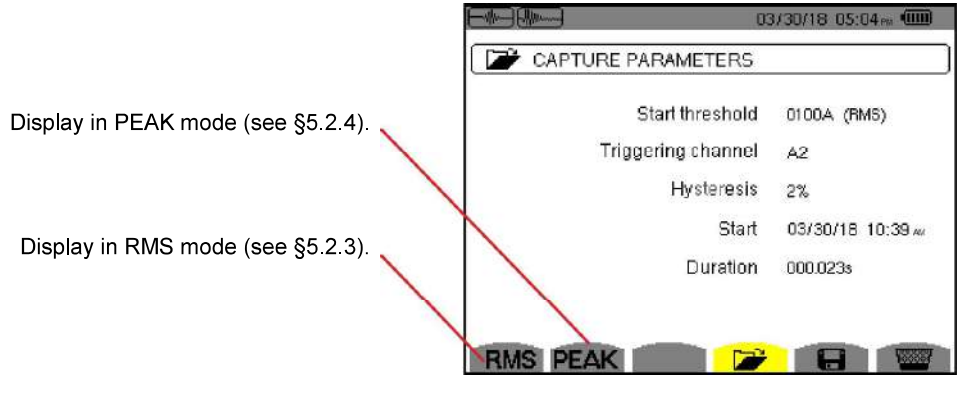

Figure 5-7

If a capture duration is displayed in red, it has been cut short due to one of the following:

- power supply problem (battery low)
- memory is full

i

- measurement error
- incompatibility between the quantity monitored and the configuration of the instrument (for example removal of a current sensor)

Choose the type of display, **RMS** or **PEAK**, by pressing the yellow button corresponding to the icon. The instrument then displays the graphs.

NOTE: The PEAK button is not displayed when the inrush current capture recording mode is RMS only.

#### 5.2.3. TRUE RMS CURRENT AND VOLTAGE

The RMS mode displays the record of the trend of the true half-cycle RMS current and voltage and the frequency trend graph.

The display depends on the type of selection filter:

3V: displays the 3 voltages during the inrush current capture for set-ups with neutral.

3U: displays the 3 voltages during the inrush current capture for set-ups without neutral.

3A: displays the 3 currents during the inrush current capture.

L1, L2, L3: display the current and voltage in phases 1, 2 and 3 respectively (for set-ups with neutral only).

Hz: displays the evolution of the network frequency vs. time.

Below are three examples of display.

#### 5.2.3.1. 3A RMS display screen for a three-phase connection with neutral

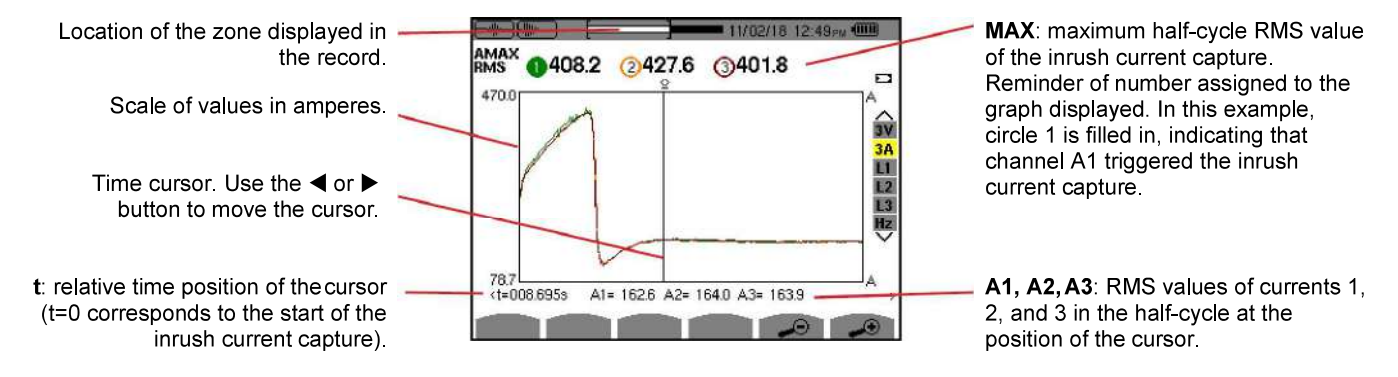

Figure 5-8

## www.GlobalTestSupply.com

44

5.2.3.2. 3A RMS display screen for a three-phase connection without neutral

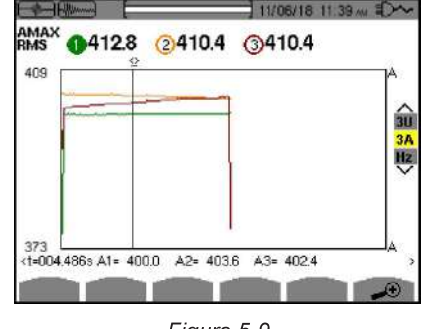

Figure 5-9

#### 5.2.3.3. L1 RMS display screen for a three-phase connection with neutral

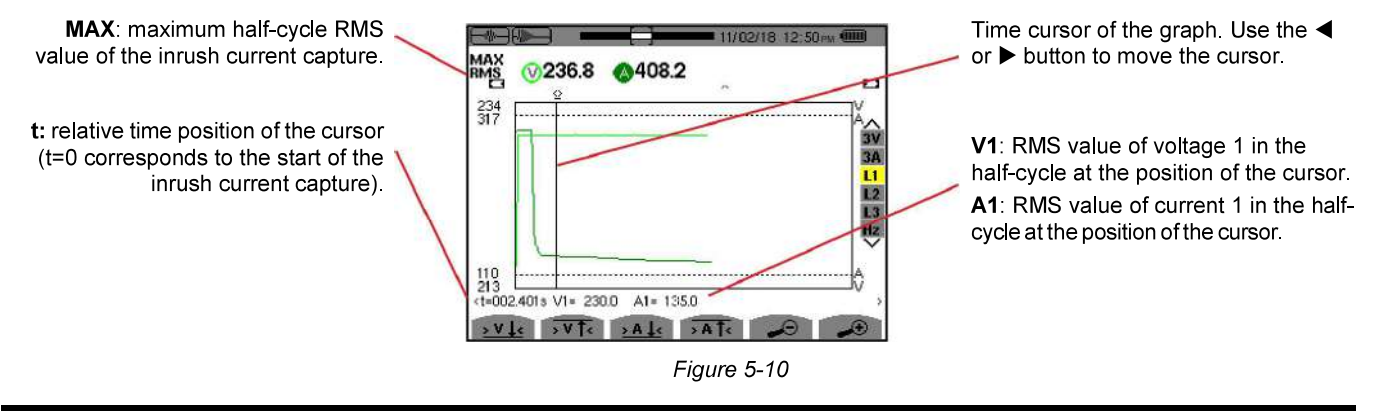

**NOTE:** Filters L2 and L3 display the recording of the true half-cycle RMS current and voltage of phases 2 and 3. The screen is identical to the one displayed for filter L1.

The  $\mathbf{V} \mathbf{I} \mathbf{c}$ ,  $\mathbf{V} \mathbf{I} \mathbf{c}$ ,  $\mathbf{A} \mathbf{I} \mathbf{c}$  and  $\mathbf{A} \mathbf{I} \mathbf{c}$  buttons move the cursor to the first occurrence of a minimum or maximum voltage or current value.

#### 5.2.3.4. RMS display screen in Hz for a three-phase connection without neutral

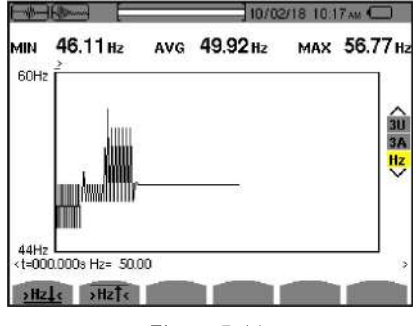

Figure 5-11

The **Hz** and **Hz** buttons go to the first occurrence of a minimum or maximum frequency value.

45

Find Quality Products Online at:

i

# www.GlobalTestSupply.com

#### 5.2.4. INSTANTANEOUS INRUSH CURRENT

**PEAK** mode displays the envelopes and waveforms of the inrush current capture. The PEAK display of an inrush current capture provides two possible representations:

- envelope
- waveform

The change from one of these representations to the other is automatic, as a function of the zoom level. If the zoom in is high enough, the representation is of the "waveform" type.

The display depends on the type of display filter:

4V: displays the 4 voltages during the inrush current capture for set-ups with neutral (for a waveform type display only).

3U: displays the 3 voltages during the inrush current capture for set-ups without neutral (for a waveform type display only).

4A: displays the 4 currents during the inrush current capture (for a waveform type display only).

L1, L2 or L3: display the voltage and current of phases 1, 2, and 3, respectively (only for set-ups with neutral and for a waveform type display).

N: displays the neutral current and neutral voltage during the inrush current capture (for a waveform type display only).

V1, V2, V3: displays the 3 voltages during the inrush current capture for set-ups with neutral (for an envelope type display only).

U1, U2, U3: displays the 3 voltages during the inrush current capture for set-ups without neutral (for an envelope type display only).

A1, A2, A3: displays the 3 currents during the inrush current capture (for an envelope type displayonly).

Below are three examples of display.

#### 5.2.4.1. 4A PEAK display screen for a 5-wire three-phase connection

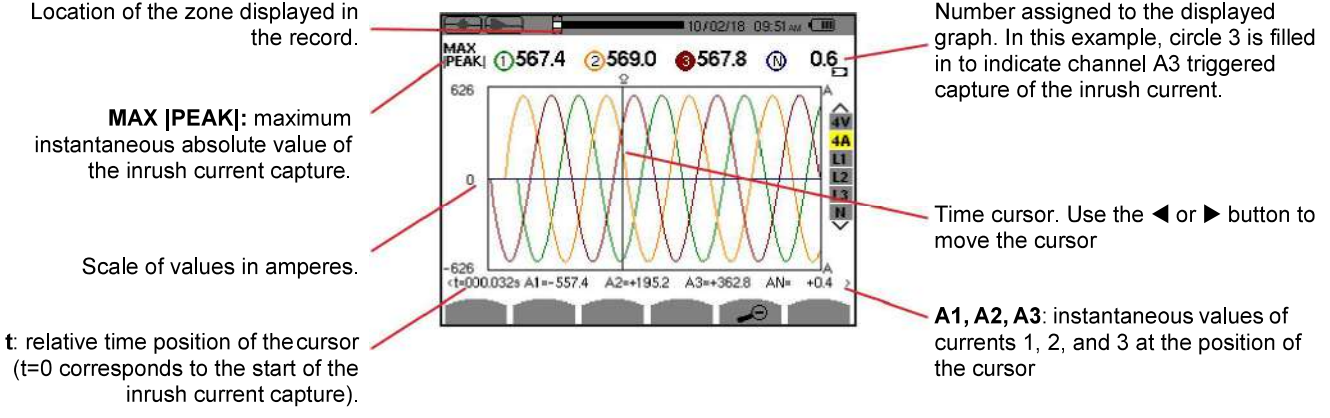

Figure 5-12

#### 5.2.4.2. 3A PEAK display screen for a 3-wire three-phase connection

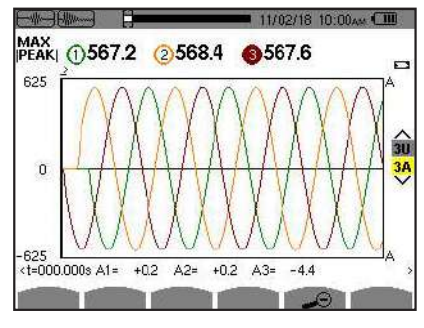

Figure 5-13

**Find Quality Products Online at:** 

## www.GlobalTestSupply.com

46

#### 5.2.4.3. A1 PEAK display screen for a three-phase connection without neutral

In the example below, the image is zoomed out to the point the envelope type of display appears.

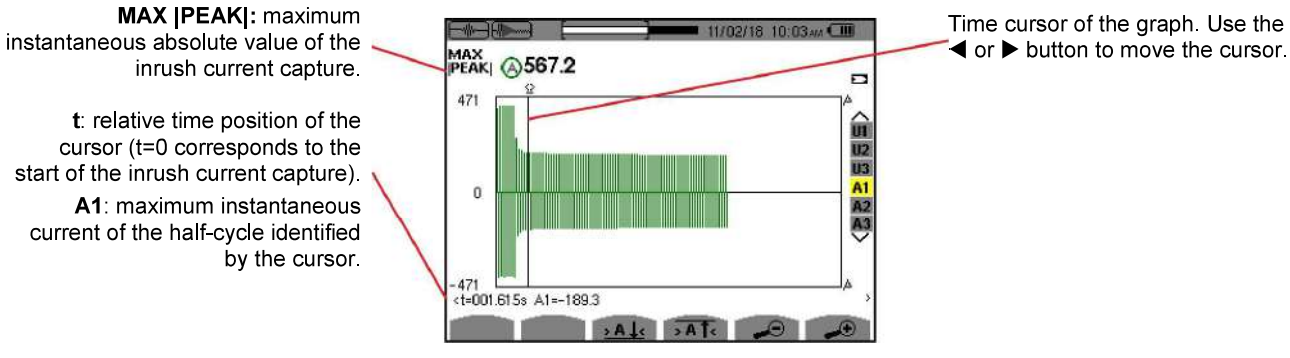

Figure 5-14

47

## 6. HARMONICS

Harmonics In... mode displays harmonic levels of voltage, current, and apparent power, order by order. This lets you determine the harmonic currents produced by nonlinear loads, and analyze problems caused by harmonics according to their order (overheating of neutrals, conductors, motors, etc.).

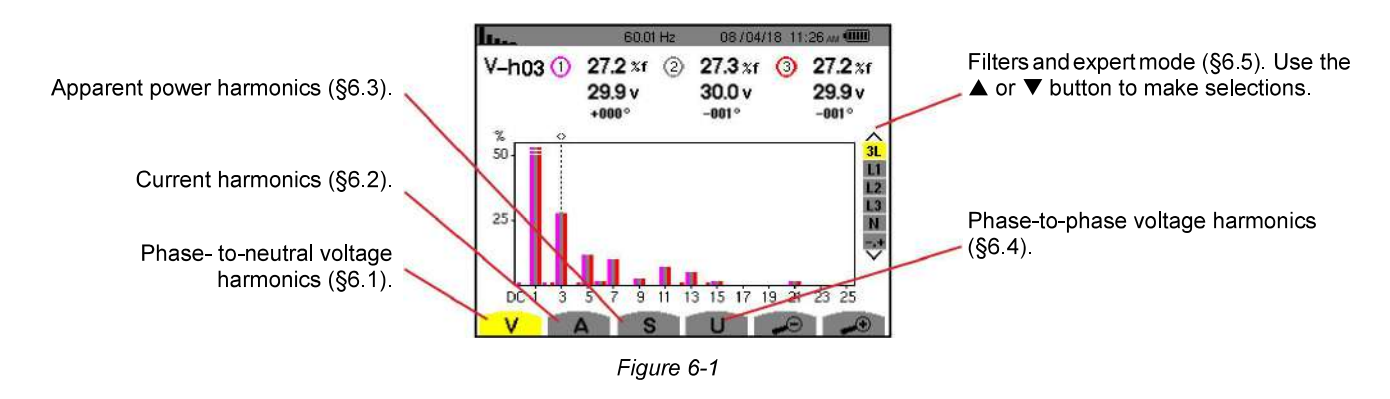

## 6.1. PHASE-TO-NEUTRAL VOLTAGE

The V sub-menu displays the harmonics of the phase-to-neutral voltage only for sources having a neutral.

The choice of graphs to be displayed depends on the type of connection (see §4.6):

- Single-phase, 2-wire: no choice (L1)
- Single-phase, 3-wire: L1, N
- Split-phase, 3-wire: 2L, L1, L2

or button to move the cursor.

- Split-phase, 4-wire: 2L, L1, L2, N
- Three-phase, 4-wire: 3L, L1, L2, L3, -,+
- Three-phase, 5-wire: 3L, L1, L2, L3, N, -,+

The screen captures shown as examples below are those obtained with a 5-wire three-phase connection.

#### 6.1.1. 3L PHASE-TO-NEUTRAL VOLTAGE HARMONICS DISPLAY SCREEN

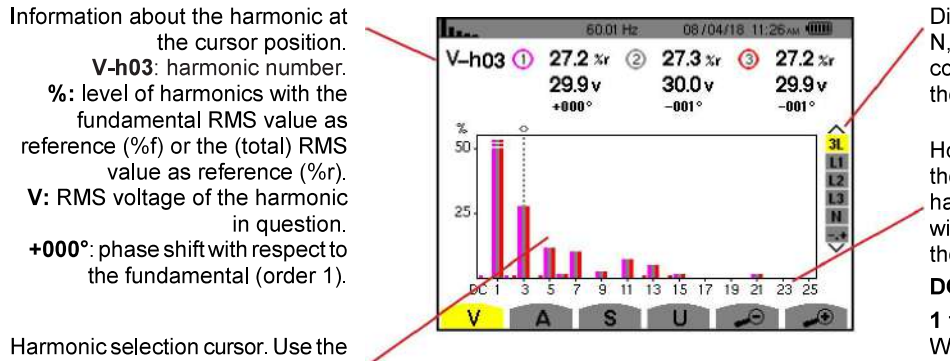

Figure 6-2

Display of 3 phases 3L, of L1, L2, L3, N, or of expert mode (three-phase connection only – see §6.5). To select the display press the  $\blacktriangle$  or  $\checkmark$  button.

Horizontal axis indicates the orders of the harmonics. The level of the harmonic is calculated as a percentage with respect to the fundamental or to the total RMS value. **DC**: DC component.

1 to 25: harmonics of order 1 to 25.

When the cursor exceeds order 25, orders 26 to 50 appear.

48

## www.GlobalTestSupply.com

#### 6.1.2. L1 PHASE VOLTAGE HARMONICS DISPLAY SCREEN

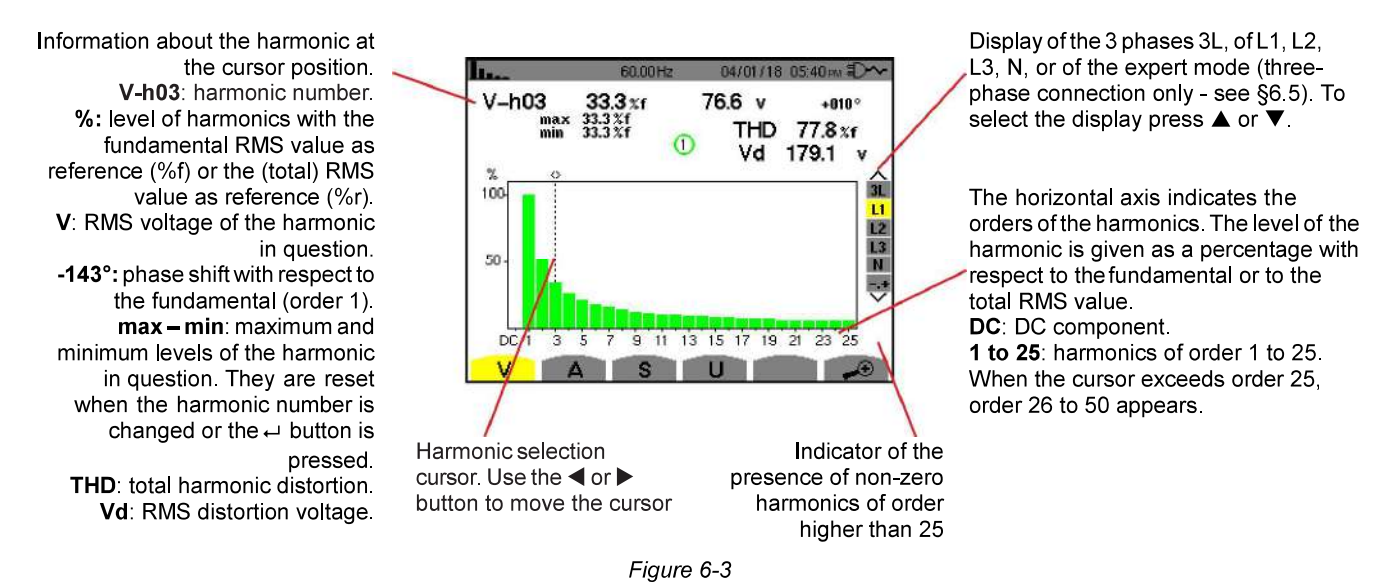

**NOTES:** Filters L2 and L3 display the harmonics of the phase-to-neutral voltage for phases 2 and 3, respectively. The screen is identical to the one displayed for filter L1.

There is no phase shift or distortion value for the neutral channel.

## 6.2. CURRENT

i

The A sub-menu displays harmonics of the current.

## 6.2.1. 3L CURRENT HARMONICS DISPLAY SCREEN

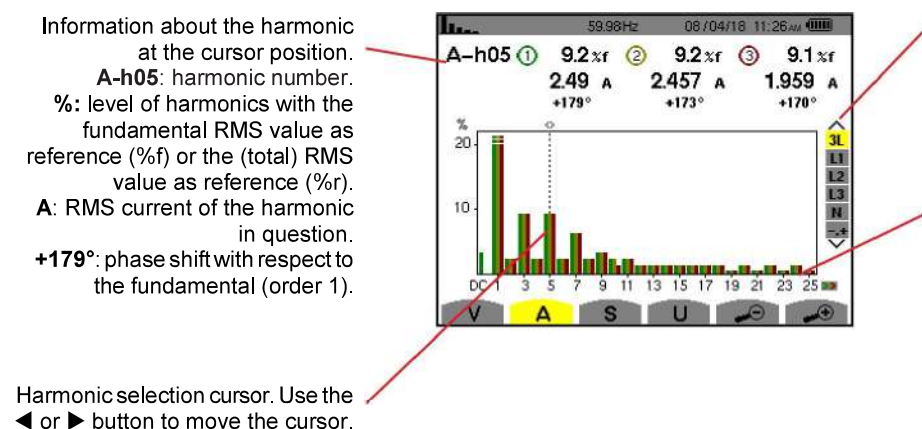

Display of the 3 phases 3L, of L1, L2, L3, N, or of the expert mode (three-phase connection only – see §6.5). To select the display press  $\blacktriangle$  or  $\blacktriangledown$ .

The horizontal axis indicates the orders of the harmonics. Harmonic level is shown as a percentage with respect to the fundamental or to the total RMS.

Rang DC: DC component.

**1 to 25**: harmonics of order 1 to 25. When the cursor exceeds order 25, order 26 to 50 appears.

Figure 6-4

49

#### 6.2.2. L1 CURRENT HARMONICS DISPLAY SCREEN

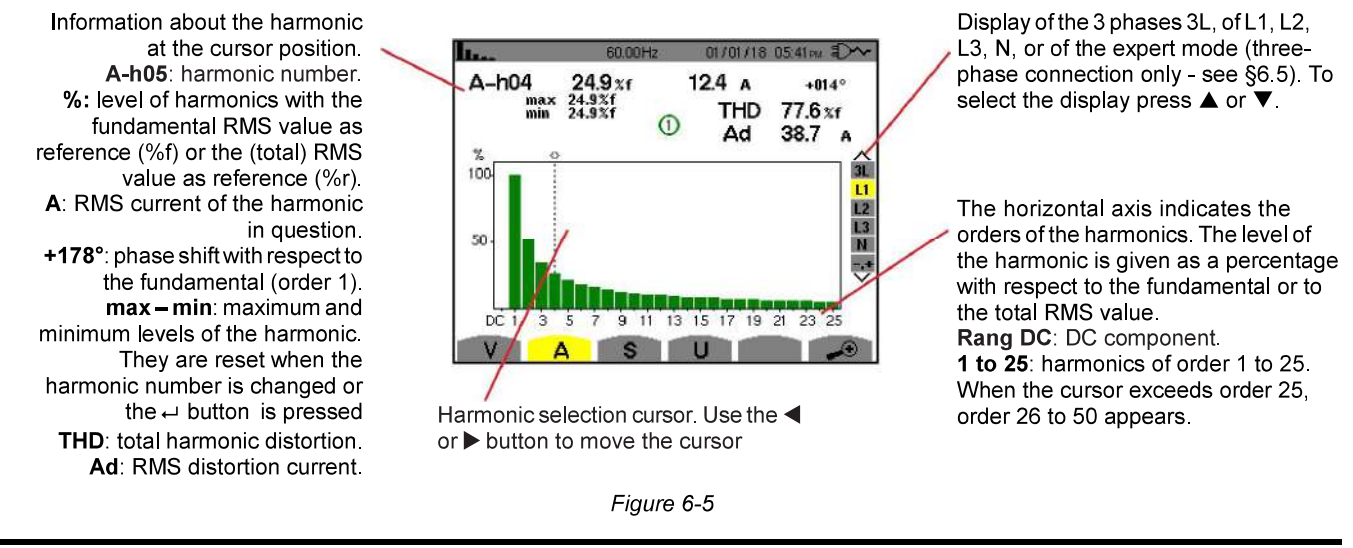

**NOTE:** Filters L2 and L3 display the current harmonics of phases 2 and 3, respectively. The screen is identical to the one displayed for filter L1.

There is no phase shift or distortion value for the neutral channel.

#### 6.3. APPARENT POWER

The S sub-menu displays the harmonics of the apparent power, for all connections except 3-wire three-phase.

The horizontal axis indicates the orders of the harmonics. The bars of the bar chart above the horizontal centerline signify harmonic power consumed, those below it harmonic power generated.

#### 6.3.1. 3L APPARENT POWER HARMONICS DISPLAY SCREEN

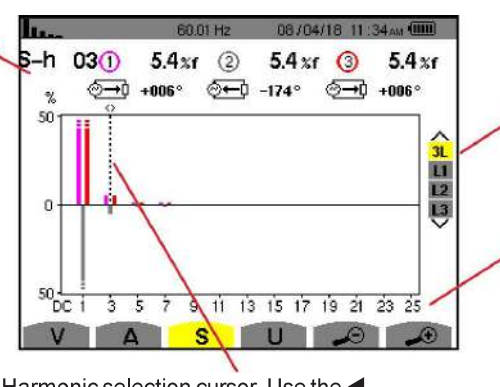

Harmonic selection cursor. Use the ◀ or ▶ button to move the cursor

Figure 6-6

Display of the 3 phases 3L, of L1, L2 or L3. To select the display press the ▲ or ▼button

The horizontal axis indicates the orders of the harmonics. The level of the harmonic is given as a percentage of the fundamental apparent power or the (total) apparent power. **Rang DC**: DC component. **1 to 25**: harmonics of order 1 to 25. When the cursor exceeds order 25, order 26 to 50 appears.

**Find Quality Products Online at:** 

## www.GlobalTestSupply.com

50

#### 6.3.2. L1 APPARENT POWER HARMONICS DISPLAY SCREEN

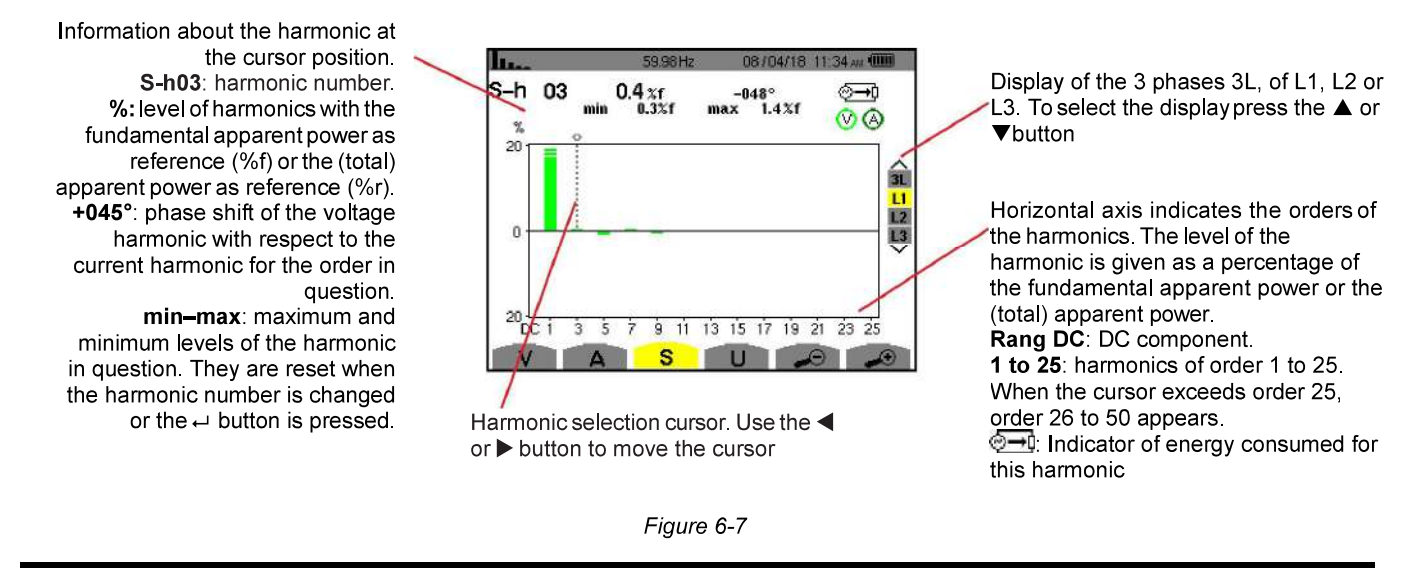

**NOTE:** Filters L2 and L3 display the apparent power of the harmonics for phases 2 and 3, respectively. The screen is identical to the one displayed for filter L1.

## 6.4. PHASE-TO-PHASE VOLTAGE

The **U** sub-menu is available for all connections except 2- or 3-wire single-phase. This sub-menu displays the harmonics of the phase-to-phase voltage.

### 6.4.1. 3L PHASE-TO-PHASE VOLTAGE HARMONICS DISPLAY SCREEN

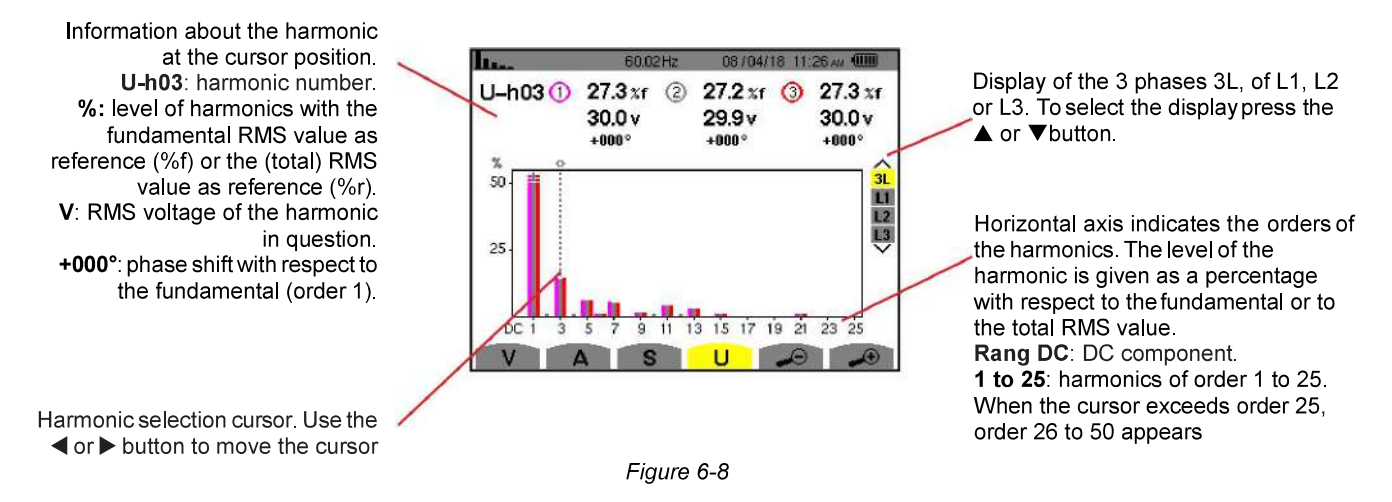

51

www.GlobalTestSupply.com

#### 6.4.2. L1 PHASE-TO-PHASE VOLTAGE HARMONICS DISPLAY SCREEN

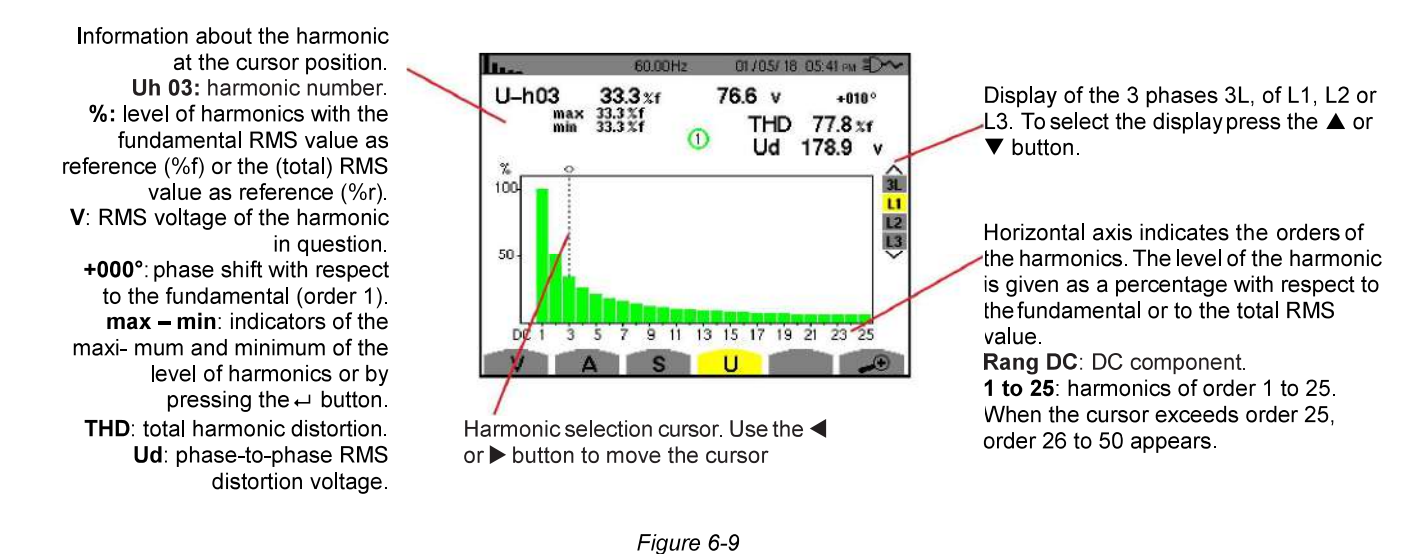

**NOTE:** Filters L2 and L3 display the phase-to-phase voltage harmonics for phases 2 and 3, respectively. The screen is identical to the one displayed for filter L1.

## 6.5. EXPERT MODE

i

i

Expert  $\neg$  mode is available with a three-phase connection only. It displays the influence of the harmonics on the heating of the neutral and on rotating machines. To display Expert mode, select  $\neg$  from a harmonics display screen by pressing the  $\blacktriangle$  or  $\lor$  button. The selection is highlighted in yellow and the screen simultaneously displays Expert mode.

From this screen, two sub-menus are available:

- 1 V for three-phase set-ups with neutral or U for the three-phase set-up without neutral.
- 2 A for the expert mode in current.

**NOTE:** The breakdown into sequences shown below is valid only for balanced loads.

#### 6.5.1. PHASE-TO-NEUTRAL VOLTAGE EXPERT MODE DISPLAY SCREEN

For three-phase set-ups with neutral, the V sub-menu displays the influence of the harmonics of the phase-to-neutral voltage on the heating of the neutral and on rotating machines.

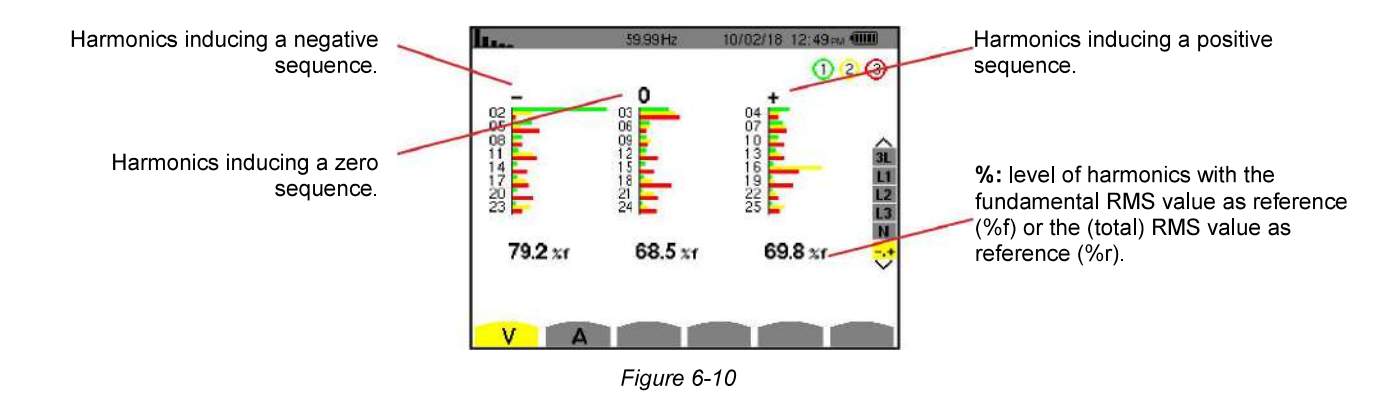

For three-phase set-ups without neutral, the **U** sub-menu displays the influence of the harmonics of the phase-to-phase voltage on the heating of revolving machines.

## 52

## Find Quality Products Online at:

## www.GlobalTestSupply.com

#### 6.5.2. CURRENT EXPERT MODE DISPLAY SCREEN

The A sub-menu displays the influence of the harmonics of the current on the heating of the neutral and on rotating machines.

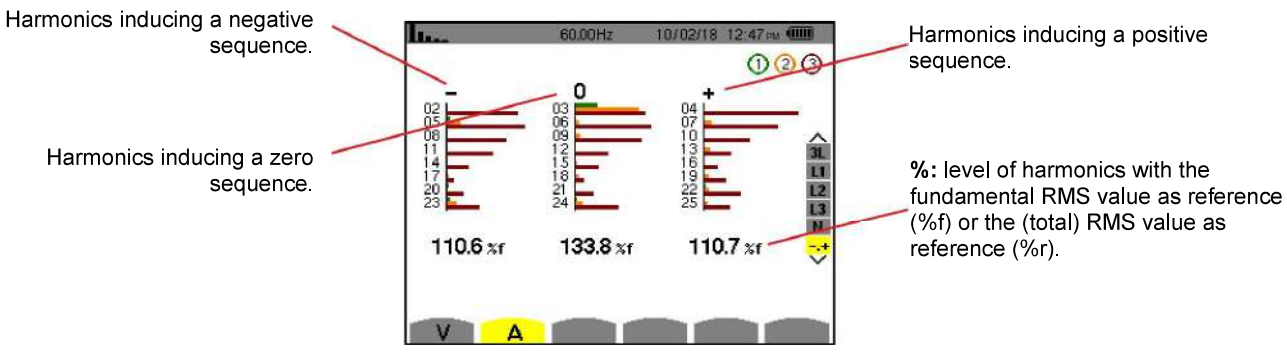

Figure 6-11

Find Quality Products Online at:

www.GlobalTestSupply.com

53

The Waveform button displays current and voltage graphs, along with the values measured and those calculated from the voltages and currents (except for power, energy, and harmonics).

This is the first display screen that appears when the instrument is powered ON.

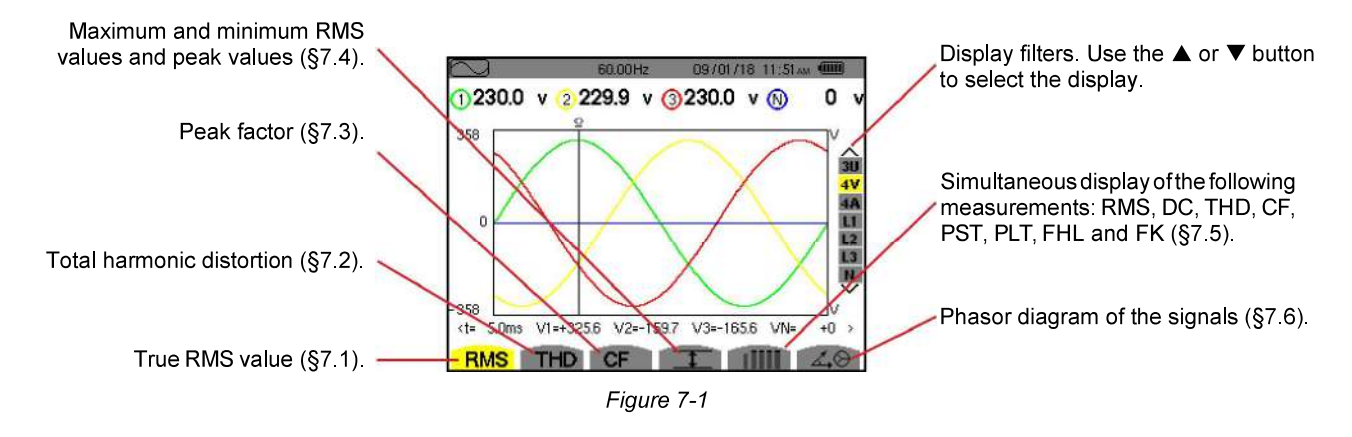

## 7.1. TRUE RMS

The RMS sub-menu displays the waveforms over one period of the signals measured and the true RMS voltage and current.

The choice of graphs to display depends on the type of connection (see §4.6):

- Single-phase, 2-wire or Split-phase, 2-wire: no choice (L1)
- Single-phase, 3-wire:
  - RMS, THD, CF, 🚺 and 💷 2V, 2A, L1, N
  - ∡⊗: no choice (L1)
- Split-phase, 3-wire:
  - RMS, THD, CF, 1 and 1111: U, 2V, 2A, L1, L2
  - 🖾 🟵: 2V, 2A, L1, L2
- Split-phase, 4-wire:
  - RMS, THD, CF, 1 and 1111: U, 3V, 3A, L1, L2 N
  - 🖾 Θ: 2V, 2A, L1, L2
- Three-phase, 3wire: 3U, 3A
- Three-phase, 4-wire: 3U, 3V, 3A, L1, L2, L3
- Three-phase, 5-wire:
  - RMS, THD, CF, 1 and 1111: 3U, 4V, 4A, L1, L2, L3 and N
  - 🖾 🛇: 3U, 3V, 3A, L1, L2 and L3

The following examples were obtained with a three-phase 5-wire connection.

54

www.GlobalTestSupply.com

#### 7.1.1. 3U RMS DISPLAY SCREEN

This screen displays the three phase-to-neutral voltages of a three-phase system.

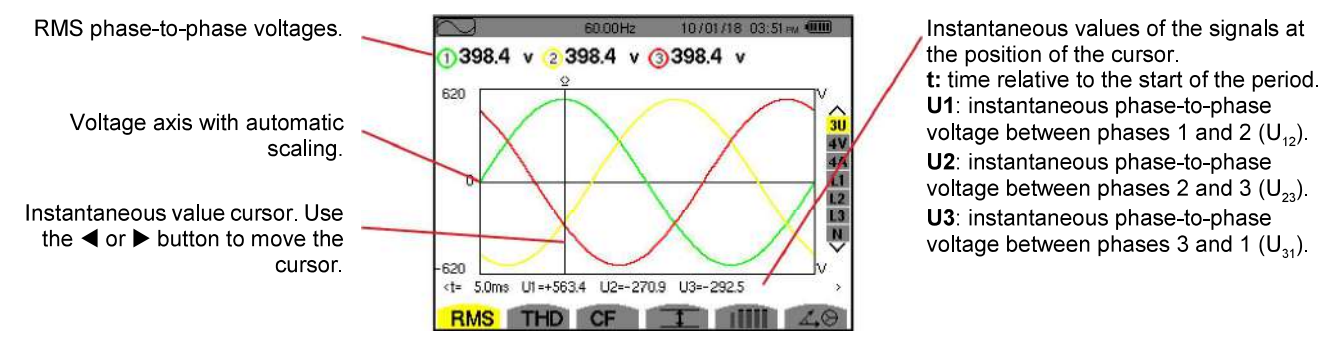

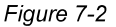

### 7.1.2. 4V RMS DISPLAY SCREEN

This screen displays the three phase-to-neutral voltages and the neutral-to-earth voltage of a three-phase system.

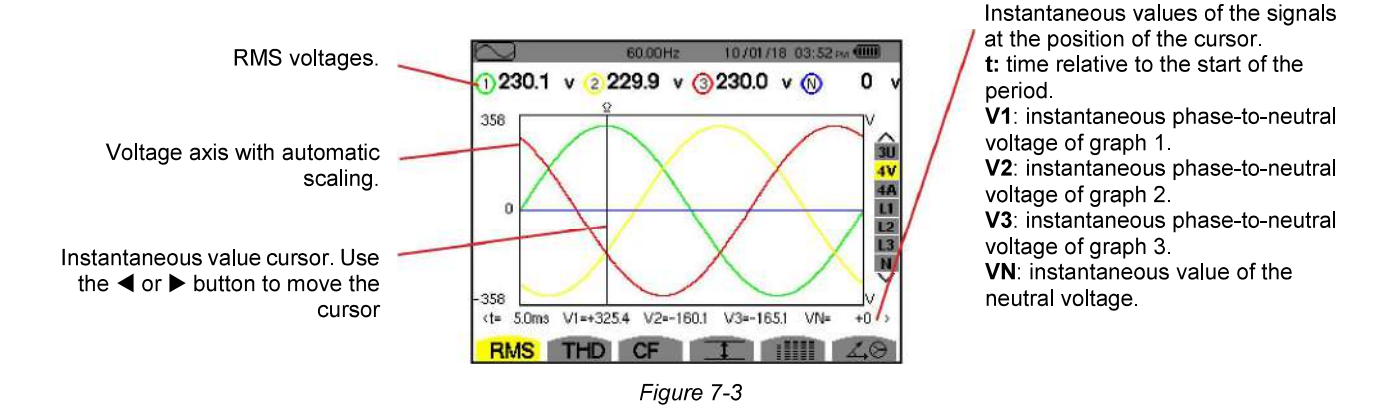

### 7.1.3. 4A RMS DISPLAY SCREEN

This screen displays the three phase currents and the neutral current of a three-phase system.

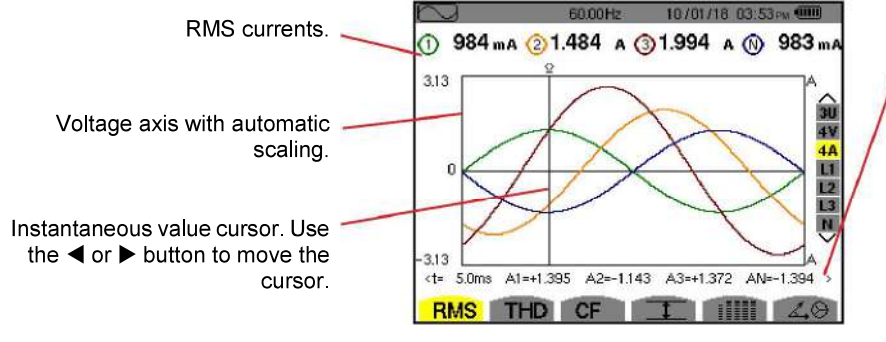

Instantaneous values of the signals at the position of the cursor.
t: time relative to the start of the period.
A1: instantaneous current of phase 1.
A2: instantaneous current of phase 2.
A3: instantaneous current of phase 3.
AN: instantaneous value of the neutral current.

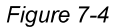

Find Quality Products Online at:

## www.GlobalTestSupply.com

55

#### 7.1.4. RMS DISPLAY SCREEN FOR THE NEUTRAL

This screen displays the neutral voltage with respect to earth and the neutral current.

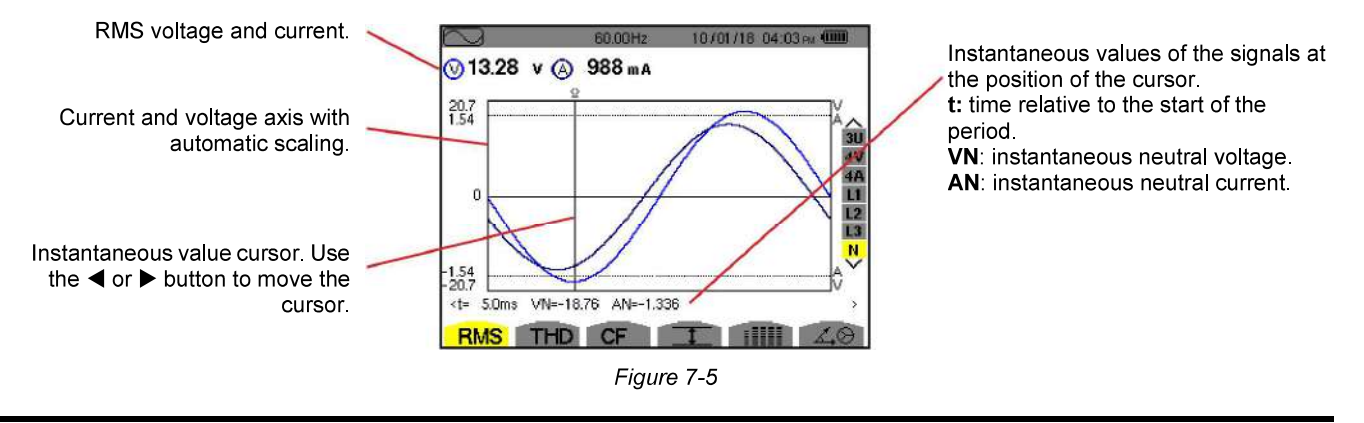

**NOTE:** Filters L1, L2, and L3 display the current and voltage in phases 1, 2, and 3, respectively. The screen is identical to the one displayed for the neutral.

#### 7.2. TOTAL HARMONIC DISTORTION

The **THD** sub-menu displays the waveforms of the signals measured over one full cycle and the total voltage and current harmonic distortion. The levels are displayed either with the fundamental RMS value as reference (%f) or with the RMS value without DC as reference (%r), depending on which reference is chosen in the configuration menu.

#### 7.2.1. 3U THD DISPLAY SCREEN

This screen displays the phase-to-phase voltage waveforms for one period and the total harmonic distortion values.

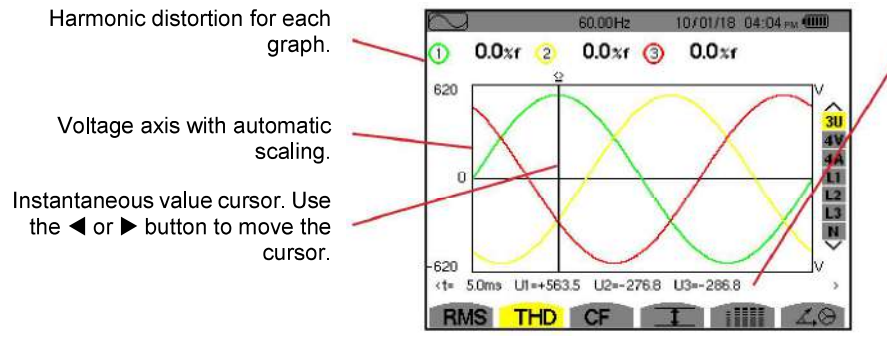

Figure 7-6

7.2.2. 4V THD DISPLAY SCREEN

This screen displays the phase-to-neutral voltage waveforms for one period and the total harmonic distortion values.

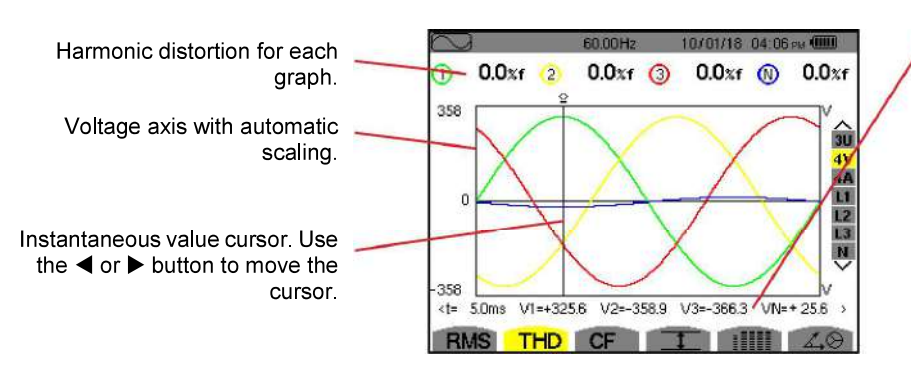

Instantaneous values of the signals at the position of the cursor.
t: time relative to the start of the period.
V1: instantaneous phase-to-neutral voltage of graph 1.
V2: instantaneous phase-to-neutral voltage of graph 2.
V3: instantaneous phase-to-neutral voltage of graph 3.
VN: instantaneous value of the neutral voltage.

Instantaneous values of the signals at

t: time relative to the start of the period.

voltage between phases 1 and 2 ( $U_{12}$ ).

voltage between phases 2 and 3 ( $U_{22}$ ).

voltage between phases 3 and 1 ( $U_{31}$ ).

U1: instantaneous phase-to-phase

U2: instantaneous phase-to-phase

U3: instantaneous phase-to-phase

the position of the cursor.

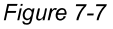

Find Quality Products Online at:

# www.GlobalTestSupply.com

56

#### 7.2.3. 4A THD DISPLAY SCREEN

This screen displays the phase current waveforms for one period and the total harmonic distortion values.

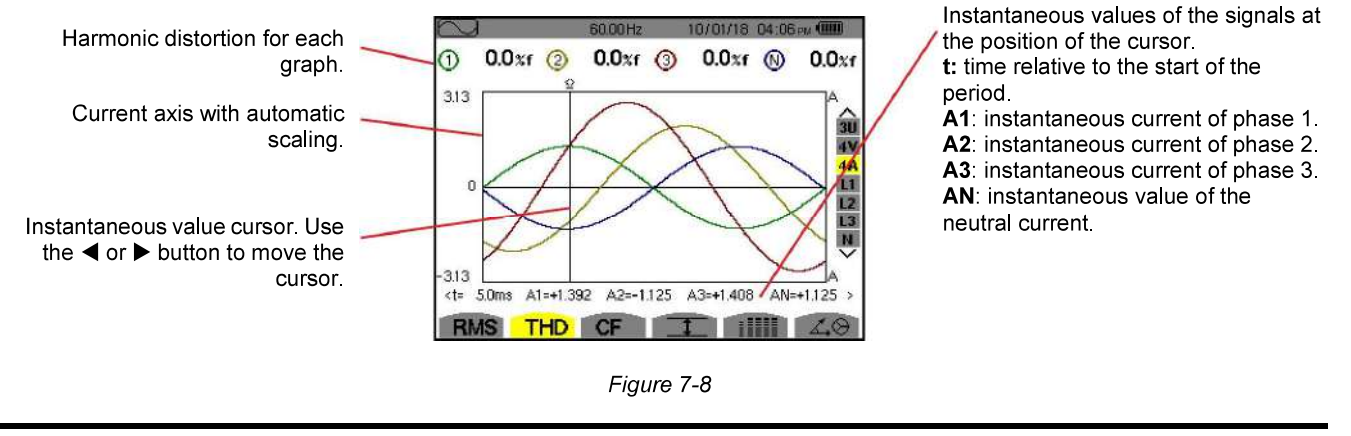

**NOTE:** Filters L1, L2, L3 and N display the total current and voltage harmonic distortion for phases 1, 2 and 3 and the neutral channel.

### 7.3. PEAK FACTOR

The CF sub-menu displays the waveforms of the signals measured over one period and the voltage and current peak factors.

### 7.3.1. 3U CF DISPLAY SCREEN

This screen displays the phase-to-phase voltage waveforms of one period and the peak factors.

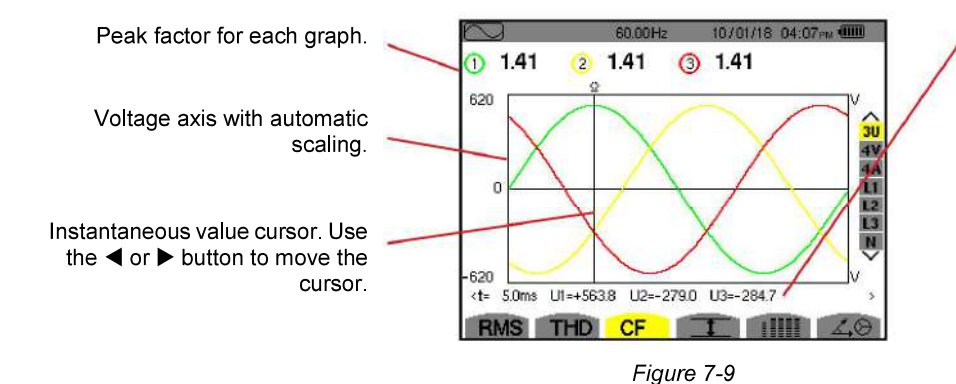

Instantaneous values of the signals at the position of the cursor. **t:** time relative to the start of the period. **U1**: instantaneous phase-to-phase voltage between phases 1 and 2 ( $U_{12}$ ). **U2**: instantaneous phase-to-phase voltage between phases 2 and 3 ( $U_{23}$ ). **U3**: instantaneous phase-to-phase voltage between phases 3 and 1 ( $U_{31}$ ).

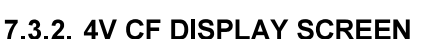

This screen displays the phase-to-neutral voltage waveforms of one period and the peak factors.

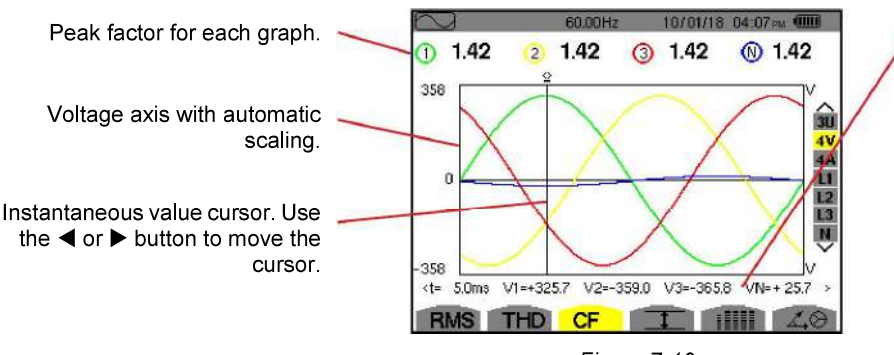

Figure 7-10

Instantaneous values of the signals at the position of the cursor. t: time relative to the start of the period. V1: instantaneous phase-to-neutral voltage of graph 1. V2: instantaneous phase-to-neutral voltage of graph 2. V3: instantaneous phase-to-neutral voltage of graph 3. VN: instantaneous value of the phaseto-neutral voltage of the neutral.

Find Quality Products Online at:

# www.GlobalTestSupply.com

#### 7.3.3. 4A CF DISPLAY SCREEN

This screen displays the current waveforms of one period and the peak factors.

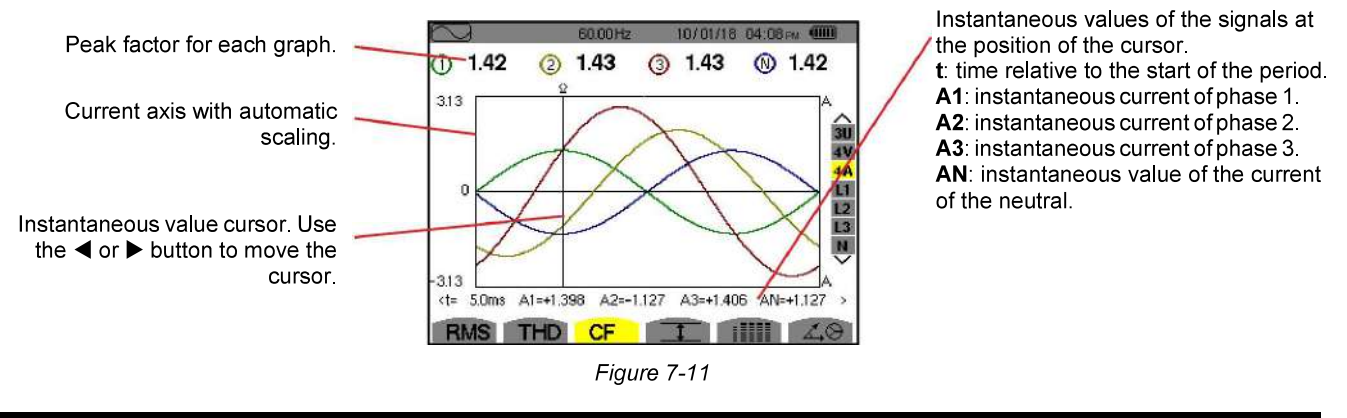

**NOTE:** L1, L2, L3 and N display the current and voltage peak factors for phases 1, 2 and 3, respectively and the neutral channel.

### 7.4. MAX - MIN AND MEAN VOLTAGE AND CURRENT

The **1** sub-menu displays the one-second mean and half-cycle maximum and minimum RMS voltage and current and the instantaneous positive and negative peak voltage and current.

**NOTE:** The MAX and MIN RMS measurements are calculated every half cycle (i.e. every 10 ms for a 50-Hz signal). The measurements are refreshed every 250 ms.

The RMS measurements are calculated over one second.

#### 7.4.1. 3U MAX-MIN DISPLAY SCREEN

i

This screen displays the one-second mean and half-cycle maximum and minimum RMS values and the positive and negative phase-to-phase voltage peaks.

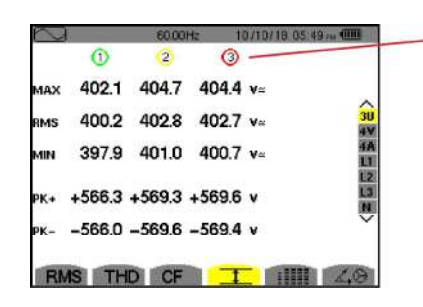

Figure 7-12

Columns of values for each graph (1, 2, and 3).

MAX: maximum RMS phase-to-phase voltage since the instrument was turned ON or since the last time the ← button was pressed.

RMS: true RMS phase-to-phase voltage.

**MIN**: minimum RMS phase-to-phase voltage since the instrument was turned ON or since the last time the  $\leftrightarrow$  button was pressed.

**PK+**: maximum (positive) peak phase-to-phase voltage since the instrument was turned ON or since the last time the ← button was pressed.

**PK**-: minimum (negative) peak phase-to-phase voltage since the instrument was turned ON or since the last time the ← button was pressed.

www.GlobalTestSupply.com

#### 7.4.2. 4V MAX.-MIN. DISPLAY SCREEN

This screen displays the one-second mean and half-cycle maximum and minimum RMS values and the positive and negative peaks of the phase-to-neutral voltages and of the neutral.

| 0                        |                                          | 60.01                                    | Hz 10                                       | /10/18 05:49 pm                | Column of values for the neutral: RMS, PEAK+ and PEAK- parameters.                                                                                                    |
|--------------------------|------------------------------------------|------------------------------------------|---------------------------------------------|--------------------------------|----------------------------------------------------------------------------------------------------|
| MAX<br>RMS<br>MIN<br>PK+ | (1)<br>248.7<br>231.6<br>213.9<br>+305.8 | (2)<br>249.1<br>231.6<br>213.9<br>+305.7 | 3_<br>251.7 x<br>234.4<br>216.8 x<br>+309.8 | √≃<br>15.3 v≃<br>/≈<br>+21.3 v | Columns of values for each voltage graph (1, 2 and 3).<br>MAX: maximum RMS phase-to-neutral voltage since the instrument was turned ON or<br>since the last time the → button was pressed.<br>RMS: true RMS phase-to-neutral voltage.<br>MIN: minimum RMS phase-to-neutral voltage since the instrument was turned ON or<br>since the last time → was pressed. |
| PK-                      | -306.3<br>IS TH                          | -306.1                                   | -309.9                                      | -22.0 v                        | <ul> <li>PK+: maximum peak phase-to-neutral voltage since the instrument was turned ON or since the last time ← was pressed.</li> <li>PK-: minimum peak phase-to-neutral voltage since the instrument was turned ON or</li> </ul>                                                                                                    |

Figure 7-13

since the last time ← was pressed.

MAX: maximum RMS current since the instrument was turned ON or since the last

MIN: minimum RMS current since the instrument was turned ON or since the last time

PK+: maximum peak current since the instrument was turned ON or since the last time

PK-: minimum peak current since the instrument was turned ON or since the last time

#### 7.4.3. 4A MAX.-MIN. DISPLAY SCREEN

This screen displays the one-second mean and half-cycle maximum and minimum RMS values and the positive and negative peak values of the phase and neutral currents.

|     |       | 60.00 | 10710718 05:50→ ●     ●     ■     ■     ■     ■     ■     ■     ■     ■     ■ | Column of values for the neutral: RMS, PEAK+ and PEAK- parameters.                    |
|-----|-------|-------|-------------------------------------------------------------------------------|---------------------------------------------------------------------------------------|
|     | 0     | 2     | 3 <u>0</u>                                                                    | Columns of values for each current graph (1, 2 and 3)                                 |
| MAX | 45.1  | 37.1  | 36.5 A~                                                                       | MAX: maximum RMS current since the instrument was turned ON or sin                    |
| RMS | 44.9  | 37.0  | 36.4 9.0 a~                                                                   | time                                                                                  |
| MIN | 44.6  | 36.8  | 36.1 A~ 4A                                                                    | RMS: true RMS current.                                                                |
| PK+ | +63.5 | +52.3 | +51.4 +12.7 A                                                                 | MIN: minimum RMS current since the instrument was turned ON or sinc<br>← was pressed. |
| PK- | -63.4 | -52.3 | -51.3 -12.7 A                                                                 | PK+: maximum peak current since the instrument was turned ON or sin                   |
| RM  | S TH  | CF    |                                                                               | <b>PK</b> , minimum neak current since the instrument was turned ON or since          |

Figure 7-14

#### 7.4.4. L1 MAX.-MIN. DISPLAY SCREEN

This screen displays the one-second mean and half-cycle maximum and minimum RMS values and the positive and negative peaks of the phase-to-neutral voltage and of the current of phase 1.

|     | <u></u>  | 60.00Hz 10/10/18 05:50 |
|-----|----------|------------------------|
| AAX | 232.5 v≃ | 45.1 A~                |
| RMS | 228.6 v≃ | 44.9 A~                |
| MIN | 227.2 v≃ | 44.6 A~                |
| PK+ | +321.0 v | +63.5 A                |
| PK- | -320.9 v | -63.4 A                |

Figure 7-15

The same information as for the phase-to-neutral voltage, but for the current.

Column of voltage values.

← was pressed.

MAX: maximum RMS phase-to-neutral voltage since the instrument was turned ON or since the last time ← was pressed. RMS: true RMS phase-to-neutral voltage. MIN: minimum RMS phase-to-neutral voltage since the instrument was turned ON or since the last time ← was pressed. PK+: phase-to-neutral maximum peak voltage since the instrument was turned ON or since the last time ← was pressed. PK-: phase-to-neutral minimum peak voltage since the instrument was turned ON or since the last time 
→ was pressed

NOTE: L2 and L3 display the RMS, maximum, minimum, and mean values and the positive and negative peak values of the phase- to-neutral voltage and of the current for phases 2 and 3, respectively.

## 59

**Find Quality Products Online at:** 

i

## www.GlobalTestSupply.com

#### 7.4.5. NEUTRAL MAX.-MIN. DISPLAY SCREEN

This screen displays the RMS values and the positive and negative peaks of the neutral relative to earth.

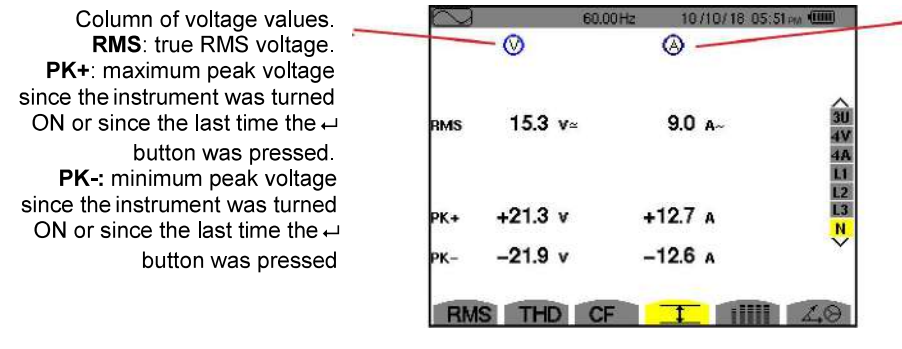

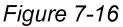

#### 7.5. SIMULTANEOUS DISPLAY

The **IIIII** sub-menu displays all of the voltage and current measurements (RMS, DC, THD, CF, PST, PLT, FHL and FK).

#### 7.5.1. 3U SIMULTANEOUS DISPLAY SCREEN

This screen displays the RMS, DC, THD, and CF values of the phase-to-phase voltages.

Column of phase-to-phase voltages (phases 1, 2, and 3). **RMS**: true RMS value calculated over 1 second. **DC**: DC component. **THD**: total harmonic distortion with the fundamental RMS value as reference (%f) or with the total RMS value without DC as reference (%r). **CF**: peak factor calculated over 1 second.

|     | 0     | (2)   | 0     |    |
|-----|-------|-------|-------|----|
|     | O     | (2)   | 3     |    |
| RMS | 400.3 | 402.8 | 402.7 | V≃ |
| DC  | +0.3  | -0.1  | -0.2  | V= |
| THD | 0.0   | 0.0   | 0.0   | %f |
|     | 0.0   | 0.0   | 0.0   | %r |
| CF  | 1.41  | 1.41  | 1.41  |    |

The same information as for the voltage,

but for the current.

Figure 7-17

#### 7.5.2. 4V SIMULTANEOUS DISPLAY SCREEN

This screen displays the RMS, DC, THD, CF, PST and PLT values of the phase-to-neutral voltages and of the neutral.

Column of RMS and DC values along with the CF and the THD (%r) concerning the neutral.

Column of voltages simple (phases 1, 2, and 3). **RMS**: true RMS value calculated over 1 second. **DC**: DC component. **THD**: total harmonic distortion with the fundamental RMS value as reference (%f) or with the total RMS value without DC as reference (%r). **CF**: peak factor calculated over 1 second. **PST**: short-term flicker calculated over 10 minutes. **PLT**: long-term flicker calculated over 2 hours.

| 2   |        | 60.02H | z 10/1 | 10/18 05:47 PM |      |
|-----|--------|--------|--------|----------------|------|
|     | -0     | 2      | 3      |                |      |
| RMS | 231.6  | 231.6  | 234.5  | 15.3 v≃        |      |
| DC  | +0.2   | -0.2   | +0.0   | +0.1 v=        | 3    |
| THD | 0.0    | 0.0    | 0.0    | <b>%</b> f     | 4    |
|     | 0.0    | 0.0    | 0.0    | 0.0 %r         | L    |
| CF  | 1.46   | 1.46   | 1.46   | 1.46           | L    |
| PST | 1.05   | 1.05   | 1.05   |                | 1    |
| PLT | 1.02   | 1.02   | 1.02   |                |      |
| RM  | SI THD | CE     | T      | 1111           | 2.00 |

Figure 7-18

# www.GlobalTestSupply.com

### 7.5.3. 4A SIMULTANEOUS DISPLAY SCREEN

This screen displays the RMS, DC (only if at least one of the current sensors can measure direct current), THD, CF, FHL and FK values of the phase and neutral currents.

Column of RMS values and (if the current sensor allows) DC values along with the CF and the THD (%r) concerning the neutral. 10/10/18 04:49m 1 2 3 0 Columns of current values (phases 1, 2 and 3). 400 400 400 2 A: RMS RMS: true RMS value calculated over 1 second. +0 +0 +0 DC: DC component. DC: THD: total harmonic distortion with the fundamental RMS 0.0 0.0 0.0 THD Xf value as reference (%f) or with the total RMS value 0.0 0.0 0.0 0.0 Xr without DC as reference (%r). 1.41 1.41 1.42 1.42 CF: peak factor calculated over 1 second. FHL: harmonic loss factor. For the oversizing of 1.00 1.00 1.00 HL transformers to allow for harmonics. FK 1.00 1.00 1.00 FK: K factor. Derating of the transformer as a function of the CF THD T harmonics. Figure 7-19

i

i

NOTE: To make it possible to adjust the zero of current sensors measuring DC, the DC values are never cancelled.

#### 7.5.4. L1 SIMULTANEOUS DISPLAY SCREEN

This screen displays the RMS, DC, THD, and CF values of the phase-to-neutral voltage and of the current, PST and PLT of the phase-to-neutral voltage, and FHL and FK of the current for phase 1.

-

| Column of voltage values simple.                                                                                                    | 60.00Hz                                                                                                    | 10/10/18 04:53                                                                     |
|----------------------------------------------------------------------------------------------------|----------------------------------------------------------------------------------------------------|------------------------------------------------------------------------------------|
| <ul> <li>RMS: true RMS value calculated<br/>over 1 second.</li> <li>DC: DC component.</li> <li>THD: total harmonic distortion<br/>with the fundamental RMS value<br/>as reference (%f) or with the total<br/>RMS value without DC as<br/>reference (%r).</li> <li>CF: peak factor calculated over 1<br/>second.</li> <li>PST: short-term flicker calculated<br/>over 10 minutes.</li> <li>PLT: long term flicker calculated</li> </ul> | 60.00Hz<br>RMS 229.2 V≃<br>DC +0 V=<br>THD 0.0 %f<br>0.0 %r<br>CF 1.42<br>PST 1.05 FHL<br>PLT 1.02 FK<br>RMS THD CF | 10/10/18 04:53<br>(A)<br>400 A=<br>+0 A=<br>0.0 xr<br>1.41<br>1.00<br>1.00<br>1.00 |
| over 2 hours.                                                                                                    |                                                                                                    |                                                                                    |

Current column. RMS, DC (if the current sensor allows), THD and CF values. FHL: harmonic loss factor. For the oversizing of transformers to allow for harmonics. FK: K factor. Derating of the transformer as a function of the harmonics.

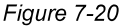

**NOTE:** The DC value of the current of phase 1 is displayed only if the associated current sensor can measure direct current. L2 and L3 provide the simultaneous display of the current and voltage for phases 2 and 3, respectively.

#### 7.5.5. SCREEN FOR SIMULTANEOUS DISPLAY OF NEUTRAL

This screen displays the RMS, THD and CF voltage and current of the neutral, the DC component of the neutral voltage, and (if the current sensor allows) the DC component of the neutral current.

## 7.6. PHASOR DIAGRAM

The  $\measuredangle$  Phasor sub-menu displays a vector representation of the fundamentals of the voltages and currents. It indicates their associated quantities (modulus and phase of the vectors) and the negative-sequence voltage and current unbalance rates.

i

**NOTE**: To allow the display of all vectors, those of which the modulus is too small to be pictured are displayed with their names followed by an asterisk (\*).

#### 7.6.1. 3V PHASOR

This screen displays a vector representation of the fundamentals of phase-to-neutral voltages and currents. It indicates their associated quantities (modulus and phase of the phase-to-neutral voltage vectors) and the negative-sequence voltage unbalance rate. The reference vector of the representation (at 3 o'clock) is V1.

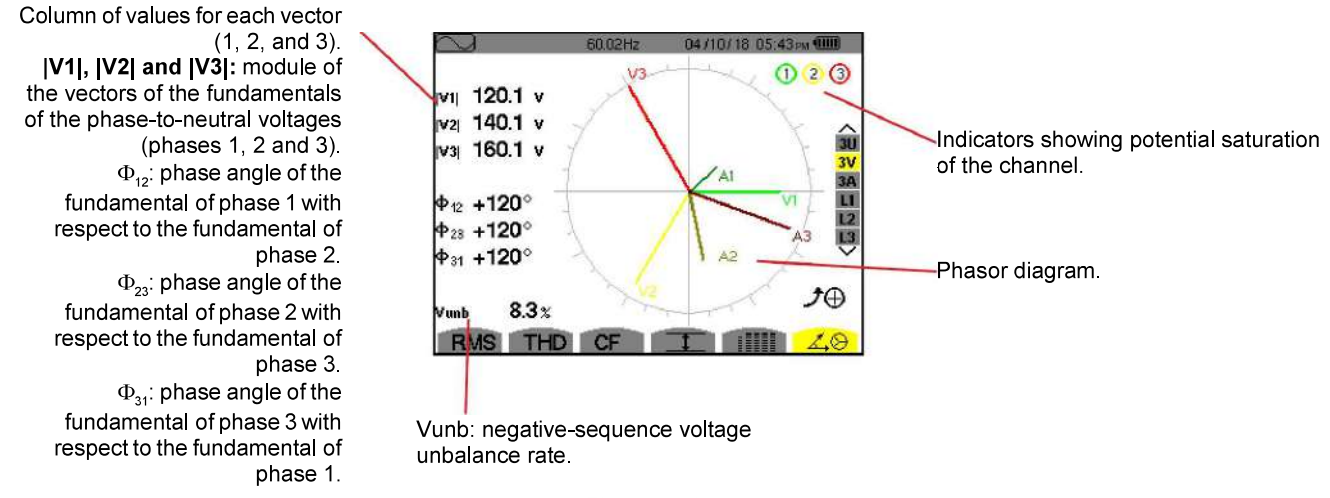

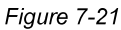

#### 7.6.2. 3U PHASOR DIAGRAM DISPLAY SCREEN

This screen displays a vector representation of the fundamentals of the phase-to-phase voltages and of the currents. It indicates their associated quantities (modulus and phase of the phase-to-phase voltage vectors) and the negative-sequence voltage unbalance rate. The reference vector of the representation (at 3 o'clock) is U1.

The information displayed is identical to that described in §7.6.1 but relative to the phase-to-phase voltage.

## 7.6.3. 3A PHASOR DIAGRAM DISPLAY SCREEN

For sources having a neutral, this screen displays the vector representation of the fundamental component of the phase-to-neutral voltages and of the current. For 3-wire three-phase (source without neutral), this screen displays only the vector representation of the fundamental components of the current. It indicates their associated quantities (modulus and phase of the current vectors) and negative-sequence current unbalance rate. The reference vector of the representation (at 3 o'clock) is A1.

The information displayed is identical to that described in §7.6.1 but relative to the current.

Find Quality Products Online at:

www.GlobalTestSupply.com

### 7.6.4. L1 PHASOR DIAGRAM DISPLAY SCREEN

In the presence of the neutral, this screen displays a vector representation of the fundamentals of the phase-to-neutral voltages and the currents of one phase. It indicates their associated quantities (modulus and phase of the current and phase-to-neutral voltage vectors). The reference vector of the representation (at 3 o'clock) is the current vector.

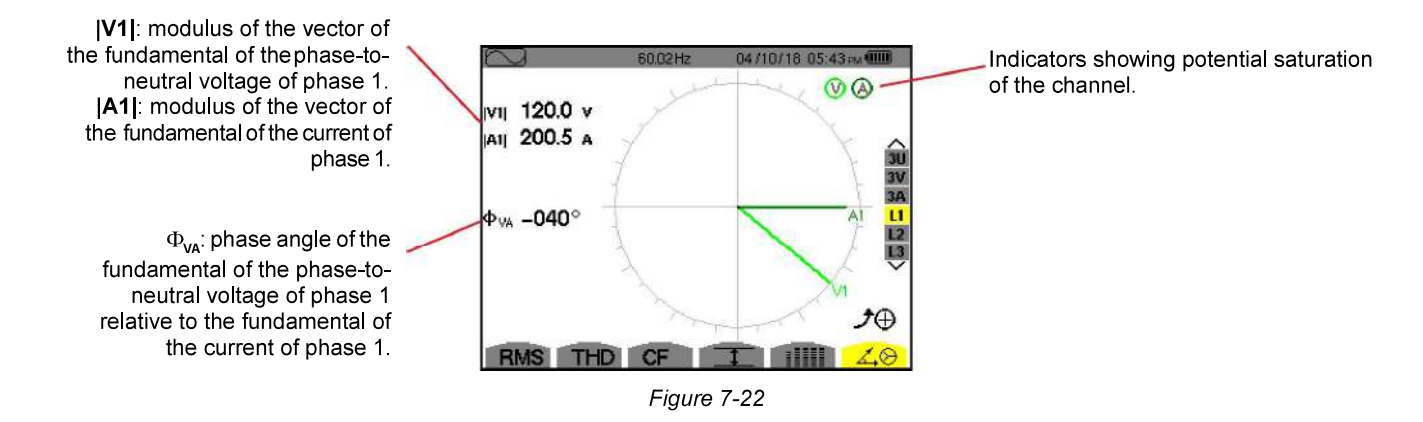

**NOTE:** L2 and L3 display vector representations of the fundamentals of the phase-to-neutral voltages and the currents of phases 2 and 3, respectively. They indicate their associated quantities (modulus and phase of the current and phase-to-neutral voltage vectors of phases 2 and 3, respectively). The reference vector of the representation (at 3 o'clock) is the current vector (A2 and A3, respectively).

In the absence of the neutral (2-wire two-phase):

i

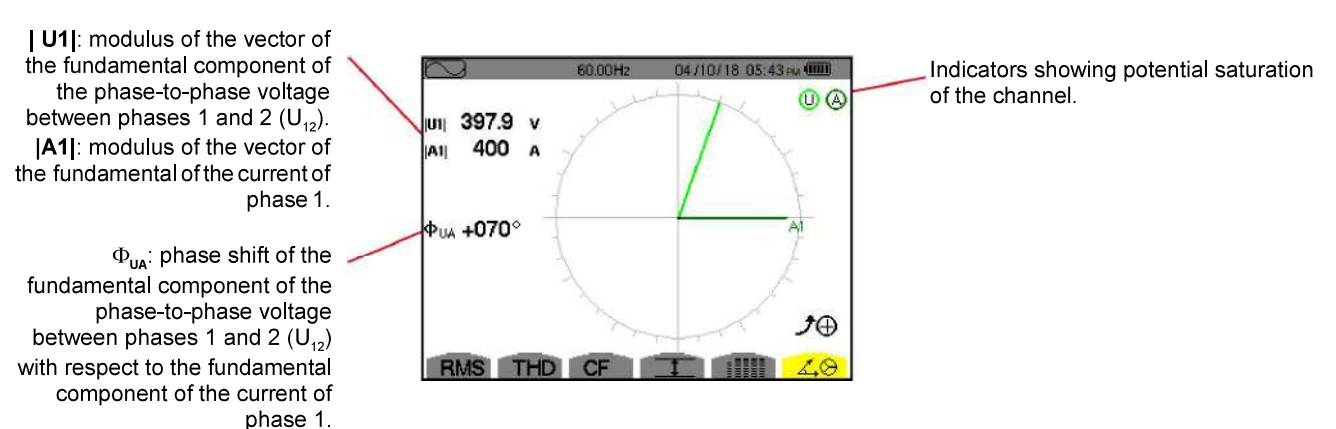

Figure 7-23

63

## 8. ALARM MODE

The Alarm mode detects overshoots of thresholds on each of the following parameters: Hz, Urms, Vrms, Arms, |Udc|, |Vdc|, |Adc|, |Upk+|, |Vpk+|, |Apk+|, |Upk-|, |Vpk-|, |Apk-|, Ucf, Vcf, Acf, Uthdf, Vthdf, Athdf, Uthdr, Vthdr, Athdr, |P|, |Pdc|, |Q<sub>1</sub>| or N, D, S, |PF|, |cos Φ|, |tan Φ|, PST, PLT, FHL, FK, Vunb, Uunb (for a three-phase source without neutral) Aunb, U-h, V-h, A-h and |S-h| (see the table of abbreviations in §2.8).

The alarm thresholds must be:

- configured in the Configuration / Alarm mode screen (see §4.10)
- active (marked with a red spot on that same screen)

Stored alarms can subsequently be uploaded to a computer via the DataView PowerPad III Control Panel software (see §13). You can capture over 16,000 alarms.

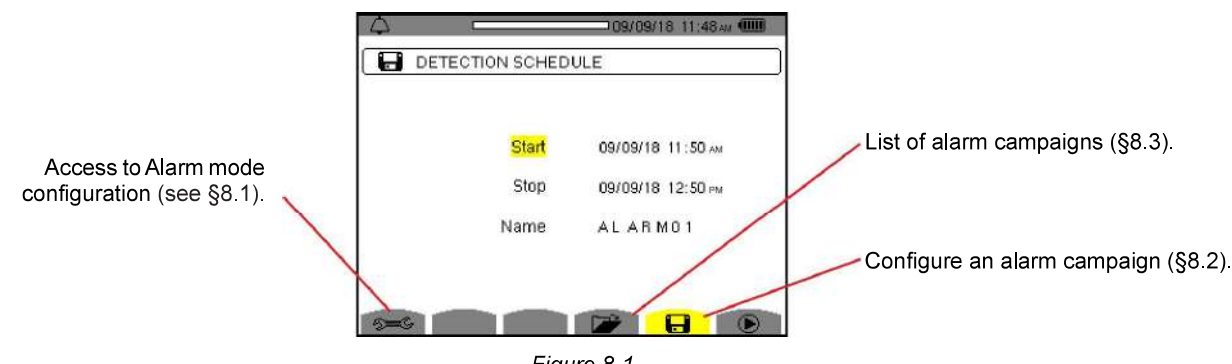

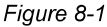

The 🕑 and 🕮 icons have the following functions:

- S Validating the programming of a campaign and starting the alarm campaign.
- 🖱 Voluntary stopping alarm campaign.

### 8.1. ALARM MODE CONFIGURATION

The set submenu displays the list of configured alarms (see §4.10). This shortcut button lets you define or change alarm configurations. The following information is displayed.

Press 🍮 to return to the Detection Schedule screen.

### 8.2. ALARM CAMPAIGN CONFIGURATION

The 🔚 Detection Schedule submenu specifies the start and stop times for an alarm campaign (see Figure 8-1).

To program an alarm campaign, enter the start date and time, the stop date and time, and the name of the campaign.

To modify an item, move the yellow cursor to it using the  $\blacktriangle$  and  $\triangledown$  buttons, then validate with the  $\leftarrow$  button. Change the value using the  $\bigstar$ ,  $\triangledown$ ,  $\triangleleft$  and  $\triangleright$  buttons, then validate again.

The name can be up to 8 characters long (uppercase letters and numbers 0 through 9). Several campaigns may have the same name. The last 5 names given (in the transient, trend, and alarm modes) are kept in memory. When a name is entered, it may then be completed automatically.

NOTE: The start date and time must be later than the current date and time.
 The stop date and time must be later than the start date and time.
 It is not possible to configure an alarm campaign if an inrush current capture is in progress.

After configuration, start the campaign by pressing the button. The status bar icon blinks to indicate that the campaign has started. The button replaces the button and can be used to stop the campaign before it is finished. Alarms in progress are recorded in the campaign if their duration is equal to or greater than their configured minimum duration.

The **Campaign on standby** message is displayed until the start time is reached. It is then replaced by the message **Campaign running**. When the stop time is reached, the Detection Schedule screen returns with the **b** button. You can then program another campaign.

During an alarm campaign, only the stop date field can be modified. It is automatically highlighted in yellow.

64

Find Quality Products Online at:

# www.GlobalTestSupply.com

## 8.3. CAMPAIGNS LIST

To display the list of campaigns performed, press the 🖝 button. The Detection List screen is displayed. The list can contain up to 7 campaigns.

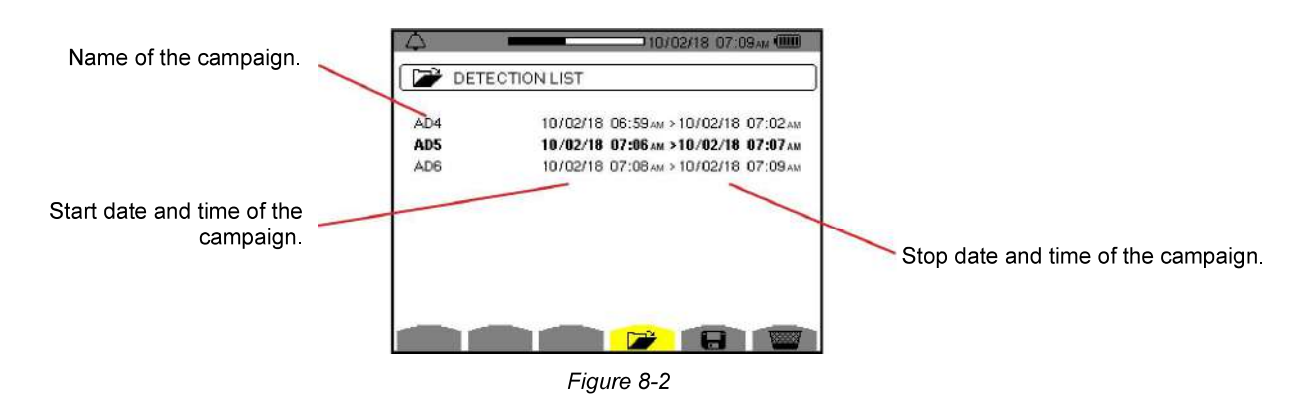

If the stop date of the campaign is in red, it does not match the stop date initially configured, either because:

- power supply problem (battery low or disconnection of the instrument supplied by mains only)
- memory is full

### 8.4. ALARMS LIST

To select a campaign, move the cursor to it using the  $\blacktriangle$  and  $\checkmark$  buttons. The selected name is bolded. Then select it with the  $\leftrightarrow$  button. The instrument then displays the alarms in list form.

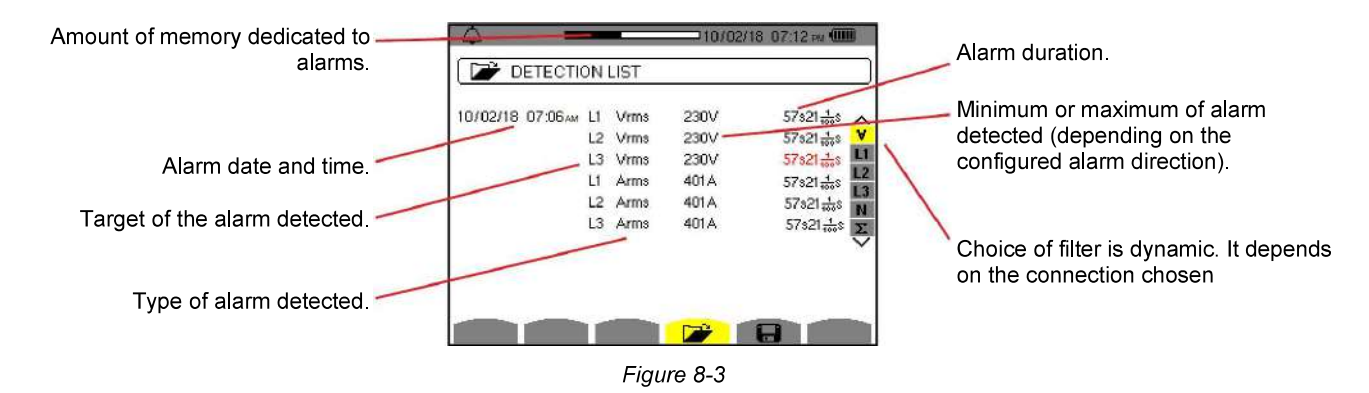

If an alarm duration is displayed in red, it was cut short due to:

- Power supply problem (battery low).
- Manual stopping campaign (by pressing <sup>(1)</sup>) or turning OFF the instrument (by pressing <sup>(1)</sup>).
- Memory is full.
- Measurement error.
- Incompatibility between the quantity monitored and the configuration of the instrument (for example withdrawal of a current sensor).

In the last two cases, the minimum and maximum are also displayed in red. To return to the Detection List screen, press -

### 8.5. DELETING AN ALARM CAMPAIGN

When the list of campaigns performed is displayed (see Figure 8-3), select the campaign to be erased. This is done by moving the cursor to it using the  $\blacktriangle$  and  $\blacktriangledown$  buttons. The selected campaign is bolded.

Then press the W button. Press ← to validate or 🍮 to cancel.

NOTE: It is not possible to delete an alarm campaign in progress.

#### 8.6. ERASING ALL ALARM CAMPAIGNS

Erasing all alarm campaigns is possible only from the Configuration menu, in the Erase Memory sub-menu (see §4.11).

65

Find Quality Products Online at:

i

# www.GlobalTestSupply.com

The Kee Trend mode records changes to parameters previously specified in the Trend Mode screen in the Configuration menu (see §4.9). This mode manages up to 2 GB of data.

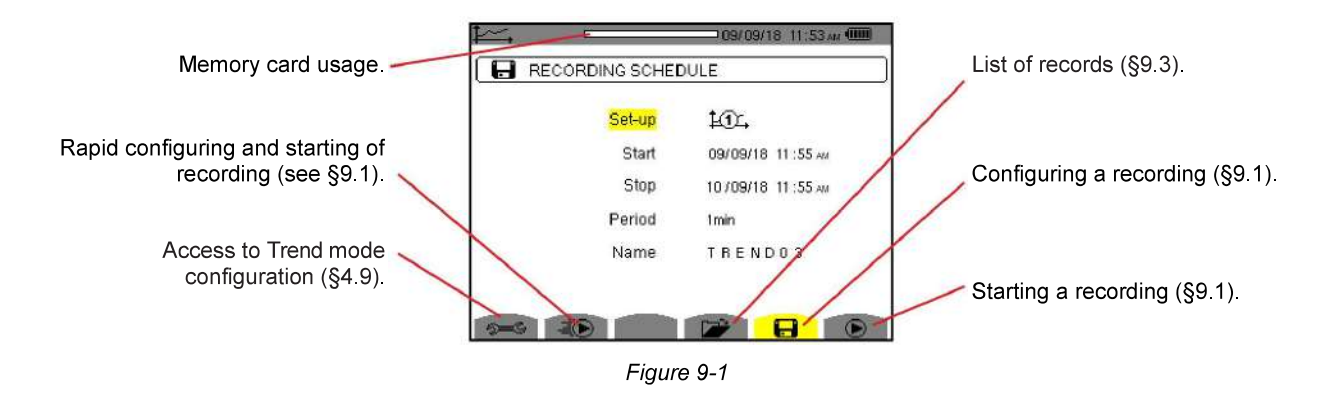

### 9.1. CONFIGURING AND STARTING A RECORDING

The E Recording Schedule submenu specifies the characteristics of a recording (see Figure 9-1).

To start a recording immediately, press the *solution*. Recording starts immediately; all measurements are recorded every second until the memory or completely full. The configuration displayed is *solution*.

To configure a recording, before starting it choose configuration 40, to 40, enter the start date and time, the stop date and time, the period, and the name of the recording.

To modify a setting, move the yellow cursor to it using the  $\blacktriangle$  and  $\triangledown$  buttons, then validate with the  $\leftarrow$  button. Change the value using the  $\blacktriangle$ ,  $\triangledown$ ,  $\triangleleft$  and  $\triangleright$  buttons, then validate again.

The Period setting is the time over which the measurements of each recorded value are averaged (arithmetic mean). Possible values are: 1 s, 5 s, 20 s, 1 min, 2 min, 5 min, 10 min and 15 min.

The name can be up to 8 characters long (uppercase letters and numbers 0 through 9). Several recordings may have the same name. The last 5 names given (in the transient, trend, and alarm modes) are kept in memory. When a name is entered, it may then be completed automatically.

NOTE: The start date and time must be later than the current date and time.

The stop date and time must be later than the start date and time.

After configuration, start recording by pressing the button. If not enough memory is available, the instrument displays a message informing you of this. The 🕑 status bar icon blinks to indicate that recording has begun. The 🕛 button replaces the 🕑 button and can be used to stop the recording before it is finished.

The **Recording on standby** message is displayed until the start time is reached. It is then replaced by the message **Recording running**. When the stop time is reached, the **Program a Record** screen returns with the **b** button. You can then configure a new recording.

During the recording of a trend, only the stop date field can be modified. It is automatically highlighted in yellow.

#### 9.2. TREND MODE CONFIGURATION

The submenu displays the list of trend recording configurations (see §4.9). This shortcut button lets you specify or modify the trend recording configurations.

66

Find Quality Products Online at:

i

www.GlobalTestSupply.com

## 9.3. VIEWING THE RECORDING LIST

The PREcording List submenu displays a list of recordings stored in the instrument memory.

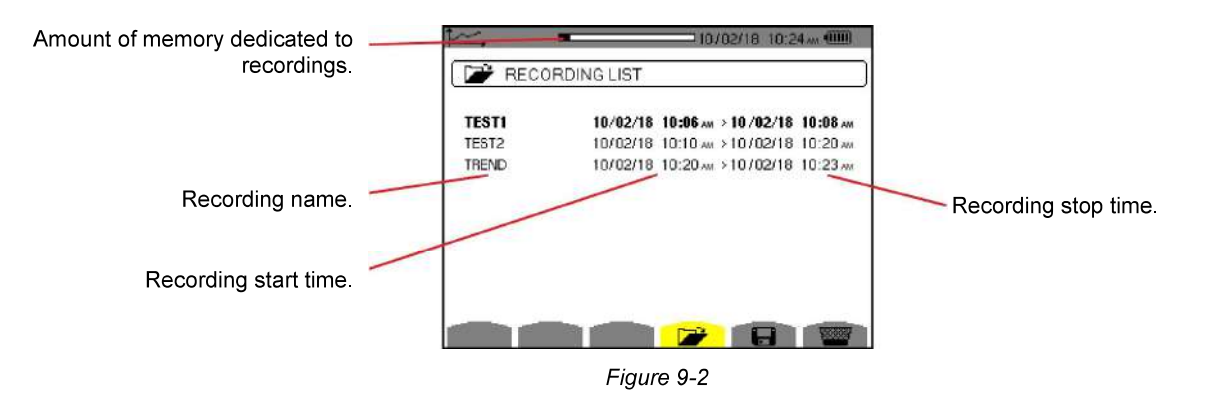

If the stop date is in red, it does not match the configured date, due to a power supply problem (battery low or disconnection of the instrument supplied by external power only).

#### 9.4. DELETING RECORDINGS

When the list of records is displayed (see Figure 9-2), select the recording to be erased by highlighting it using the ▲ and ▼ buttons. (The selected recording is bolded.) Then press the we button. Press ↔ to validate or ↔ to cancel.

### 9.5. VIEWING RECORDS

#### 9.5.1. RECORDING PARAMETERS

With the Recording List displayed, select a recording and press ← to open it. The Recording Parameters menu is displayed.

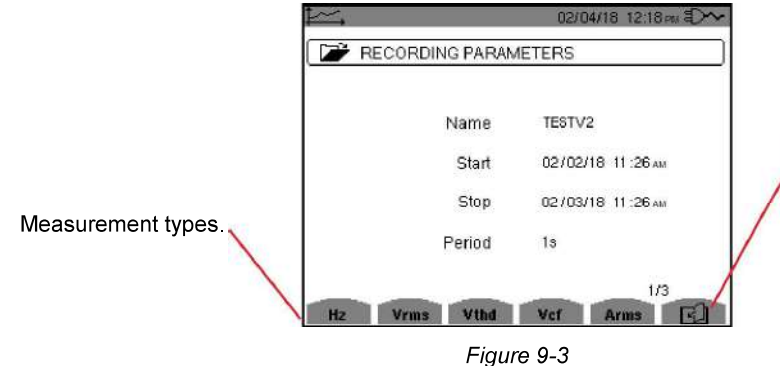

The III icon navigates through multiple screen pages. You can also navigate pages by pressing the ◀ or ► button.

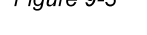

If a measurement does not appear among the tabs at the bottom of the screen, calculation of the measurement was incompatible with the selected configuration (connection, types of sensors, ratios). For example, if the configured calculation mode is Non-active Quantities not broken down (see §4.5.1), the D tab does not appear.

Press the associated function button to display the graph for a measurement.

**Find Quality Products Online at:** 

www.GlobalTestSupply.com

#### 9.5.2. TREND GRAPHS

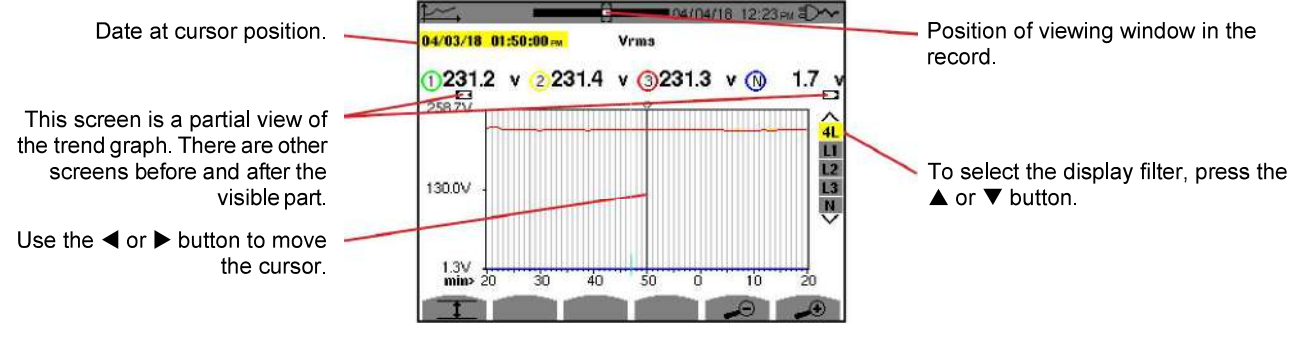

Figure 9-4

The display period of this graph is one minute. Since the period of the record is one second, each point of this graph corresponds to a value recorded in a one-second window once a minute. There is therefore a substantial loss of information (59 values out of 60), but the display is rapid.

Saturated values appear in red.

Black dashes - - - - indicate erroneous values.

Red dashes ---- If red dashes appear when the 
is pressed, they indicate values that are not calculated in the MIN-MAX-AVG mode.

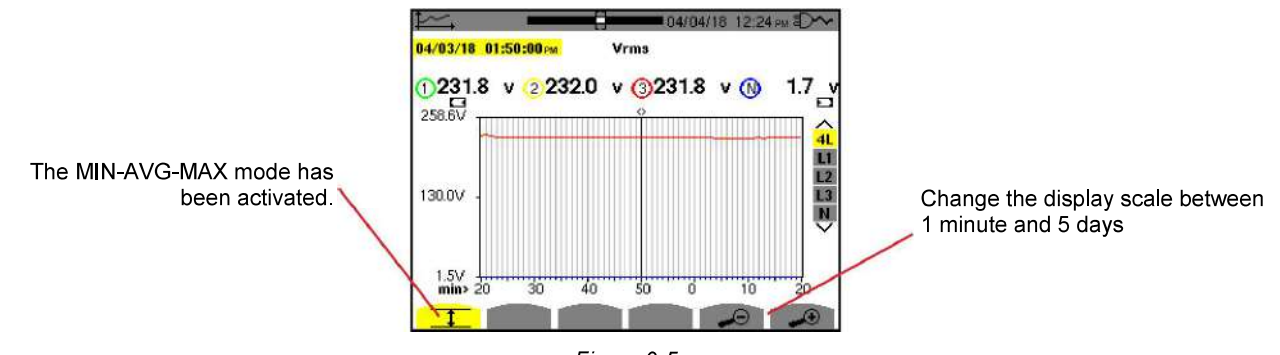

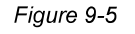

The display period of this graph is one minute. With MIN-AVG-MAX mode activated, each point of this graph represents the arithmetic mean of 60 values recorded every second. This display is therefore more precise, because there is no loss of information, but slower (see the table at the end of this section).

To stop the calculation of MIN-AVG-MAX mode, press 19.

NOTES: While MIN-AVG-MAX mode is being calculated, a progress bar is displayed in the status bar instead of the recording display window positioning bar. MIN-AVG-MAX mode is not available while a trend is being recorded.

WIN-AVG-WAX mode is not available while a trend is being rec

To return to the Recording Parameters screen, press 🍮

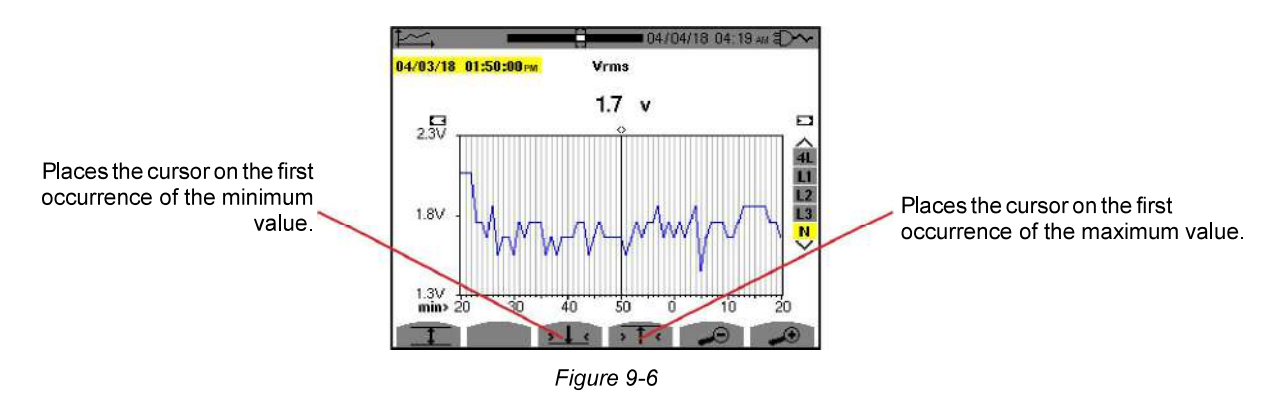

Pressing the  $\rightarrow$   $\uparrow$   $\checkmark$  or  $\rightarrow$   $\downarrow$   $\checkmark$  button automatically sets "zoom in" to the highest level (display period identical to the recording period) and de-activates the MIN-AVG-MAX mode if activated.

#### 68

Find Quality Products Online at:

## www.GlobalTestSupply.com

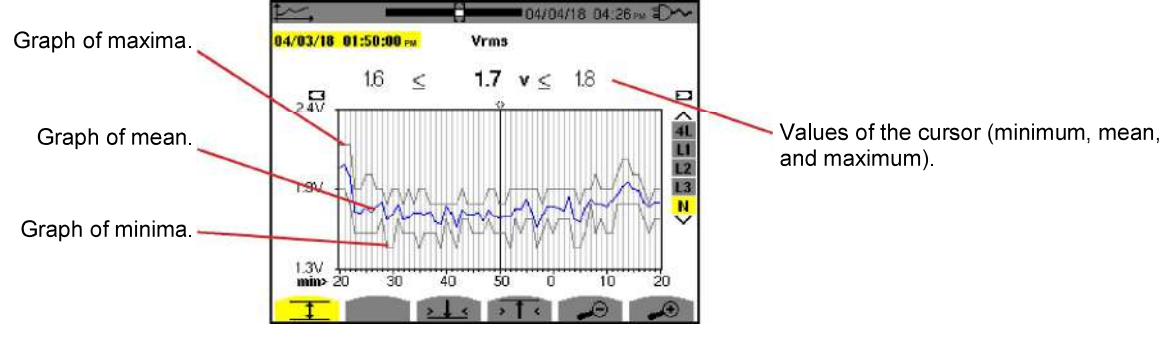

Figure 9-7

The display period of this graph is one minute. Each point of the mean graph represents the arithmetic mean of 60 values recorded every second. Each point of the graph of the maxima represents the maximum of the 60 values recorded every second. Each point of the graph of the minima corresponds to the minimum of the 60 values recorded every second. This display is therefore more precise than the previous one.

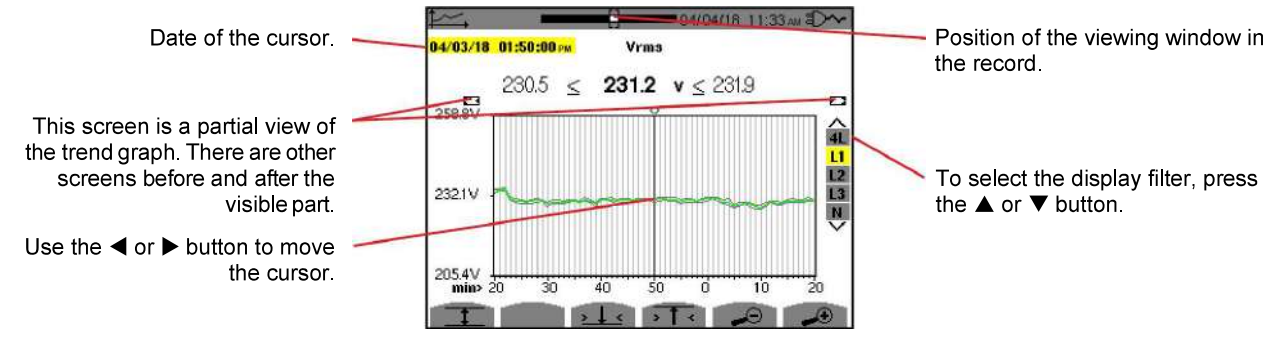

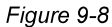

For each phase (L1, L2, and L3), at each recording of a value over one second (recording period), the instrument also records the minimum half-cycle RMS value over one second and the maximum half-cycle RMS value over one second. These are the three graphs shown in Figure 9-7.

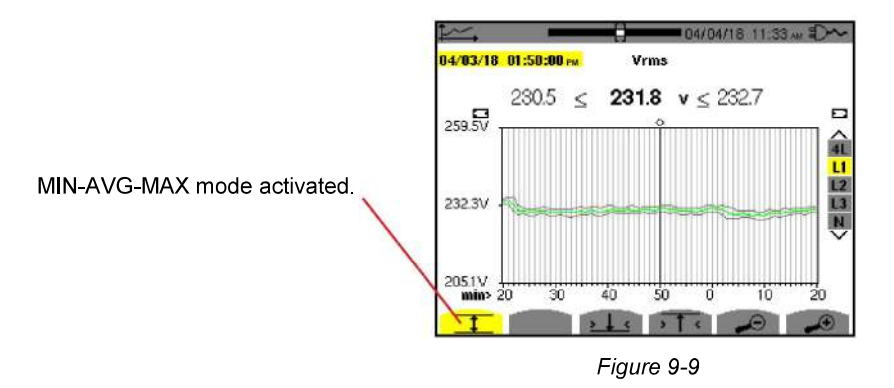

This graph differs slightly from the previous one because, with the MIN-AVG-MAX mode, there is no loss of information.

**NOTE:** For the quantities (P, Pdc, VAR, S, D, PF,  $\cos \Phi$  and  $\tan \Phi$ ) and for a three-phase source without neutral, only the total quantities are represented.

## 69

Find Quality Products Online at:

i

# www.GlobalTestSupply.com

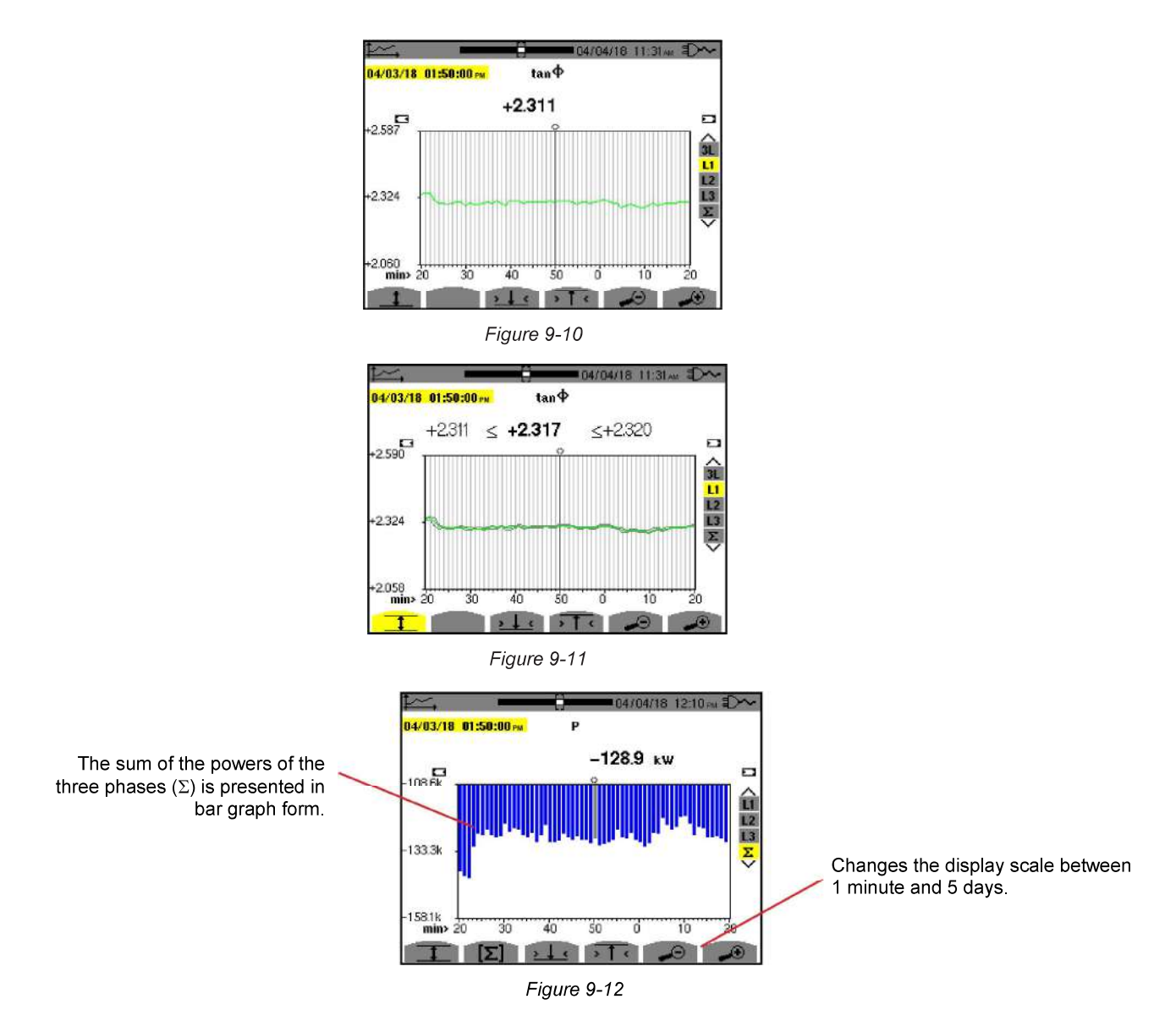

For the energy graphs, the quantities are expressed in Wh, J, toe, or BTU, depending on the configured unit (see §4.5.2).

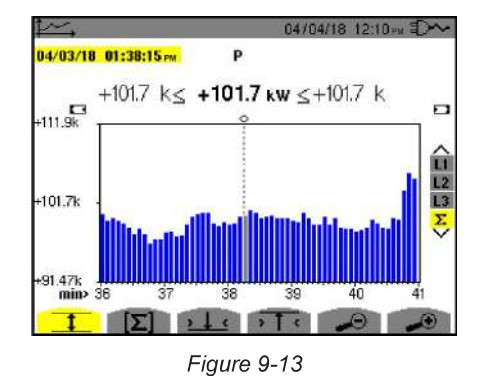

This graph differs slightly from the previous one because, with the MIN-AVG-MAX mode, there is no loss of information.

The MIN-AVG-MAX mode can be activated for the powers to display, above the graph, the mean power value at the cursor date along with the maximum and minimum power values in the display period. Note that, in contrast with the other quantities, only the bar chart of mean values is represented.

## Find Quality Products Online at:

# www.GlobalTestSupply.com

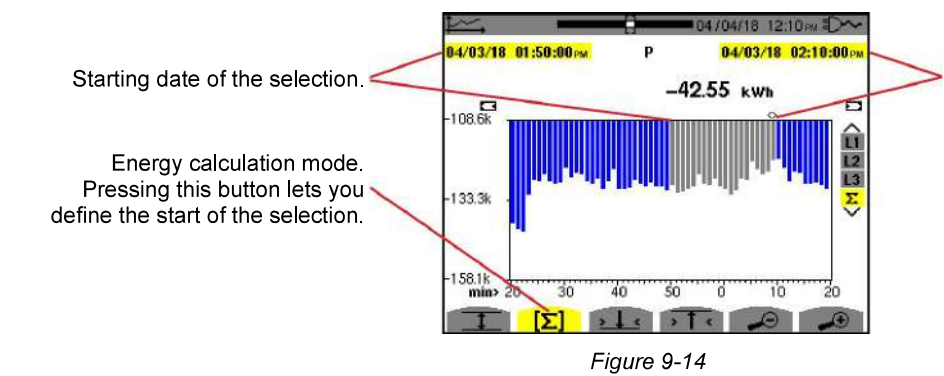

Date of the cursor (ending date of the selection). Use the  $\blacktriangleleft$  or  $\blacktriangleright$  buttons to move the cursor.

The display period of this bar chart is one minute. Since the recording period is one second, each bar of this bar chart represents a value recorded in a one-second window once a minute.

The energy calculation mode determines the sum of the powers on the selected bars.

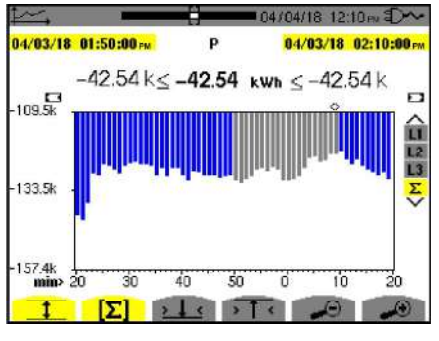

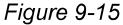

With the MIN-AVG-MAX mode activated, the display differs slightly from the previous one because there is no loss of information.

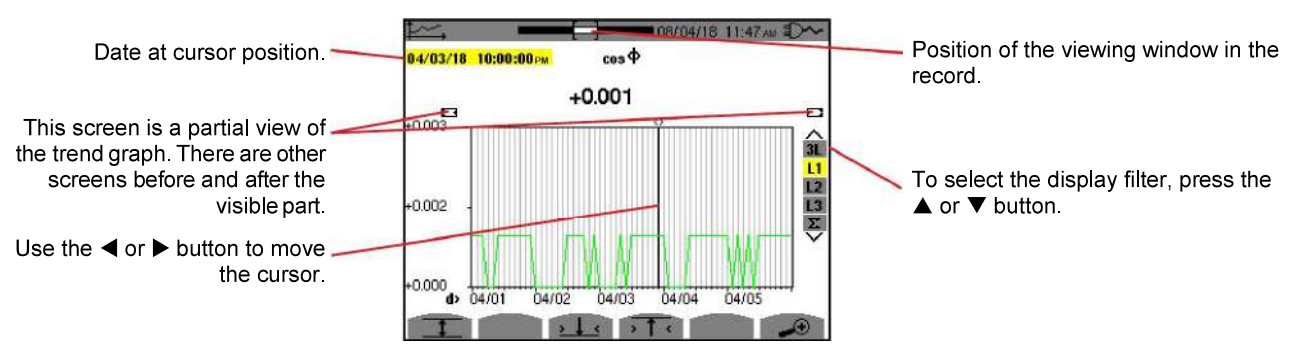

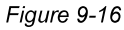

The period of display of this graph is two hours. Since the recording period is one second, each point of this graph represents a value recorded every second taken every two hours. There is therefore a substantial loss of information (7,199 out of 7,200), but the display is rapid.

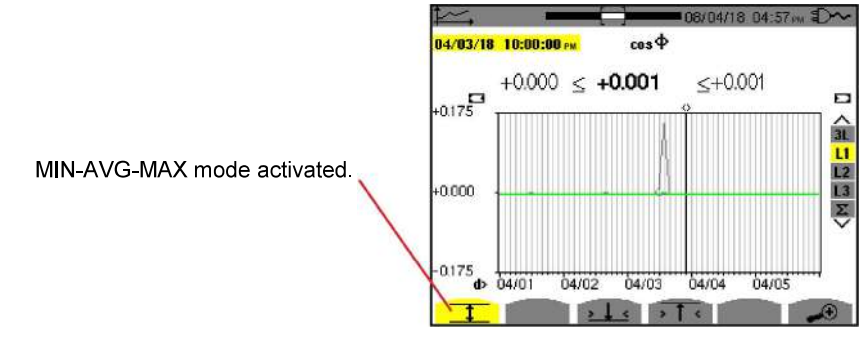

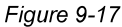

71

**Find Quality Products Online at:** 

## www.GlobalTestSupply.com

This graph differs considerably from the previous one, because MIN-AVG-MAX mode is activated. Each point of the mean graph represents the arithmetic mean of 7,200 values recorded every second. Each point of the graph of the maxima represents the maximum of the 7,200 values recorded every second. Each point of the graph of the minima corresponds to the minimum of the 7,200 values recorded every second.

This display is therefore more precise, because there is no loss of information, but slower (see the table at the end of this section).

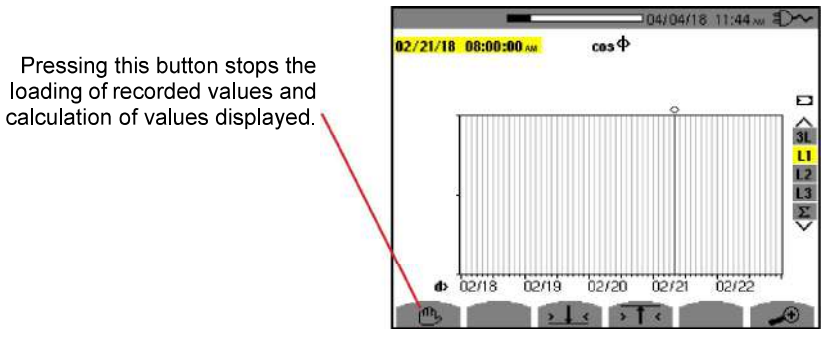

Figure 9-18

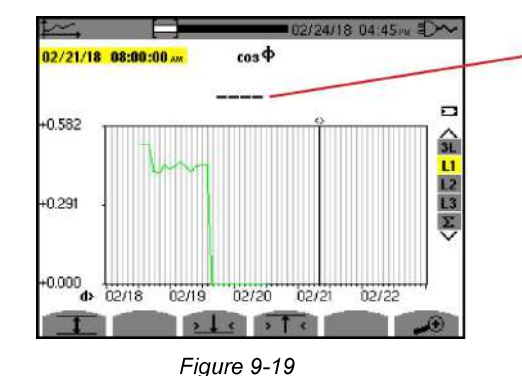

Dashes indicate that the value is not available at the cursor position because it was not calculated.

Display of the record is not complete because construction was stopped before the end.

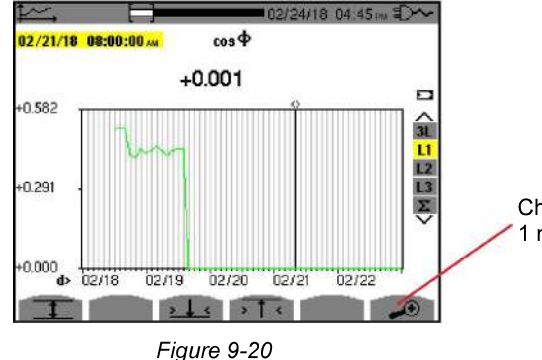

Changes the display scale between 1 minute and 5 days.

The display has not been stopped and is therefore complete.

Pressing this button stops the loading of recorded values and
The following table indicates the time needed to display the graph on screen as a function of the width of the display window for a recording period of one second:

| Width of display window<br>(60 points or increments) | Grid increment | Typical waiting time for<br>display with MIN-AVG-<br>MAX mode deactivated | Typical waiting time for<br>display with MIN-AVG-<br>MAX mode activated |
|------------------------------------------------------|----------------|---------------------------------------------------------------------------|-------------------------------------------------------------------------|
| 5 days                                               | 2 hours        | 11 seconds                                                                | 10 minutes                                                              |
| 2.5 days                                             | 1 hour         | 6 seconds                                                                 | 5 minutes                                                               |
| 15 hours                                             | 15 minutes     | 2 seconds                                                                 | 1 minute 15 seconds                                                     |
| 10 hours                                             | 10 minutes     | 2 seconds                                                                 | 50 seconds                                                              |
| 5 hours                                              | 5 minutes      | 1 second                                                                  | 25 seconds                                                              |
| 1 hour                                               | 1 minute       | 1 second                                                                  | 8 seconds                                                               |
| 20 minutes                                           | 10 seconds     | 1 second                                                                  | 2 seconds                                                               |
| 5 minutes                                            | 5 seconds      | 1 second                                                                  | 1 second                                                                |
| 1 minute                                             | 1 second       | 1 second                                                                  | 1 second                                                                |

These times can be long, so the instrument provides the ability to stop the display at any time by pressing the the button. It is also possible, at any time, to press:

- Image of the scale of the display
- I or 
  I to move the cursor
- ▲ or ▼ to change the display filter

But note that this may restart the loading and/or calculation of the values from the beginning.

The W button displays power- and energy-related measurements.

The available sub-menus depend on the filter.

- For 2- and 3-wire single-phase connections and for the 2-wire two-phase connection, only L1 is available. The filter is therefore not displayed, but the display is the same as for L1.
- For the 3-wire three-phase connection, only  $\Sigma$  is available. The filter is therefore not displayed, but the display is the same as for  $\Sigma$ .

### 10.1. 3L FILTER

i

#### **10.1.1. POWERS DISPLAY SCREEN**

The W... sub-menu is used to display the powers.

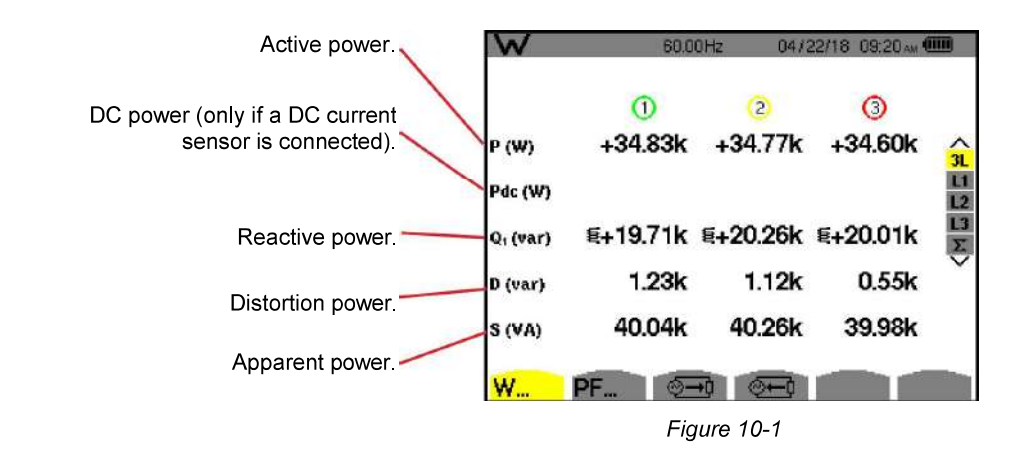

**NOTE:** This screen corresponds to the choice "non-active quantities broken down" in the AR tab of the Calculation Methods menu in Configuration mode. If "non-active quantities not broken down" is selected, D (distortion power) is not displayed and Q1 appears in place of N. This non-active power is unsigned and has no inductive or capacitive effect.

#### 10.1.2. QUANTITIES ASSOCIATED WITH THE POWERS DISPLAY SCREEN

The  $\ensuremath{\text{PF}}$  sub-menu... displays the quantities associated with the powers.

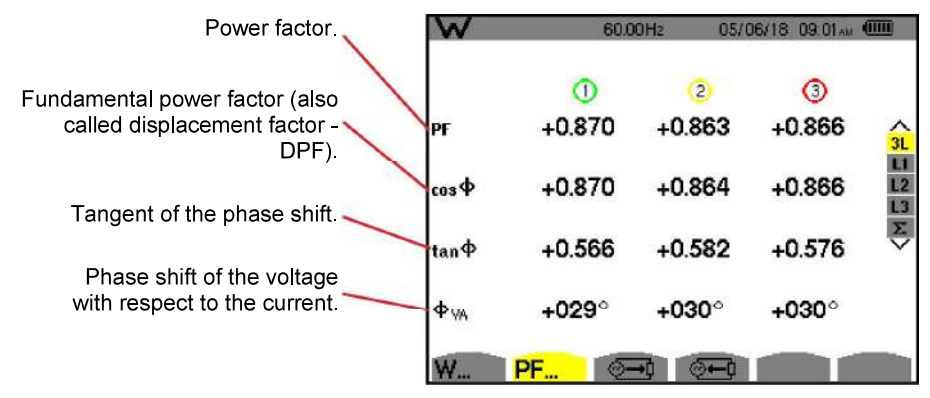

Figure 10-2

**Find Quality Products Online at:** 

# www.GlobalTestSupply.com

74

#### **10.1.3. ENERGIES CONSUMED DISPLAY SCREEN**

The 🕮 sub-menu displays the meters of energy consumed by the load.

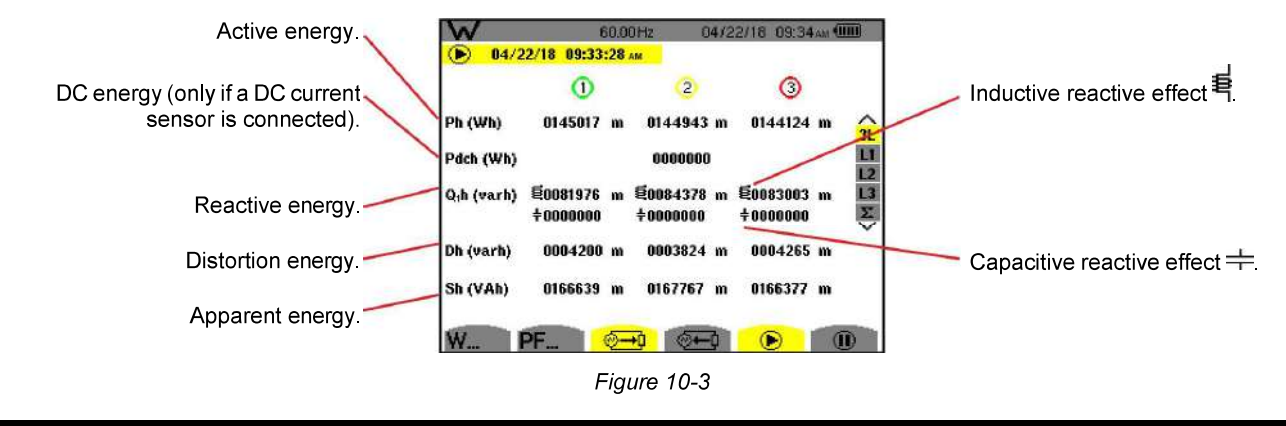

**NOTE**: This screen corresponds to the choice "non-active quantities broken down" in the VAR tab of the Calculation Methods menu of the Configuration mode. If "non-active quantities not broken down" is selected, Dh (distortion energy) does not appear and Q1h is replaced by Nh. This non-active energy has no inductive or capacitive effect.

#### **10.1.4. ENERGIES GENERATED DISPLAY SCREEN**

i

i

The energy generated by the load.

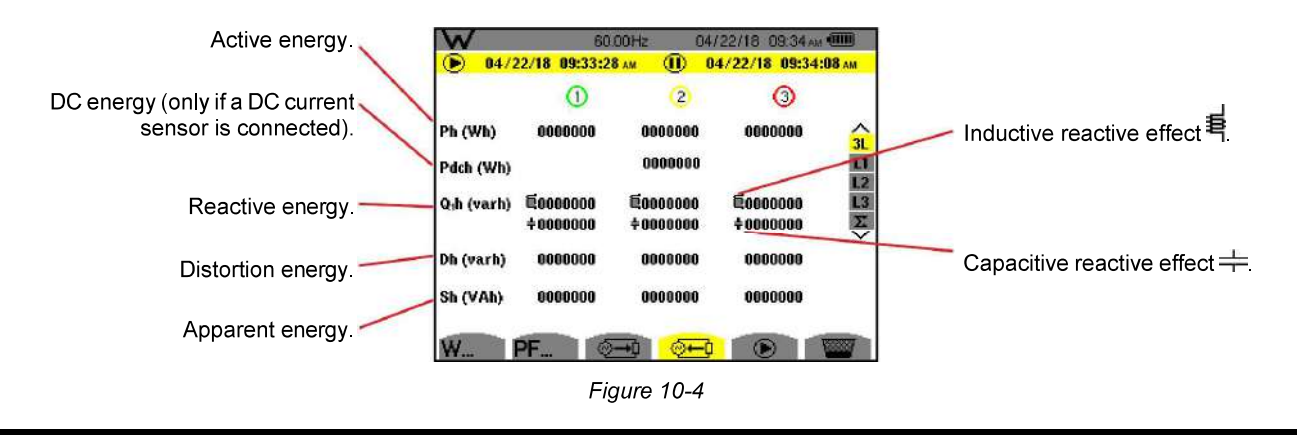

**NOTE**: This screen corresponds to the choice "non-active quantities broken down" in the VAR tab of the Calculation Methods menu of the Configuration mode. If "non-active quantities not broken down" is selected, Dh (distortion energy) does not appear and Q1h is replaced by Nh. This non-active energy has no inductive or capacitive effect.

## 10.2. FILTERS L1, L2 AND L3

#### 10.2.1. POWERS AND ASSOCIATED QUANTITIES DISPLAY SCREEN

The W... sub-menu displays the powers and associated quantities.

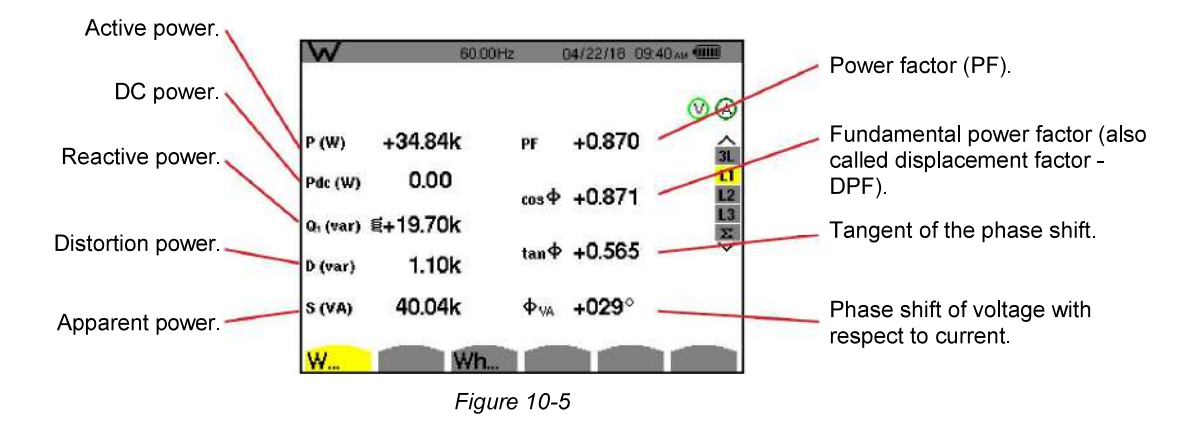

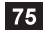

Find Quality Products Online at:

# www.GlobalTestSupply.com

**NOTE:** This screen corresponds to the choice "non-active quantities broken down" in the VAR tab of the Calculation Methods menu of the Configuration mode. If "non-active quantities not broken down" is selected, D (distortion power) does not appear and Q<sub>1</sub> is replaced by N. This non-active power has no inductive or capacitive effect.

Filters L2 and L3 display the same information for phases 2 and 3.

 $\Phi_{\scriptscriptstyle \sf UA} {\rm is}$  displayed for the 2-wire two-phase set-up.

i

## 10.2.2. ENERGY METERS DISPLAY SCREEN

The Wh... sub-menu displays the energy meters.

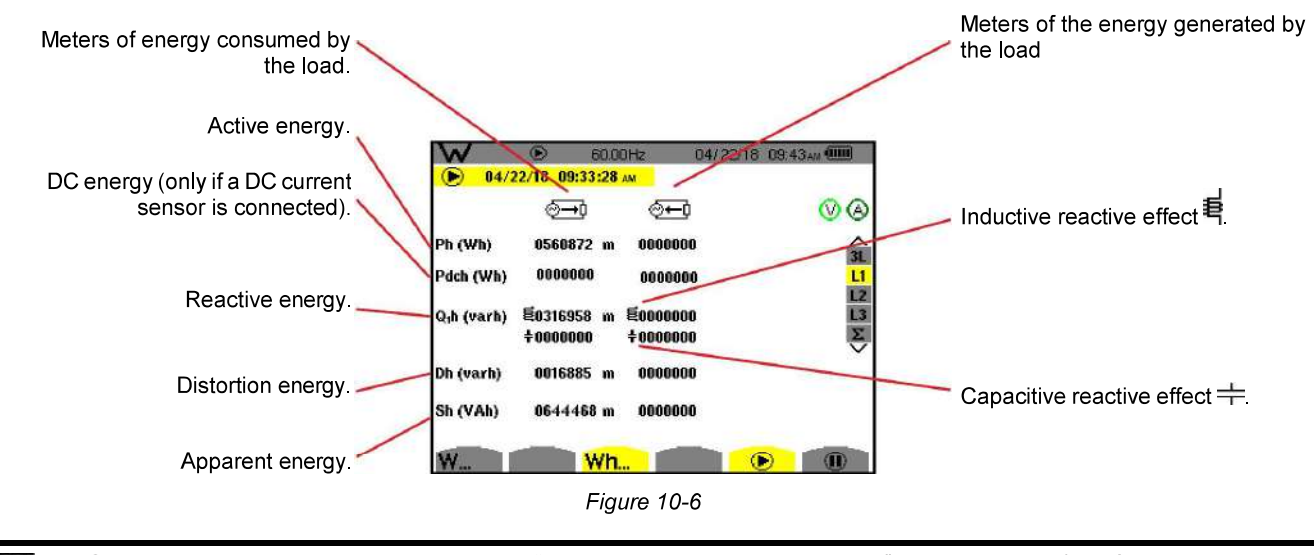

NOTE: This screen corresponds to the choice "non-active quantities broken down" in the VAR tab of the Calculation Methods menu of the Configuration mode. If "non-active quantities not broken down" is selected, Dh (distortion energy) does not appear and Q<sub>1</sub>h is replaced by Nh. This non-active energy has no inductive or capacitive effect.

Filters L2 and L3 display the same information for phases 2 and 3.

# 10.3. FILTER $\Sigma$

#### 10.3.1. TOTAL POWERS AND ASSOCIATED QUANTITIES DISPLAY SCREEN

The W... sub-menu displays the powers and associated quantities.

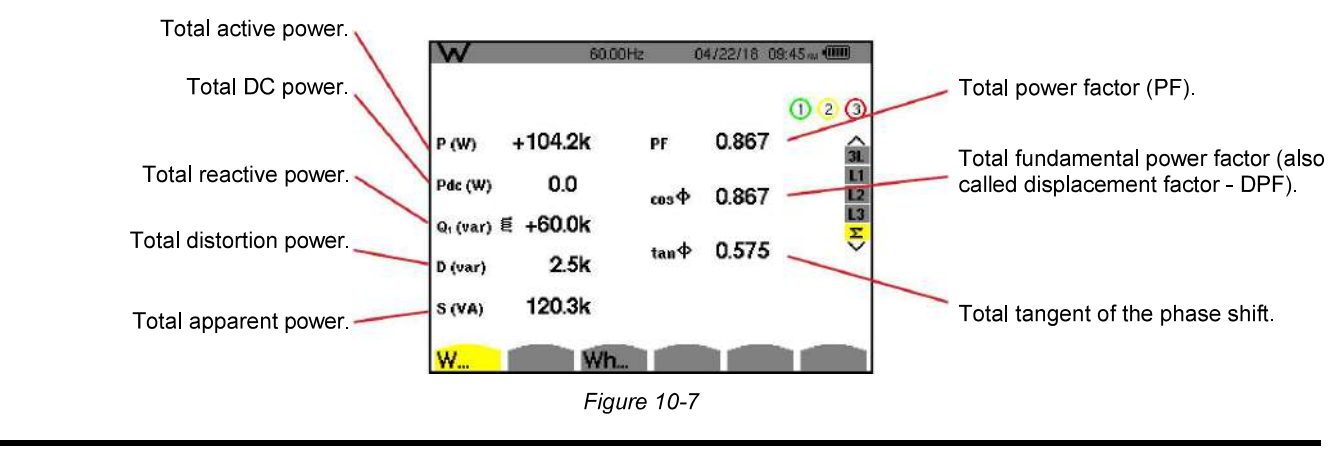

**I NOTE:** This screen corresponds to the choice "non-active quantities broken down" in the VAR tab of the Calculation Methods menu of the Configuration mode. If "non-active quantities not broken down" is selected, D (distortion power) does not appear and Q<sub>1</sub> is replaced by N. This non-active power has no inductive or capacitive effect.

# 76

Find Quality Products Online at:

# www.GlobalTestSupply.com

#### 10.3.2. TOTAL ENERGY METERS DISPLAY SCREEN

The Wh... sub-menu displays the energy meters.

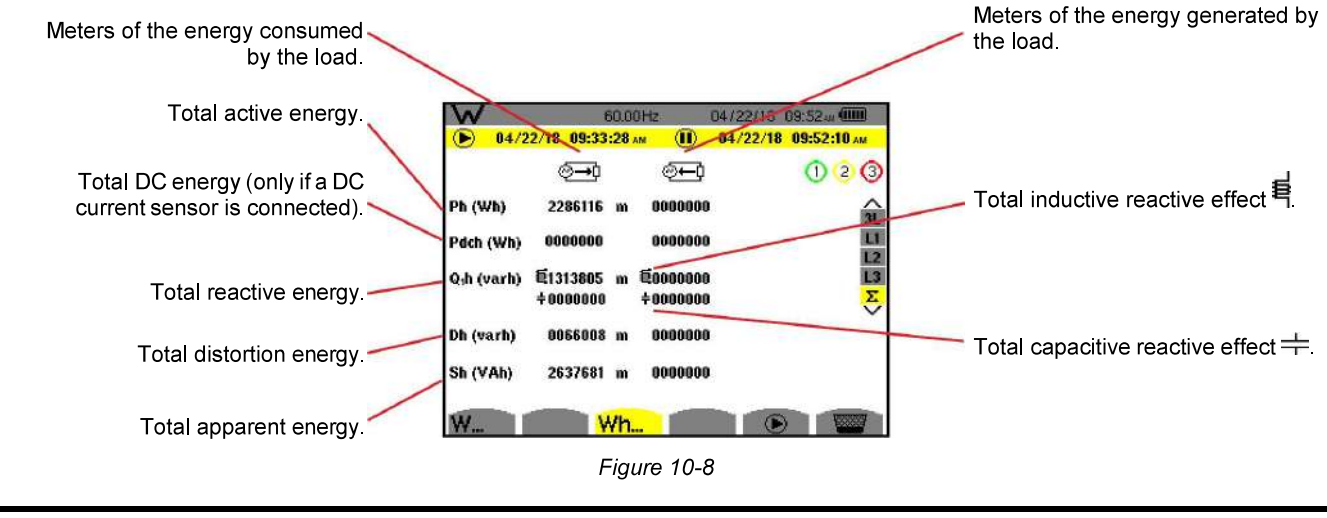

NOTE: This screen corresponds to the choice "non-active quantities broken down" in the VAR tab of the Calculation Methods menu of the Configuration mode. If "non-active quantities not broken down" is selected, Dh (distortion energy) does not appear and Q<sub>1</sub>h is replaced by Nh. This non-active energy has no inductive or capacitive effect.

For 3-wire three-phase networks, only the display of total quantities is available, the method of calculation of the powers used is the two-wattmeter method (with 2 sensors connected) or the three-wattmeter method with virtual neutral (with 3 sensors connected).

### **10.4. START ENERGY METERING**

To start an energy metering, press the 🕑 button in an energies display screen (🕮, 🕮, or Wh...).

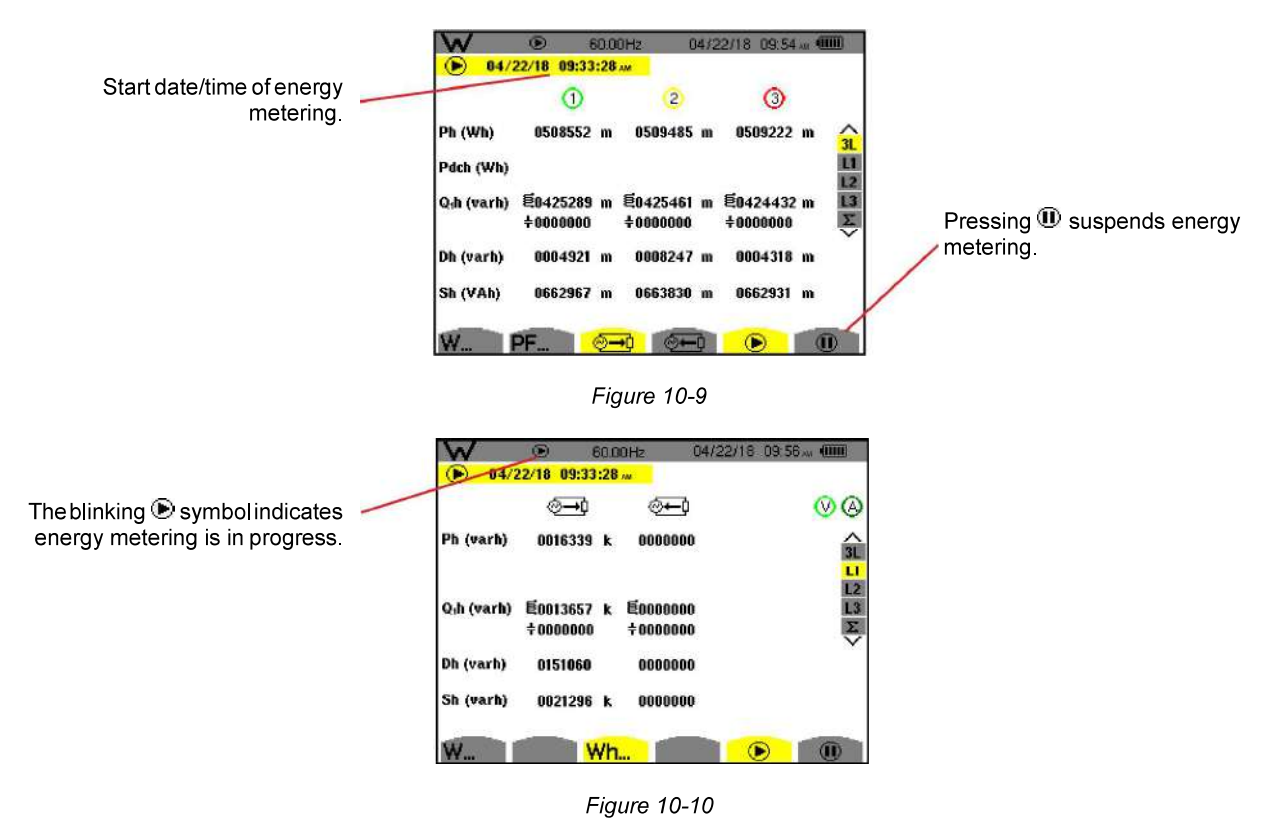

The diagram used is the 4-quadrant diagram.

NOTE: The non-nullity threshold is 11.6 kWh for non-nuclear toe and 3.84 kWh for nuclear toe.

Find Quality Products Online at:

i

# www.GlobalTestSupply.com

# 10.5. STOP ENERGY METERING

To suspend energy metering, press 🕕

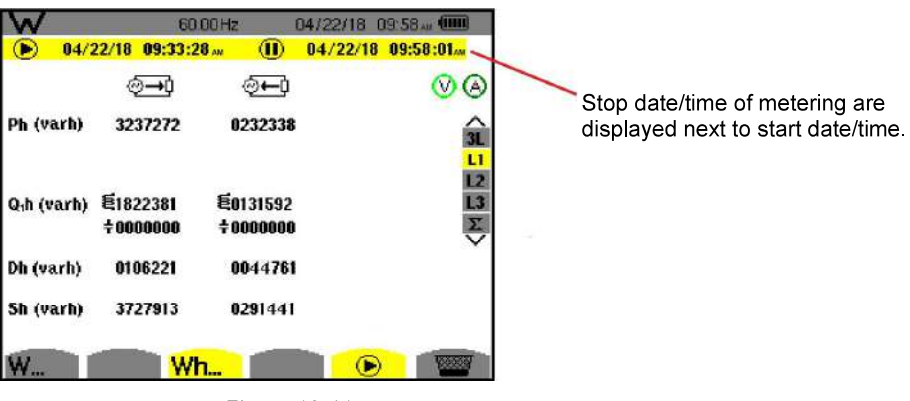

Figure 10-11

A disconnection of the metering is not definitive. It can be resumed by pressing the 🕑 button again.

**NOTE:** If no recording is in progress, disconnecting the energy metering leads to the appearance of the blinking **(b)** symbol in the status bar (in place of the **(II)** symbol). Disconnecting the energy metering also leads to the replacement of the **(III)** button by the **(IIII)** button.

## **10.6. RESET ENERGY METERING**

i

To suspend metering, press the 🕕 button. To then reset energy metering, press the 🚟 button and validate with the  $\leftrightarrow$  button. All energy values (consumed and generated) are then reset.

The 🗺 button can take up to 50 screen snapshots and display recorded snapshots. Saved snapshots can then be transferred to a computer running the DataView PowerPad III Control Panel.

## **11.1. SCREEN SNAPSHOTS**

Press 🗐 for approximately 3 seconds to take a snapshot of any screen. When the snapshot is taken, the icon of the active mode (🔫, 🖳, 🛄, 🦾, 🏹 ) at the top of the display unit is replaced by the 🖻 icon. You can then release the 🖻 button.

The instrument can record up to 50 screen snapshots. If you attempt to record an additional snapshot, the instrument informs you that snapshots must be deleted by displaying the will icon in place of a large screen snapshots.

### **11.2. HANDLING SCREEN SNAPSHOTS**

To enter screen snapshot mode, briefly press the 😇 button. The instrument then displays a list of recorded screen snapshots.

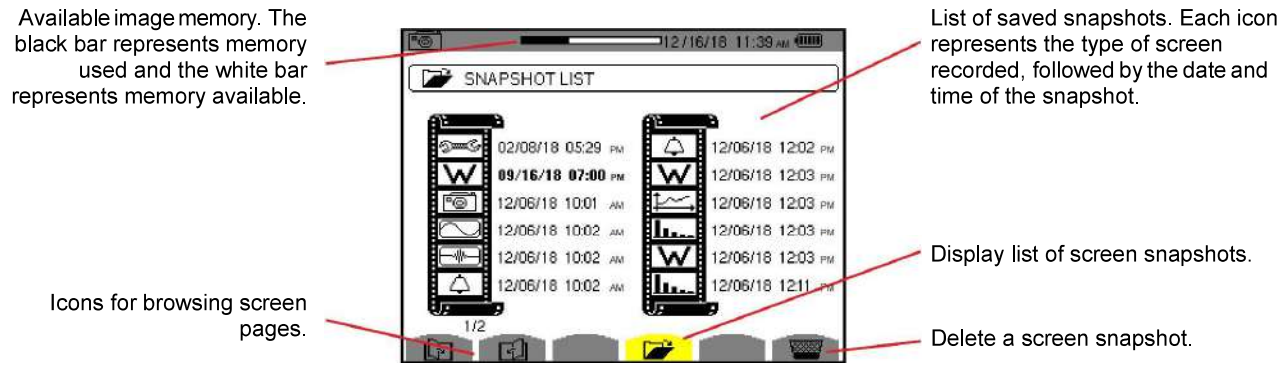

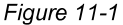

#### 11.2.1. VIEWING A SNAPSHOT

To view a snapshot, select it in the list of screen snapshots using the  $\blacktriangle$ ,  $\blacktriangledown$ ,  $\triangleleft$  and  $\triangleright$  buttons. The date and time of the selected snapshot are bolded.

Press  $\rightarrow$  to display the selected snapshot. The 🗐 icon is displayed, alternating with the icon for the mode that was active when the snapshot was taken ( $\gg$ ,  $\sim$ ,  $\sim$ ,  $\sim$ ,  $\sim$ ,  $\sim$ ,  $\sim$ ,  $\sim$ ).

Press 🗢 to return to the list of screen snapshots.

#### 11.2.2. DELETING A SNAPSHOT

To delete a snapshot, select it in the list of screen snapshots using the  $\blacktriangle$ ,  $\blacktriangledown$ ,  $\triangleleft$  and  $\triangleright$  buttons. The date and time of the selected snapshot are bolded.

Press the we button and validate by pressing 
↓. The snapshot is removed from the list.

To cancel the deletion, press 🍮 instead of 🛶.

79

**Find Quality Products Online at:** 

The ⑦ button provides information about the button functions and symbols used in the current display mode. The following is an example of Help information displayed:

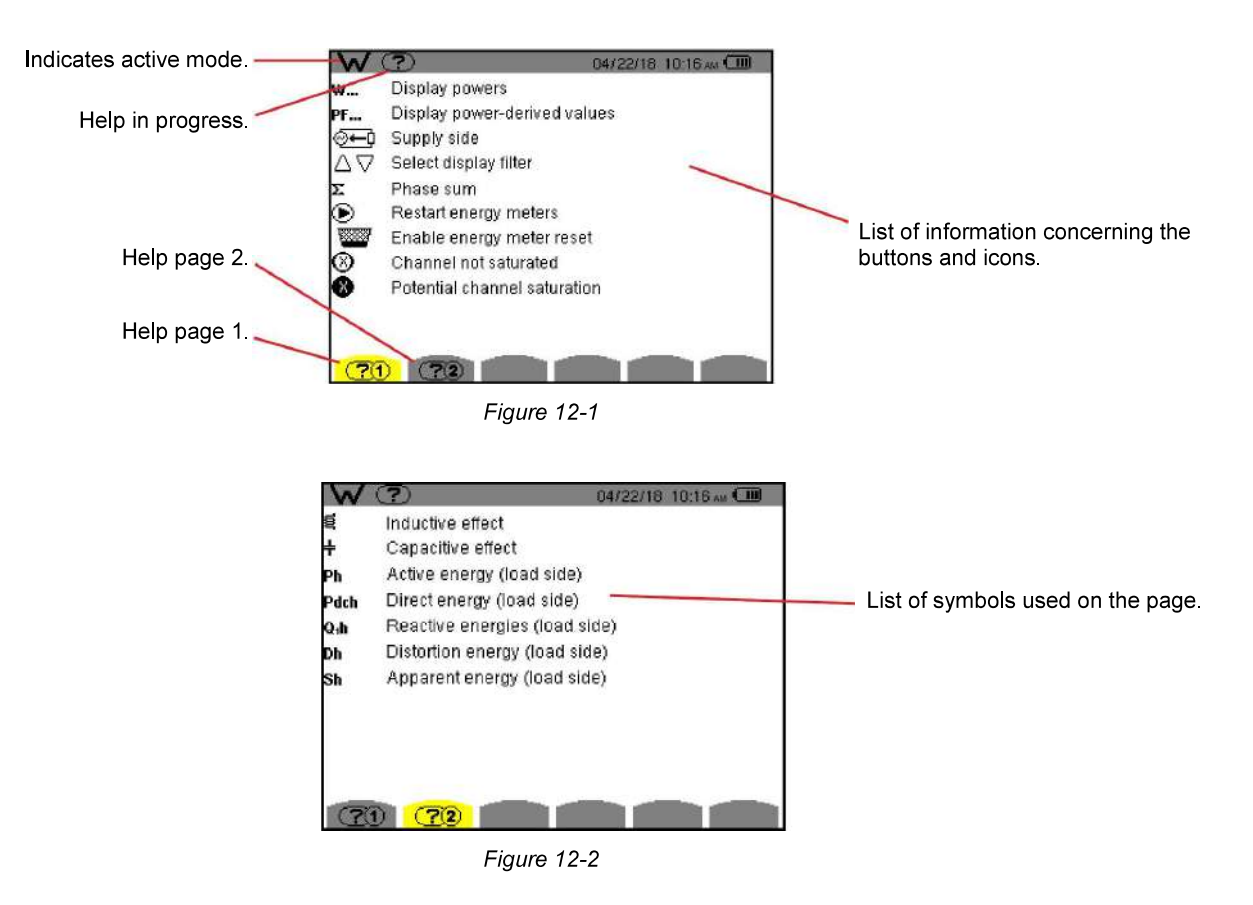

# 13. DATAVIEW<sup>®</sup> SOFTWARE

The DataView® PowerPad III Control Panel software supplied with the instrument is used to transfer the data recorded in the instrument to a computer.

# 13.1. INSTALLING DATAVIEW®

| - |      |
|---|------|
| • |      |
| - |      |
|   |      |
|   | - 81 |
| - | . 8  |

i

#### DO NOT CONNECT THE INSTRUMENT TO THE COMPUTER BEFORE INSTALLING THE SOFTWARE AND DRIVERS.

NOTE: When installing, the user must have Administrative access rights during the installation. The user's access rights can be changed after the installation is complete. DataView<sup>®</sup> must be reinstalled for each user in a multi-user system.

When you purchase the instrument, the product package includes a USB drive containing DataView program files. To begin installation:

1. Insert the DataView drive into an available USB port on your computer. If Autorun is enabled, an AutoPlay window appears on your screen. Click "Open folder to view files" to display the DataView folder.

If Autorun is not enabled or allowed, use Windows Explorer to locate and open the USB drive labeled "DataView."

- When the DataView folder is open, find the file Setup.exe located in the USB drive root directory and double-click it to run the installation program.
- 3. The DataView setup screen appears. In the upper left corner of the screen, choose the language version of the Setup interface. (All Setup screens and dialogs will immediately appear in the selected language.) In the lower left corner are the available installation options. In addition to the DataView software, you can select "Adobe Reader." This links to the Adobe web site where you can download the latest version of Reader. This program is required to view DataView .pdf documents. The option Firmware Upgrades links to the website where you can check for new firmware updates for the instrument. Finally, User Manuals displays a list of .pdf files contained in the USB drive that accompanies DataView. (DataView also comes with a Help system that is installed with the program files.) To install DataView, select DataView in the Options list and click Install.
- 4. After a few moments a screen appears asking you whether or not you want to allow the DataView Setup program to make changes to your computer. Click OK.
- 5. Select the language version of DataView you want to install (English, French, or Spanish) then click Next. (By default, the language selected in step 3 is highlighted.).
- 6. You are now prompted to select the software you want to install. Each AEMC product family has its own specially designed Control Panel. If you are performing a Complete install, by default all available Control Panels are selected (a check mark next to a Control Panel indicates it is selected). Control Panels take up disk space on the computer; so unless you have other types of AEMC instruments, we recommend that you select PowerPad III and deselect the rest. You should also check the option DataView Core, which is a requirement if you plan to create DataView reports. After you finish selecting and deselecting Control Panels and/or DataView Core, click Next.
- 7. The Setup program now informs you that it is ready to install DataView. If you want to review any of your previous selections, click the Previous button to return to earlier screens. Otherwise, click Install to begin installation.
- 8. The InstallShield program installs the selected software. If an earlier version of the software is already installed on your computer, for each selected program the InstallShield program will:
  - (a) Ask you to confirm the installation of the program. Click Next.
  - (b) Display a status bar indicating the progress of the installation.
  - (c) Inform you when the program is installed. Click Finish to install the next selected program.

If the software is not installed (or if the installed software is the same version as the selected software), the software is installed without requesting confirmation.

When all programs are installed, a message appears informing you of this. Click Finish to return to the Setup screen.

- You can now select additional Setup options to install (see step 3 above). When finished, click Exit. 9.
- 10. The DataView folder now appears on your computer desktop. This contains the DataView icon 🕅 along with the PowerPad

III Control Panel icon 🔊 and the icon(s) for any other AEMC product Control Panel(s) you installed.

# 81

**Find Quality Products Online at:** 

# www.GlobalTestSupply.com

# **13.2. POWERPAD III CONTROL PANEL**

Clicking the PowerPad III Control Panel icon R opens the PowerPad III Control Panel:

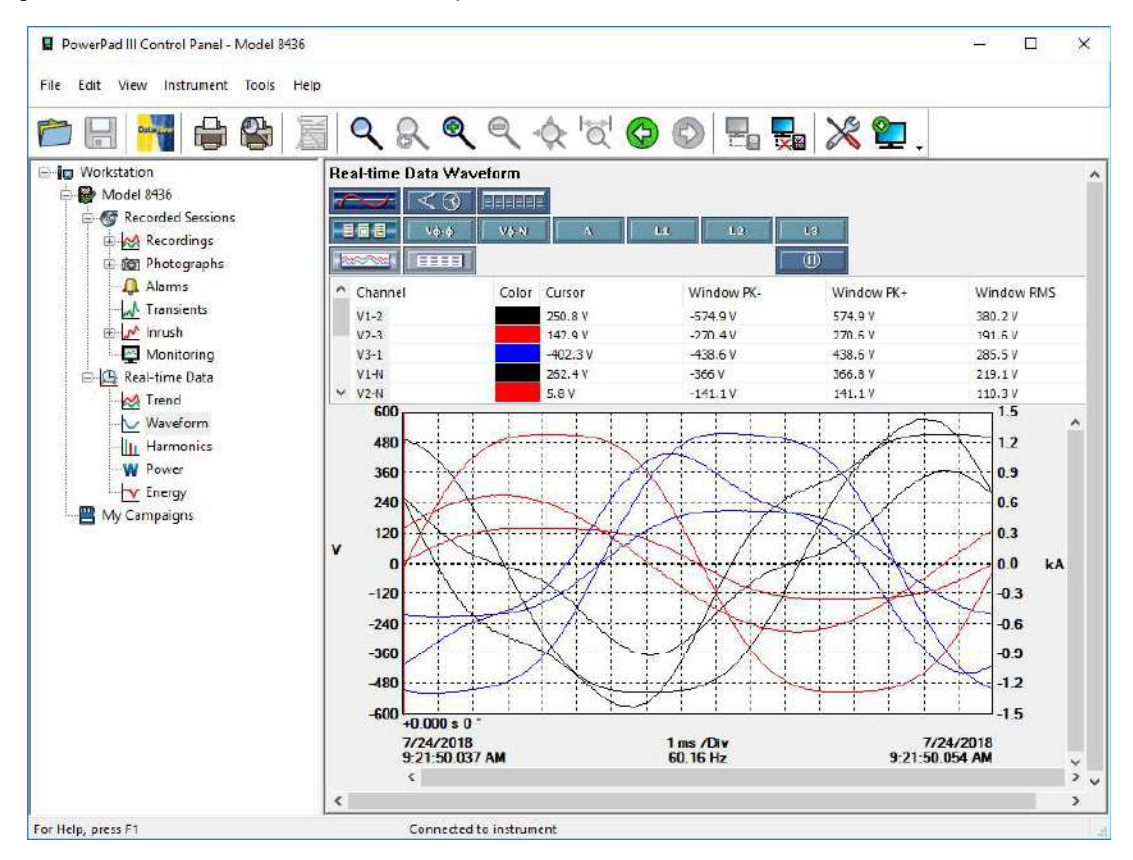

Figure 13-1

In general, core DataView features are for creating, viewing, editing, and storing DataView reports; while the PowerPad III Control Panel is for connecting to, configuring, viewing measurements on, and downloading data from the instrument. You can access all DataView features through either the DataView icon or the Control Panel icon. For users who interact with PowerPad III instruments, we recommend primarily using the PowerPad III Control Panel. However, there are situations where using the core DataView icon may be more convenient for some users, such as when viewing multiple archived reports from different AEMC product families.

For further information about using the PowerPad III Control Panel, consult the Help system that comes with the product. Access this Help by (1) pressing F1, or (2) clicking the option Help in the PowerPad III Control Panel's menu bar at the top of the screen.

# **13.3. CONNECTING TO A COMPUTER**

Before you can use the PowerPad III Control Panel to communicate with your instrument, you must establish a connection between the instrument and the computer. To begin, ensure that you have installed DataView with the PowerPad III Control Panel. Also ensure that the instrument is connected to the computer via the provided USB cable. When you make this connection, drivers are installed as part of the DataView installation process.

If you need assistance during the connection process, press the Help button.

After the instrument is successfully connected, consult the PowerPad III Control Panel Help system for instructions about viewing real-time data on the instrument, downloading and viewing recorded sessions, creating DataView reports from the downloaded data, and configuring the instrument.

# 82

**Find Quality Products Online at:** 

www.GlobalTestSupply.com

#### **14.1. ENVIRONMENTAL CONDITIONS**

The following chart shows conditions relating to ambient temperature and humidity:

#### %RH

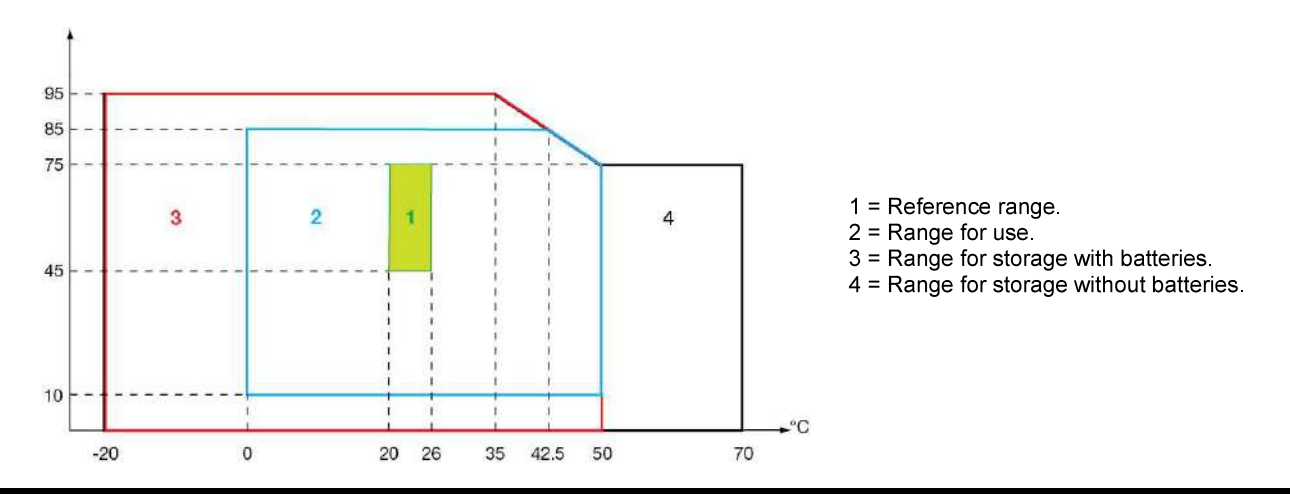

**NOTE:** At temperatures above 104°F (40°C), the instrument must be powered by the battery alone **OR** by the external power unit alone. The instrument must not be used with both the battery **AND** external power.

#### Altitude :

i

Use < 6560' (2000 m) Storage < 32,800' (10,000 m) Degree of pollution: 2 Use indoors

## **14.2. MECHANICAL CONDITIONS**

| Dimensions (L x W x H)<br>Weight<br>Screen | 10.6" x 9.8" x 7.1" (270 mm x 250 mm x 180 mm)<br>approximately 8.16 lbs (3.7 kg)<br>4.65" x 3.54" (118 mm x 90 mm), diagonal 5.82" (148 mm)                                                                                                    |
|--------------------------------------------|----------------------------------------------------------------------------------------------------|
| Ingress protection                         | IP 67 per EN 60529 with the housing closed and the protecting plugs on the terminals.<br>IP 54 with cover open, instrument not in operation (terminals not connected and nothing pressed<br>on the keyboard).<br>IP 50 with cover open and instrument in operation. |
| Fall                                       | 40" (1m) on each edge as per IEC 61010-1                                                                                                    |

# 14.3. OVERVOLTAGE CATEGORIES PER IEC 61010-1

The instrument is compliant with IEC 61010-1, 600 V category IV or 1000 V category III.

- AmpFlex<sup>®</sup>, MiniFlex<sup>®</sup>, or SR193 clamps keeps the "device + current sensor" system at 600 V category IV or 1000 V category III.
- MR193, J93, MN93, MN193, or SL261 clamps downgrades the "device + current sensor" system to 300 V category IV or 600 V category III.
- 5 A adapter downgrades the "device + current sensor" system to 150 V category IV or 300 V category III.

Double insulation between the inputs/outputs and earth.

Double insulation between the voltage inputs, the power supply, and the other inputs/outputs.

83

### 14.4. ELECTROMAGNETIC COMPATIBILITY

Emissions and immunity in an industrial setting compliant with IEC 61326-1.

For electromagnetic emissions, the instrument belongs to group 1, class A, under standard EN55011. Class A devices are intended for use in industrial environments. There may be difficulties ensuring electromagnetic compatibility in other environments, because of conducted and radiated disturbance.

For immunity to radio frequency fields, the instrument is intended for use at industrial sites under standard IEC61326-1.

For the AmpFlex® and MiniFlex® sensors:

- An (absolute) influence of 2% may be observed on the current THD measurement in the presence of a radiated electric field.
- Influence of 0.5 A may be observed on the RMS current measurement in the presence of conducted radio frequencies.
- Influence of 1 A may be observed on the RMS current measurement in the presence of a magnetic field.

## 14.5. POWER SUPPLY

#### 14.5.1. EXTERNAL POWER SUPPLY

Range of use: 110 to 1000 V and DC to 440 Hz. Input current: 0.8  $A_{\text{RMS}}$  maximum

#### 14.5.2. BATTERY POWER SUPPLY

The instrument is supplied by a 9.6 V, 4000 mAh battery pack, consisting of eight rechargeable NiMH elements.

| Battery          | 8 NiMH storage cells                                      |
|------------------|-----------------------------------------------------------|
| Capacity         | 4000 mAh nominal                                          |
| Nominal voltage  | 1.2 V per cell, 9.6 V total                               |
| Life             | at least 300 charge-discharge cycles                      |
| Charging current | 1 A                                                       |
| Charging time    | approximately 5 hours                                     |
| Service T°       | 32 to 122 °F (0 to 50 °C)                                 |
| Charging T°      | 50 to 104 °F (10 to 40 °C)                                |
| Storage T°       | storage $\leq$ 30 days: -4 to 122 °F (-20 to 50 °C)       |
|                  | storage for 30 to 90 days: -4 to 104 °F (-20 to 40 °C)    |
|                  | storage for 90 days to 1 year: -4 to 86 °F (-20 to 30 °C) |

If the instrument is to be left unused for an extended period, remove the battery (see § 16.3).

### 14.5.3. CONSUMPTION

| Typical consumption of the<br>instrument on external power (mA) | Battery charging | Battery charged |
|-----------------------------------------------------------------|------------------|-----------------|
| Active power (W)                                                | 17               | 6               |
| Apparent power (VA)                                             | 30               | 14              |
| RMS current (mA)                                                | 130              | 60              |

#### 14.5.4. BATTERY LIFE

Battery life is 10 hours when the battery delivered with the instrument is fully charged, with the display screen ON. If the display screen is OFF (saving energy), battery life is more than 15 hours.

#### 14.5.5. DISPLAY UNIT

The display unit is an active matrix (TFT) LCD type with the following specifications:

- 5.7" diagonal
- resolution 320 x 240 pixels (1/4 VGA)
- color
- minimum luminosity 210 cd/m<sup>2</sup>, typical 300 cd/m<sup>2</sup>
- response time between 10 and 25 ms
- angle of view 80° in all directions
- excellent rendering from 32 to 122°F (0 to 50°C)

Find Quality Products Online at:

# www.GlobalTestSupply.com

### **15.1. REFERENCE CONDITIONS**

This table indicates the reference conditions of the quantities used by default in the specifications listed in § 15.3.4.

| Parameter                                                                                    | Reference conditions                                                                                                    |
|----------------------------------------------------------------------------------------------|----------------------------------------------------------------------------------------------------|
| Ambient temperature                                                                          | 73 ± 5 °F (23 ± 3 °C)                                                                                                    |
| Humidity (relative humidity)                                                                 | [45 %; 75 %]                                                                                                    |
| Atmospheric pressure                                                                         | [860 hPa; 1060 hPa]                                                                                                    |
| Phase-to-neutral voltage                                                                     | [50 V <sub>RMS</sub> ; 1000 V <sub>RMS</sub> ] without DC (< 0.5 %)                                                                                                    |
| Standard current circuit input voltage<br>(Except Flex <sup>®</sup> type current sensors)    | $\begin{bmatrix} 30 \text{ mV}_{\text{RMS}}; 1 \text{ V}_{\text{RMS}} \end{bmatrix} \text{ without DC (< 0.5 \%)} \\ \blacksquare  A_{\text{nom}} \Leftrightarrow 1 \text{ V}_{\text{RMS}} \\ \blacksquare  3 \times A_{\text{nom}}^{(1)} \div 100 \Leftrightarrow 30 \text{ mV}_{\text{RMS}} \end{bmatrix}$ |
| Unamplified Rogowski current circuit input voltage (Flex <sup>®</sup> type current sensors)  | [11.73 mV <sub>RMS</sub> ; 391 mV <sub>RMS</sub> ] without DC (< 0.5 %)<br>■ 10 kA <sub>RMS</sub> ⇔ 391 mV <sub>RMS</sub> to 50 Hz<br>■ 300 A <sub>RMS</sub> ⇔ 11.73 mV <sub>RMS</sub> to 50 Hz                                                                                                    |
| Amplified Rogowski current circuit input voltage<br>(Flex <sup>®</sup> type current sensors) | [117.3 µV <sub>RMS</sub> ; 3.91 mV <sub>RMS</sub> ] without DC (< 0.5 %)<br>■ 100 A <sub>RMS</sub> ⇔ 3.91 mV <sub>RMS</sub> to 50 Hz<br>■ 3 A <sub>RMS</sub> ⇔ 117.3 µV <sub>RMS</sub> to 50 Hz                                                                                                    |
| Frequency of electrical network                                                              | 50 Hz ± 0.1 Hz or 60 Hz ± 0.1 Hz                                                                                                    |
| Phase shift                                                                                  | 0° (active power and energy)<br>90° (reactive power and energy)                                                                                                    |
| Harmonics                                                                                    | < 0.1 %                                                                                                    |
| Voltage unbalance                                                                            | < 10 %                                                                                                    |
| Voltage ratio                                                                                | 1 (unity)                                                                                                    |
| Current ratio                                                                                | 1 (unity)                                                                                                    |
| Voltages                                                                                     | measured (not calculated)                                                                                                    |
| Current sensors                                                                              | actual (not simulated)                                                                                                    |
| Power supply                                                                                 | Battery only                                                                                                    |
| Electric field                                                                               | < 1 V.m <sup>-1</sup> for [80 MHz ; 1 GHz]<br>$\leq 0.3$ V.m <sup>-1</sup> for [1 GHz ; 2 GHz]<br>$\leq 0.1$ V.m <sup>-1</sup> for [2 GHz ; 2.7 GHz]                                                                                                    |
| Magnetic field                                                                               | < 40 A.m <sup>-1</sup> DC (earth's magnetic field)                                                                                                    |

(1) The values of  $A_{\mbox{nom}}$  are given in the table below.

# **15.2. NOMINAL CURRENT ACCORDING TO TYPE OF SENSOR**

| Current sensor (except Flex <sup>®</sup> ) | Nominal RMS current<br>(A <sub>nom</sub> ) [A] | Lower limit of the reference range<br>(3 × A <sub>nom</sub> ÷ 100) [A] |  |
|--------------------------------------------|------------------------------------------------|------------------------------------------------------------------------|--|
| J93 clamp                                  | 3500                                           | 105                                                                    |  |
| SR193 clamp                                | 1000                                           | 30                                                                     |  |
| MR193 clamp                                | 1000                                           | 30                                                                     |  |
| MN93 clamp                                 | 200                                            | 6                                                                      |  |
| MN193 clamp (100 A)                        | 100                                            | 3                                                                      |  |
| SL261 clamp (10 mV/A) 100                  |                                                | 3                                                                      |  |
| SL261 clamp (100 mV/A) 10                  |                                                | 0.3                                                                    |  |
| MN193 clamp (5 A)                          | 5                                              | 0.15                                                                   |  |
| 5 A adapter                                | 5                                              | 0.15                                                                   |  |
| Essailec <sup>®</sup> adapter              | 5                                              | 0.15                                                                   |  |

Find Quality Products Online at:

# **15.3. ELECTRICAL CHARACTERISTICS**

### **15.3.1. VOLTAGE INPUT CHARACTERISTICS**

### **15.3.2. CURRENT INPUT CHARACTERISTICS**

Flex<sup>®</sup> type current sensors (AmpFlex<sup>®</sup> and MiniFlex<sup>®</sup>) switch the current input to an integrator assembly (amplified or unamplified Rogowski channel) capable of interpreting the signals from Rogowski sensors. The input impedance is reduced to 12.4 k $\Omega$  in this case.

#### 15.3.3. BANDWIDTH

Measurement channels: 256 points per period, i.e.:

- 50 Hz: 6.4 kHz (256 × 50 ÷ 2).
- 60 Hz: 7.68 kHz (256 × 60 ÷ 2).

Analogue 3-dB bandwidth: 76 kHz.

#### 15.3.4. INSTRUMENT SPECIFICATIONS (EXCLUDING CURRENT SENSOR)

#### Quantities concerning currents and voltages

| Measurement               |                         | Measurement ra<br>(with un | nge without ratio<br>ity ratio) | Display resolution   | Maximum intrinsic<br>error                                                                             |  |
|---------------------------|-------------------------|----------------------------|---------------------------------|----------------------|----------------------------------------------------------------------------------------------------|--|
|                           |                         | Minimum                    | Maximum                         | (with drifty ratio)  | enor                                                                                                   |  |
| F                         | requency (7)            | 40 Hz                      | 70 Hz                           | 10 mHz               | ±10 mHz                                                                                                |  |
| RMS                       |                         |                            | 1000 \/ (1)                     | 100 mV<br>V < 1000 V | ±(0.5% + 200 mV)                                                                                       |  |
|                           | simple                  | 2 V                        |                                 | 1 V<br>V ≥ 1000 V    | ±(0.5% + 1 V)                                                                                          |  |
| voltage <sup>(5)</sup>    | d                       | 2.1/                       |                                 | 100 mV<br>U < 1000 V | ±(0.5% + 200 mV)                                                                                       |  |
|                           | compound                | 2 V                        | 2000 V (2)                      | 1 V<br>U ≥ 1000 V    | ±(0.5% + 1 V)                                                                                          |  |
|                           | aireala                 | 2.1/                       | 1200 1/ (3)                     | 100 mV<br>V < 1000 V | ±(1% + 500 mV)                                                                                         |  |
| Direct                    | simple                  | 2 V                        | 1200 V (0)                      | 1 V<br>V ≥ 1000 V    | ±(1% + 1 V)                                                                                            |  |
| (DC) <sup>(6)</sup>       | d                       | 2 V                        | 2400 V (3)                      | 100 mV<br>U < 1000 V | ±(1% + 500 mV)                                                                                         |  |
|                           | compound                |                            |                                 | 1 V<br>U ≥ 1000 V    | ±(1% + 1 V)                                                                                            |  |
|                           | simple                  | 2 V                        | 1000 V (1)                      | 100 mV<br>V < 1000 V | ±(0.8% + 1 V)                                                                                          |  |
| RMS ½                     |                         |                            |                                 | 1 V<br>V ≥ 1000 V    |                                                                                                    |  |
| voltage                   | compound                | 2 V                        | 2000 V (2)                      | 100 mV<br>U < 1000 V | ±(0.8% + 1 V)                                                                                          |  |
|                           |                         |                            |                                 | 1 V<br>U ≥ 1000 V    |                                                                                                    |  |
|                           | simple                  | 0.1/                       | 1414 V (4)                      | 100 mV<br>V < 1000 V | ±(3% + 2 V)                                                                                            |  |
| Peak                      |                         | 2 V                        |                                 | 1 V<br>V ≥ 1000 V    |                                                                                                    |  |
| voltage                   |                         |                            |                                 | 100 mV<br>U < 1000 V |                                                                                                    |  |
|                           | compound                | 2 V                        | 2828 V (4)                      | 1 V<br>U ≥ 1000 V    | $\pm (3\% + 2 \text{ V})$                                                                              |  |
| Severity of s             | hort-term flicker (PST) | 0                          | 12                              | 0.01                 | See corresponding table                                                                                |  |
| Severity of lo            | ong-term flicker (PLT)  | 0                          | 12                              | 0.01                 | Uncertainty of PST                                                                                     |  |
| Peak factor (<br>current) | (PF) (voltage and       | 1                          | 9.99                            | 0.01                 | $ \frac{\pm (1\% + 5 \text{ ct})}{\text{CF} < 4} \\ \frac{\pm (5\% + 2 \text{ ct})}{\text{CF} \ge 4} $ |  |

**Find Quality Products Online at:** 

# www.GlobalTestSupply.com

- (1) Limitation of the MR193 and SL261 clamps
- (2) Two-phase (opposite phases) same note as (1)
- (3) Limitation of the voltage inputs
- (4) 1000 x  $\sqrt{2} \approx 1414$ ; 2000 x  $\sqrt{2} \approx 2828$
- (5) Total RMS value and RMS value of the fundamental
- (6) DC harmonic component (n= 0)
- (7) For voltages > 5 V

| Measurement                              |                                                                   | Measurement ran<br>(with unit | ge without ratio<br>ty ratio) | Display resolution                                                         | Maximum          |  |
|------------------------------------------|-------------------------------------------------------------------|-------------------------------|-------------------------------|----------------------------------------------------------------------------|------------------|--|
|                                          |                                                                   | Minimum                       | Maximum                       | (with unity ratio)                                                         | Intrinsic error  |  |
|                                          | J93 clamp                                                         | 3 A                           | 3500 A                        | 1 A                                                                        | ±(0.5% + 1 A)    |  |
|                                          | SR193 clamp<br>MR193 clamp                                        | 1 Δ                           | 1000 A                        | 100 mA<br>A < 1000 A                                                       | ±(0.5% + 200 mA) |  |
|                                          |                                                                   |                               | 1000 A                        | 1 A<br>A ≥ 1000 A                                                          | ±(0.5% + 1 A)    |  |
|                                          | MN93 clamp                                                        | 200 mA                        | 200 A                         | 100 mA                                                                     | ±(0.5% + 200 mA) |  |
|                                          | SL261 clamp (10 mV/A)                                             | 100 mA                        | 100 A                         | 10 mA<br>A < 100 A                                                         | ±(0.5% + 20 mA)  |  |
|                                          | MN193 clamp (100 A)                                               | 100 110 1                     | 10071                         | 100 mA<br>A ≥ 100 A                                                        | ±(0.5% + 100 mA) |  |
|                                          | SI 261clamp (100 m\//A)                                           | 10 mA                         | 10 A                          | 1 mA<br>A < 10 A                                                           | ±(0.5% + 2 mA)   |  |
| RMS                                      |                                                                   | 10 11/2                       | 1077                          | 10 mA<br>A ≥ 10 A                                                          | ±(0.5% + 10 mA)  |  |
| current <sup>(2)</sup>                   | MN193 clamp (5 A)<br>5 A adapter<br>Essailec <sup>®</sup> adapter | 5 mA                          | 5 A                           | 1 mA                                                                       | ±(0.5% + 2 mA)   |  |
|                                          | AmpFlex <sup>® (4)</sup><br>MiniFlex <sup>® (4)</sup><br>(10 kA)  | 10 A                          | 10 kA                         | 1 A<br>A < 10 kA                                                           |                  |  |
|                                          |                                                                   |                               |                               | 10 A<br>A ≥ 10 kA                                                          | ±(0.5% + 3 Α)    |  |
|                                          | AmpFlex <sup>® (4)</sup><br>MiniFlex <sup>® (4)</sup><br>(6500 A) | 10 A                          | 6500 A                        | 100 mA<br>A < 1000 A                                                       | ±(0.5% + 3 A)    |  |
|                                          |                                                                   |                               |                               | 1 A<br>A ≥ 1000 A                                                          |                  |  |
|                                          | AmpFlex <sup>® (4)</sup><br>MiniFlex <sup>® (4)</sup><br>(100 A)  | 100 mA                        | 100 A                         | 10 mA<br>A < 100 A                                                         | ±(0.5% + 30 mA)  |  |
|                                          |                                                                   |                               |                               | 100 mA<br>A > 100 A                                                        |                  |  |
|                                          | J93 clamp                                                         | 3 A                           | 5000 A                        | 1A                                                                         | ±(1% + 1 A)      |  |
|                                          |                                                                   |                               |                               | 100 mA                                                                     | ,,,              |  |
|                                          | MR193 clamp                                                       | 1 A                           | 1300 A (1)                    | 1 A                                                                        | ±(1% + 1 A)      |  |
|                                          |                                                                   |                               |                               | A ≥ 1000 A                                                                 |                  |  |
| Direct<br>current<br>(DC) <sup>(3)</sup> |                                                                   |                               |                               | 10 mA<br>A < 100 A                                                         |                  |  |
|                                          | SL261 clamp (10 mV/A)                                             | 100 mA                        | 100 A <sup>(1)</sup>          | 100 mA                                                                     | ±(1% + 100 mA)   |  |
|                                          |                                                                   |                               |                               | A ≥ 100 A<br>1 mA                                                          |                  |  |
|                                          | SI 261 clamp (100 m\//A)                                          | 10 mA                         | 10 A (1)                      | A < 10 A                                                                   | +(1% + 10 mA)    |  |
|                                          |                                                                   | 10 110 1                      | 1071                          | $\begin{array}{c} 10 \text{ mA} \\ \text{A} \geq 10 \text{ A} \end{array}$ | ±(1∞ ± 10 mA)    |  |

(1) In 1000 VRMS, category III, provided that the voltage between each of the terminals and earth does not exceed 1000 VRMS

(2) Total RMS value and RMS value of the fundamental

(3) DC harmonic component (n= 0)

(4) Sensors compatible with the instrument (see §1.2)

| Measurement  |                               | Measurement range without<br>ratio (with unity ratio) |                         | Display resolution   | Maximum intrinsic error |   |
|--------------|-------------------------------|-------------------------------------------------------|-------------------------|----------------------|-------------------------|---|
| 1            |                               | Minimum                                               | Maximum                 | (with unity ratio)   |                         |   |
|              | J93 clamp                     | 1 A                                                   | 3500 A                  | 1 A                  | ± (1% + 1 A)            |   |
|              |                               |                                                       |                         | 100 mA               |                         |   |
|              | SR193 clamp                   | 1 Δ                                                   | 1200 A                  | A < 1000 A           | $+(1\% + 1\Lambda)$     |   |
|              | MR193 clamp                   | IA                                                    | 1200 A                  | 1 A                  | ±(1/0 + 1 A)            |   |
|              | MN93 clamp                    | 200 mA                                                | 240 4                   | A ≥ 1000 A<br>100 mA | +(1% + 1 A)             |   |
|              | wines clamp                   | 200 IIIA                                              | 240 A                   | 10 mA                | ±(1/0 + 1 A)            |   |
|              | SL261 clamp (10 mV/A)         |                                                       |                         | A < 100 A            |                         |   |
|              | MN193 clamp (100 A)           | 0.1A                                                  | 120 A                   | 100 mA               | ±(1% + 100 mA)          |   |
|              |                               |                                                       |                         | $A \ge 100 A$        |                         |   |
|              |                               |                                                       |                         | 1 mA                 |                         |   |
|              | SL261 clamp (100              | 10 mA                                                 | 12 Δ                    | A < 10 A             | +(1% + 10  mA)          |   |
|              | mV/A)                         | TOTIA                                                 | 127                     |                      | ±(170 + 10 mA)          |   |
| RMS 1/2      | MN193 clamp (5 A)             |                                                       |                         |                      |                         |   |
| current      | 5 A adapter                   | 5 mA                                                  | 6 A                     | 1 mA                 | ±(1% + 10 mA)           |   |
|              | Essailec <sup>®</sup> adapter |                                                       |                         |                      | · · · ·                 |   |
|              |                               |                                                       |                         | 1 A                  |                         |   |
|              |                               | 10 A                                                  | 10 kA                   | A < 10 kA            | +(2 5% + 5 A)           |   |
|              | (10 kA)                       | 1077                                                  |                         | 10 A<br>Δ > 10 kΔ    | 1(2.070 + 070)          |   |
|              |                               |                                                       |                         | 100 mA               |                         |   |
|              | AmpFlex <sup>® (2)</sup>      |                                                       |                         | A < 1000 A           |                         |   |
|              |                               | 10 A                                                  | 6500 A                  | 1 A                  | ±(2.5% + 5 A)           |   |
|              | (6500 A)                      |                                                       |                         | A ≥ 1000 A           |                         |   |
|              | AmpElov® (2)                  |                                                       |                         | 10 mA                |                         |   |
|              |                               | 100 mA                                                | 100 A                   | A < 100 A            | ±(2.5% + 200 mA)        |   |
|              | (100 A)                       |                                                       |                         | A ≥ 100 A            |                         |   |
|              | J93 clamp                     | 1 A                                                   | 4950 A (1)              | 1 A                  | ±(1% + 2 A)             |   |
| 1            |                               |                                                       |                         | 1 A                  |                         |   |
|              | SR193 clamp<br>MR193 clamp    | 1 A                                                   | 1414 A <sup>(1)</sup>   | A < 1000 A           |                         |   |
|              |                               |                                                       |                         | 1 A                  | $\pm(1\% + 2A)$         |   |
|              | MN03 clamp                    | 200 mA                                                | 282 8 A (1)             | A ≥ 1000 A<br>100 mA | +(1% + 2 A)             |   |
|              | Wines clamp                   | 200 IIIA                                              | 202.0 A **              | 10 mA                | ±(1/0 + 2 A)            |   |
|              | SL261 clamp (10 mV/A)         |                                                       |                         | A < 100 A            |                         |   |
|              | MN193 clamp (100 A) (         | 100 mA                                                | 141.4 A <sup>(1)</sup>  | 100 mA               | ±(1% + 200 mA)          |   |
|              |                               |                                                       |                         | A ≥ 100 A            |                         |   |
|              |                               |                                                       |                         | 1 mA                 |                         |   |
|              | SL261 clamp (100              | 10 mA                                                 | 1/1 1/1 Δ (1)           | A < 10 A             | +(1% + 20  mA)          |   |
|              | mV/A)                         | TO TIA                                                |                         | 10 mA<br>Δ > 10 Δ    | ±(170 + 20 mA)          |   |
| Peak         | MN193 clamp (5 A)             |                                                       |                         | A 2 IVA              |                         |   |
| current (PK) | 5 A adapter                   | 5 mA                                                  | 7.071 A <sup>(1)</sup>  | 1 mA                 | ±(1% + 20 mA)           |   |
|              | Essailec <sup>®</sup> adapter |                                                       |                         |                      |                         |   |
|              | A                             |                                                       |                         | 1 A                  |                         |   |
|              |                               | 10 A                                                  | 14 14 kA <sup>(1)</sup> | A < 10 kA            | +(3 % + 5 A)            |   |
|              | (10 kA)                       | 1071                                                  |                         | A > 10 kA            |                         |   |
|              |                               |                                                       |                         | 100 mA               |                         |   |
|              | AmpFlex <sup>® (2)</sup>      |                                                       |                         | A < 1000 A           |                         |   |
|              | MiniFlex <sup>® (2)</sup>     | 10 A                                                  | 9192 kA (1)             | 1 A                  | ±(3% + 5 A)             |   |
|              | (0300 A)                      |                                                       |                         | A ≥ 1000 A           |                         |   |
|              | AmpElex <sup>® (2)</sup>      |                                                       |                         | 10 mA<br>Δ < 100 Δ   |                         |   |
|              | MiniFlex <sup>® (2)</sup>     | 100 mA                                                | 141.4 A <sup>(1)</sup>  | 100 m A              | ±(3% + 600 mA)          |   |
|              | (100 A)                       | (100 A)                                               |                         |                      | A ≥ 100 A               | ( |

(1) 3500 x  $\sqrt{2} \approx 4,950$ ; 1000 x  $\sqrt{2} \approx 1,414$ ; 200 x  $\sqrt{2} \approx 282.8$ ; 100 x  $\sqrt{2} \approx 141.4$ ; 10 x  $\sqrt{2} \approx 14.14$ ; 10,000 x  $\sqrt{2} \approx 14,140$ ; 6,500 x  $\sqrt{2} \approx 9192$  (2) Sensors compatible with the instrument (see §1.2).

# www.GlobalTestSupply.com

#### Quantities concerning powers and energies

| Measurement                                 |                                                             | Measuremer<br>ratio (wit | nt range without<br>h unity ratio) | Display resolution              | Maximum intrinsic error                                                                                                    |
|---------------------------------------------|-------------------------------------------------------------|--------------------------|------------------------------------|---------------------------------|----------------------------------------------------------------------------------------------------|
|                                             |                                                             | Minimum                  | Maximum                            | (with unity ratio)              |                                                                                                    |
|                                             | Excluding Flex®                                             |                          |                                    |                                 | ±(1%)  cos Φ ≥ 0.8<br>±(1.5% + 10 ct)                                                                                                    |
| Active power (P) <sup>(1)</sup>             | AmpFlex®<br>MiniFlex®                                       | 10 mW <sup>(3)</sup>     | 10 MW <sup>(4)</sup>               | 4 digits at most <sup>(5)</sup> | $\begin{array}{c} 0.2 \le \cos \phi < 0.8 \\ \pm (1\%) \\ \cos \phi \ge 0.8 \\ \pm (2.5\% + 20 \text{ ct}) \\ 0.5 \le \cos \phi \le 0.8 \end{array}$                                                                                                    |
| Reactive power                              | Excluding Flex®                                             | <b>10</b>                | <b>40 M</b> (cor (i))              | 4 ali ali a di una a di (6)     | $\begin{array}{c} \pm 0.5 \pm 0.5 \\ \pm (1\%) \\ \sin \phi \ge 0.5 \\ \pm (1.5\% + 10 \text{ ct}) \\ 0.2 \le \sin \phi < 0.5 \end{array}$                                                                                                    |
| and non-active (N                           | <sup>I)</sup> AmpFlex <sup>®</sup><br>MiniFlex <sup>®</sup> | TO mvar (b)              | TO MVar (*)                        | 4 digits at most (*)            | $ \begin{array}{r} \pm (1.5\%) \\ \sin \Phi \ge 0.5 \\ \pm (2.5\% + 20 \text{ ct}) \\ 0.2 \le \sin \Phi \le 0.5 \end{array} $                                                                                                    |
| Distortion power (D) <sup>(7)</sup>         |                                                             | 10 mvar <sup>(3)</sup>   | 10 Mvar <sup>(4)</sup>             | 4 digits at most <sup>(5)</sup> | $\begin{array}{c} \pm(4\% + 20 \text{ ct}) \\ \pm(4\% + 20 \text{ ct}) \\ \text{if } \forall n \ge 1, \tau_n \le (100 \div n)  [\%] \\ \hline \\ 0 \\ \pm(2\% + (n_{max} \times 0.5\%) + 100 \text{ ct}) \\ THD_A \le 20  \% f \\ \pm(2  \% + (n_{max} \times 0.7\%) + 10 \text{ ct}) \\ THD_A > 20  \% f \end{array}$ |
| Apparent power (S)                          |                                                             | 10 mVA <sup>(3)</sup>    | 10 MVA (4)                         | 4 digits at most (5)            | ±(1%)                                                                                                    |
| DC power (Pdc)                              |                                                             | 20 mVA <sup>(8)</sup>    | 6 MVA (9)                          | 4 digits at most (5)            |                                                                                                    |
| Peak factor (PF)                            |                                                             | -1                       | 1                                  | 0.001                           | $\begin{array}{c} \pm (1.5\%) \\ \cos \Phi \geq 0.5 \\ \pm (1.5\% + 10 \text{ ct}) \\ 0.2 \leq \cos \Phi < 0.5 \end{array}$                                                                                                    |
| Active energy                               | Excluding Flex®                                             | 1 mWh                    | mWh 9,999,999 MWh (6)              | 7 digits at most <sup>(5)</sup> | $ \begin{array}{r} \pm(1\%) \\ \cos \Phi \ge 0.8 \\ \pm(1.5\%) \\ 0.2 \le \cos \Phi < 0.8 \\ \pm(1\%) \end{array} $                                                                                                    |
|                                             | AmpFlex®<br>MiniFlex®                                       |                          |                                    |                                 | $cos \Phi \ge 0.8$<br>±(1.5%)<br>0.5 ≤ cos Φ < 0.8                                                                                                    |
| Reactive energy<br>(Q h) <sup>(2)</sup> and | Excluding Flex®                                             | 1 myarh                  |                                    | 7 digits at most (5)            | $ \begin{array}{r} \pm (1\%) \\ \sin \Phi \ge 0.5 \\ \pm (1.5\%) \\ 0.2 \le \sin \Phi < 0.5 \end{array} $                                                                                                    |
| non-active<br>energy (N) <sup>(2)</sup>     | AmpFlex®<br>MiniFlex®                                       | Tinvani                  | 9,999,999 WVarn V                  |                                 | $\begin{array}{c} \pm(1.5\%)\\ \sin\Phi\geq 0.5\\ \\ \pm(2.5\%)\\ 0.2\leq\sin\Phi<0.5\end{array}$                                                                                                    |
| Distortion energy (Dh)                      |                                                             | 1 mvarh                  | 9,999,999 Mvarh <sup>(6)</sup>     | 7 digits at most <sup>(5)</sup> | $\pm (5.5\%)$<br>THD <sub>A</sub> $\leq 20 \%$ f<br>$\pm (1.5\%)$<br>THD <sub>A</sub> > 20 %f                                                                                                    |
| Apparent energy                             | (Sh)                                                        | 1 mVAh                   | 9,999,999 MVAh (6)                 | 7 digits at most (5)            | ±(1%)                                                                                                    |
| DC energy (Pdch                             | )                                                           | 1 mWh                    | 9,999,999 MWh (10)                 | 7 digits at most (5)            |                                                                                                    |

Find Quality Products Online at:

# www.GlobalTestSupply.com

- (1) Stated uncertainties on active power and energy measurements are maxima for  $|\cos \Phi| = 1$  and typical for other phase differences.
- (2) Stated uncertainties on reactive power and energy measurements are maxima for  $|\sin \Phi| = 1$  and typical for other phase shifts.
- (3) With MN193 clamp (5 A) or 5 A adapter or Essailec adapter.
   (4) With AmpElovic and Ministric Essailec adapter.
- (4) With AmpFlex or MiniFlex for a 2-wire single-phase connection (phase-to-ground voltage).
- (5) Resolution depends on the current sensor used and on the value to be displayed.
- (6) Energy is equivalent to more than 114 years of the associated maximum power (unity ratios).
- (7)  $n_{max}$  is the highest order for which the harmonic ratio is non-zero.
- (8) With SL261 clamp (100 mV/A).
- (9) With J93 clamp, for a 2-wire single-phase connection (phase-to-ground voltage).
- (10) Energy corresponds to more than 190 years at maximum power Pdc (unit ratios).

#### Quantities associated with power

| Magauramont                       | Measurement range     |           | Display resolution  | Movimum intrincic error                                 |
|-----------------------------------|-----------------------|-----------|---------------------|---------------------------------------------------------|
| measurement                       | Minimum               | Maximum   | Display resolution  | Maximum mumsic error                                    |
| Phase differences of fundamentals | -179°                 | 180°      | 1°                  | ±2°                                                     |
| $\cos \Phi$ (DPF)                 | -1                    | 1         | 0.001               | $\pm 1^{\circ}$ for $\Phi$<br>$\pm 5$ ct for cos $\Phi$ |
| tan Φ                             | -32.77 <sup>(1)</sup> | 32.77 (1) | 0.001<br>tan Φ < 10 | $\pm 1^{\circ}$ for $\Phi$                              |
|                                   |                       |           | 0.01<br>tan Φ ≥ 10  |                                                         |
| Voltago unhalanco (LINR)          | 0%                    | 100%      | 0.1%                | $\pm 3 \text{ ct}$ UNB $\leq 10\%$                      |
| Voltage unbalance (OND)           |                       |           |                     | ±10 ct<br>UNB > 10%                                     |
| Current unbalance (UNB)           | 0%                    | 100%      | 0.1%                | ±10 ct                                                  |

(1)  $|\tan \Phi| = 32,767$  corresponds to  $\Phi = \pm 88.25^{\circ} + k \times 180^{\circ}$  (k being a natural number)

#### Quantities concerning the spectral composition of the signals

| Measure (internal matrix)         Maximum         Display resolution         Maximum (internals) certor)           Voltage harmonic ratio ( $\tau_{1}$ )         0 %         1500 %/100 %/100 %/                                                                                                    | Macouromont                                                                                                    | Measurement range                                                                                                    |                   | Display resolution                                                                                     | Maximum intrincia arror                                                                                                    |                                                                                                    |
|----------------------------------------------------------------------------------------------------|----------------------------------------------------------------------------------------------------|----------------------------------------------------------------------------------------------------|-------------------|----------------------------------------------------------------------------------------------------|----------------------------------------------------------------------------------------------------|----------------------------------------------------------------------------------------------------|
| $ \begin{array}{c c} \mbox{Voltage harmonic ratio (r_{\rm v})} & 0 \% & \frac{1500 \% f}{100 \% r} & \frac{0.1 \%}{1.500 \% f} & \frac{0.1 \%}{1.500 \% f} & \frac{1}{1.500 \% f} & \frac{1}{1.500 \% $                                                                                                    | Measurement                                                                                                    | Minimum                                                                                                    | Maximum           | Display resolution                                                                                     | Maximum intrinsic error                                                                                                    |                                                                                                    |
| $ \begin{array}{c c} Current harmonic ratio (r, ) (non-Fiex") & 0 \% & 1500 \% f (non-Fiex") & 0 \% & 1500 \% f (non-Fiex") & 0 \% & 1500 \% f (non-Fiex") & 0 \% & 1500 \% f (non-Fiex") & 0 \% & 1500 \% f (non-Fiex") & 0 \% & 1500 \% f (non-Fiex") & 0 \% & 1500 \% f (non-Fiex") & 0 \% & 1500 \% f (non-Fiex") & 0 \% & 0 \%$                                                                                                    | Voltage harmonic ratio $(\tau_n)$                                                                                                    | 0 %                                                                                                    | 1500 %f<br>100 %r | $ \begin{array}{c} 0.1 \% \\ \tau_n < 1000 \% \\ 1 \% \\ \tau_n \ge 1000 \% \end{array} $              | ±(2.5 % + 5 ct)                                                                                                    |                                                                                                    |
| $ \begin{array}{c} \mbox{Current harmonic ratio (z_{u}) \\ (AmpFlex * & Min[Flex") \\ (AmpFlex * & Min[Flex") \\ (Amp * & Min[Flex") \\ (Amp * & Min[Flex") \\ (Amp * & Min[Flex") \\ (Amp * & Min[Flex") \\ (Amp * & Min[Flex") \\ (Amp * & Min[Flex") \\ (Amp * & Min[Flex") \\$                                                                                                    | Current harmonic ratio (τ <sub>n</sub> )<br>(non-Flex®)                                                                                                    | 0 %                                                                                                    | 1500 %f<br>100 %r | $\begin{array}{c} 0.1 \ \% \\ \tau_n < 1000 \ \% \\ \hline 1 \ \% \\ \tau_n \ge 1000 \ \% \end{array}$ | $\begin{array}{c} \pm(2 \ \% + (n \times 0.2 \ \%) + 10 \ ct) \\ n \leq 25 \\ \pm(2 \ \% + (n \times 0.6 \ \%) + 5 \ ct) \\ n > 25 \end{array}$                                                                                                    |                                                                                                    |
| $ \begin{array}{c c c c c c c c c c c c c c c c c c c $                                                                                                    | Current harmonic ratio (τ <sub>n</sub> )<br>(AmpFlex®& MiniFlex®)                                                                                                    | 0 %                                                                                                    | 1500 %f<br>100 %r | $ \begin{array}{c} 0.1 \% \\ \tau_n < 1000 \% \\ 1 \% \\ \tau_n \ge 1000 \% \end{array} $              | $\begin{array}{c} \pm (2 \ \% + (n \times 0.3 \ \%) + 5 \ ct) \\ n \leq 25 \\ \pm (2 \ \% + (n \times 0.6 \ \%) + 5 \ ct) \\ n \geq 25 \end{array}$                                                                                                    |                                                                                                    |
| $\frac{1}{(10 \ \text{mm}^{-1} \text{fex}^{-1})} = \frac{1}{(10 \ \text{mm}^{-1} \text{fex}^{-1})} = \frac{1}{(10 \ \text{mm}^{-1} \text{fex}^{$                                                                                                    | Total voltage harmonic distortion (THD) (referred to the fundamental) of voltage                                                                                                    | 0 %                                                                                                    | 999.9 %           | 0.1 %                                                                                                  | ±(2.5 % + 5 ct)                                                                                                    |                                                                                                    |
| $\frac{1}{100\%} = \frac{1}{100\%} = 1$ | Total current harmonic distortion (THD)<br>(referred to the fundamental) of current<br>(non-Flex®)                                                                                                    | 0 %                                                                                                    | 999.9 %           | 0.1 %                                                                                                  | $\begin{array}{c} \pm (2.5 \ \% + 5 \ ct) \\ \text{if } \forall \ n \geq 1. \ \tau_n \leq (100 \ \div \ n) \ [\%] \\ \hline \\ \hline \\ \hline \\ \hline \\ \hline \\ \hline \\ \hline \\ \hline \\ \hline \\ $                                                                                                    |                                                                                                    |
| $ \begin{array}{c c c c c c c c c c c c c c c c c c c $                                                                                                    | Total current harmonic distortion (THD)<br>(referred to the fundamental) of current<br>(AmpFlex®& MiniFlex®)                                                                                                    | 0 %                                                                                                    | 999.9 %           | 0.1 %                                                                                                  | $\begin{array}{r} \begin{array}{c} \begin{array}{c} \text{m}_{max} \neq 23 \\ \pm (2.5 \ \% + 5 \ \text{ct}) \\ \text{if } \forall \ n \geq 1. \ \tau_n \leq (100 \ \div \ n^2) \ [\%] \\ \hline \\ \hline \\ \hline \\ \begin{array}{c} \text{or} \\ \pm (2 \ \% + (n_{max} \times \ 0.3 \ \%) + 5 \ \text{ct}) \\ n_{max} \leq 25 \\ \hline \\ \pm (2 \ \% + (n_{max} \times \ 0.6 \ \%) + 5 \ \text{ct}) \\ n_{max} \geq 25 \end{array}$ |                                                                                                    |
| Total current harmonic distortion (THD) (referred to the signal without DC) of current (non-Flex®)       0 %       100 %       0.1 % $\frac{\pm (2.5 \% + 5 \text{ ct})}{\text{if } \forall n \geq 1. \tau_n \leq (100 \div n) [\%]}$ Total current harmonic distortion (THD) (referred to the signal without DC) of current (AmpFlex® & MiniFlex®)       0 %       100 %       0.1 % $\frac{\pm (2.5 \% + 5 \text{ ct})}{n_{max} \geq 25}$ Harmonic loss factor (FHL)       1       99.99       0.01 $\frac{\pm (2.5 \% + 5 \text{ ct})}{n_{max} \geq 25}$ $\pm (2.5 \% + 5 \text{ ct})$ $\frac{\pm (2.5 \% + 5 \text{ ct})}{n_{max} \geq 25}$ $\frac{\pm (2.5 \% + 5 \text{ ct})}{16 \forall n \geq 1. \tau_n \leq (100 \div n^2) [\%]}$ Harmonic loss factor (FHL)       1       99.99       0.01 $\frac{\pm (5 \% + (n_{max} \times 0.3 \%) + 5 \text{ ct})}{n_{max} \geq 25}$ $\pm (10 \% + (n_{max} \times 0.6 \%) + 5 \text{ ct})$ $n_{max} \geq 25$ $\pm (10 \% + (n_{max} \times 0.6 \%) + 5 \text{ ct})$ $n_{max} \geq 25$ $\pm (10 \% + (n_{max} \times 0.7 \%) + 5 \text{ ct})$ $n_{max} \geq 25$ $\pm (10 \% + (n_{max} \times 0.7 \%) + 5 \text{ ct})$ $n_{max} \geq 25$ $\pm (10 \% + (n_{max} \times 0.4 \%) + 5 \text{ ct})$ $n_{max} \geq 25$ $\pm (10 \% + (n_{max} \times 0.4 \%) + 5 \text{ ct})$ $n_{max} \geq 25$ $\pm (10 \% + (n_{max} \times 0.4 \%) + 5 \text{ ct})$ $n_{max} \geq 25$ $\pm (10 \% + (n_{max} \times 0.7 \%) + 5 \text{ ct})$ $n_{max} \geq 25$ $\pm (10 \% + (n_{max} \times 0.7 \%) + 5 \text{ ct})$ $n_{max} \geq 25$ $\pm (10 \% + (n_{max} \times 0.7 \%) + 5 \text{ ct})$                                                                                                    | Total voltage harmonic distortion (THD)<br>(referred to the signal without DC) of<br>voltage                                                                                                    | 0 %                                                                                                    | 100 %             | 0.1 %                                                                                                  | ±(2.5 % + 5 ct)                                                                                                    |                                                                                                    |
| $\begin{array}{c} \begin{tabular}{ c c c c c } \hline Total current harmonic distortion (THD) (referred to the signal without DC) of current (AmpFlex® & MiniFlex®) \\ \hline Harmonic loss factor (FHL) \\ \hline K factor (FK) \end{array} \begin{array}{c} 0 \ \% \end{array} \begin{array}{c} 1 \\ 1 \\ 1 \\ 1 \\ 1 \\ 99.99 \end{array} \begin{array}{c} 99.99 \\ 1 \\ 99.99 \end{array} \begin{array}{c} 0.1 \ \% \end{array} \begin{array}{c} 0.1 \ \% \end{array} \begin{array}{c} 0.1 \ \% \end{array} \begin{array}{c} \frac{\pm (2.5 \ \% + 5 \ ct) \\ \text{if } \forall n \geq 1. \ \tau_n \leq (100 \ \div n^2) [\%]}{2} \\ \frac{\pm (2 \ \% + (n_{max} \times 0.3 \ \%) + 5 \ ct) \\ n_{max} \geq 25 \\ \pm (2 \ \% + (n_{max} \times 0.6 \ \%) + 5 \ ct) \\ n_{max} \geq 25 \\ \pm (10 \ \% + (n_{max} \times 0.4 \ \%) + 5 \ ct) \\ n_{max} \geq 25 \\ \pm (10 \ \% + (n_{max} \times 0.7 \ \%) + 5 \ ct) \\ n_{max} \geq 25 \\ \pm (10 \ \% + (n_{max} \times 0.4 \ \%) + 5 \ ct) \\ n_{max} \geq 25 \\ \pm (10 \ \% + (n_{max} \times 0.4 \ \%) + 5 \ ct) \\ n_{max} \geq 25 \\ \pm (10 \ \% + (n_{max} \times 0.4 \ \%) + 5 \ ct) \\ n_{max} \geq 25 \\ \pm (10 \ \% + (n_{max} \times 0.4 \ \%) + 5 \ ct) \\ n_{max} \geq 25 \\ \pm (10 \ \% + (n_{max} \times 0.4 \ \%) + 5 \ ct) \\ n_{max} \geq 25 \\ \pm (10 \ \% + (n_{max} \times 0.4 \ \%) + 5 \ ct) \\ n_{max} \leq 25 \\ \pm (10 \ \% + (n_{max} \times 0.4 \ \%) + 5 \ ct) \\ n_{max} \leq 25 \\ \pm (10 \ \% + (n_{max} \times 0.4 \ \%) + 5 \ ct) \\ n_{max} \leq 25 \\ \pm (10 \ \% + (n_{max} \times 0.4 \ \%) + 5 \ ct) \\ n_{max} \leq 25 \\ \pm (10 \ \% + (n_{max} \times 0.7 \ \%) + 5 \ ct) \\ n_{max} \leq 25 \\ \pm (10 \ \% + (n_{max} \times 0.7 \ \%) + 5 \ ct) \\ n_{max} \leq 25 \\ \pm (10 \ \% + (n_{max} \times 0.7 \ \%) + 5 \ ct) \\ n_{max} \leq 25 \\ \pm (10 \ \% + (n_{max} \times 0.7 \ \%) + 5 \ ct) \\ n_{max} \leq 25 \\ \pm (10 \ \% + (n_{max} \times 0.7 \ \%) + 5 \ ct) \\ n_{max} \leq 25 \\ \pm (10 \ \% + (n_{max} \times 0.7 \ \%) + 5 \ ct) \\ n_{max} \leq 25 \\ \pm (10 \ \% + (n_{max} \times 0.7 \ \%) + 5 \ ct) \\ n_{max} \leq 25 \\ \pm (10 \ \% + (n_{max} \times 0.7 \ \%) + 5 \ ct) \\ n_{max} \leq 25 \\ \pm (10 \ \% + (n_{max} \times 0.7 \ \%) + 5 \ ct) \\ n_{max} \leq 25 \\ \pm (10 \ \% + (n_{max} \times 0.7 \ \%) + 5 \ ct) \\ n_{max} \leq 25 \\ \pm (10 \ \% + (n_{max} \times 0.7 \ \%) + 5 \ ct) \\ + (1 \ \% + (1 \ \% + (1 \ \% + 1 \ \% + 1 \ \% + 1 \\ = (1 \ \% + 1 \ \% + (1 \ \% + 1 \ \% + 1 \ \% + 1 \ \% + 1 \\ = (1 \ \% + 1 \ \% + 1 \ \% + 1 \ \% + 1 \\ = (1 \ \% + 1 \ \% + 1 \ \% + 1 \ \% + 1 \ \% + 1 \ \% + 1 \ \% + 1 \ \% + 1 \ \% + 1 \ \% + 1 \ \% + 1 \ \% + 1 \ \% + 1$                                                                                                    | Total current harmonic distortion (THD)<br>(referred to the signal without DC) of<br>current (non-Flex®)                                                                                                    | 0 %                                                                                                    | 100 %             | 0.1 %                                                                                                  | $\begin{array}{c} \pm (2.5 \ \% + 5 \ ct) \\ \text{if } \forall \ n \geq 1. \ \tau_n \leq (100 \ \div \ n) \ [\%] \\ \hline \\ \hline \\ \hline \\ \hline \\ \hline \\ \pm (2 \ \% + (n_{max} \times \ 0.2 \ \%) + 5 \ ct) \\ n_{max} \leq 25 \\ \hline \\ \pm (2 \ \% + (n_{max} \times \ 0.5 \ \%) + 5 \ ct) \\ n_{max} \geq 25 \end{array}$                                                                                              |                                                                                                    |
| Harmonic loss factor (FHL)         1         99.99         0.01 $\frac{\pm (5 \% + (n_{max} \times 0.4 \%) + 5 \text{ ct})}{n_{max} \le 25}$ $\pm (10 \% + (n_{max} \times 0.7 \%) + 5 \text{ ct})$ $n_{max} > 25$ $\pm (10 \% + (n_{max} \times 0.7 \%) + 5 \text{ ct})$ $n_{max} > 25$ $\pm (5 \% + (n_{max} \times 0.4 \%) + 5 \text{ ct})$ $n_{max} > 25$ $\pm (10 \% + (n_{max} \times 0.4 \%) + 5 \text{ ct})$ $n_{max} \le 25$ $\pm (10 \% + (n_{max} \times 0.4 \%) + 5 \text{ ct})$ $n_{max} \le 25$ $\pm (10 \% + (n_{max} \times 0.7 \%) + 5 \text{ ct})$ $n_{max} \le 25$ $\pm (10 \% + (n_{max} \times 0.7 \%) + 5 \text{ ct})$ $n_{max} \le 25$ $\pm (10 \% + (n_{max} \times 0.7 \%) + 5 \text{ ct})$ $n_{max} \ge 25$ $\pm (10 \% + (n_{max} \times 0.7 \%) + 5 \text{ ct})$ $n_{max} \ge 25$ $\pm (10 \% + (n_{max} \times 0.7 \%) + 5 \text{ ct})$ $n_{max} \ge 25$ $\pm (10 \% + (n_{max} \times 0.7 \%) + 5 \text{ ct})$ $n_{max} \ge 25$ $\pm (10 \% + (n_{max} \times 0.7 \%) + 5 \text{ ct})$ $n_{max} \ge 25$ $\pm (10 \% + (n_{max} \times 0.7 \%) + 5 \text{ ct})$ $n_{max} \ge 25$ $\pm (10 \% + (n_{max} \times 0.7 \%) + 5 \text{ ct})$ $n_{max} \ge 25$ $\pm (10 \% + (n_{max} \times 0.7 \%) + 5 \text{ ct})$ $n_{max} \ge 25$ $\pm (10 \% + (n_{max} \times 0.7 \%) + 5 \text{ ct})$ $n_{max} \ge 25$ $\pm (10 \% + (n_{max} \times 0.7 \%) + 5 \text{ ct})$ $n_{max} \ge 25$ $\pm (10 \% + (n_{max} \times 0.7 \%) + 5 \text{ ct})$ $n_{max} \ge 25$ $\pm (10 \% + (n_{max} \times 0.7 \%) + 5 \text{ ct})$ $n_{max} \ge 25$ $\pm (10 \% + (n_{max} \times 0.7 \%) + 5 \text{ ct})$ <th (10="" (1<="" +="" =="" \%="" td=""><td>Total current harmonic distortion (THD)<br/>(referred to the signal without DC) of<br/>current (AmpFlex<sup>®</sup> &amp; MiniFlex<sup>®</sup>)</td><td>0 %</td><td>100 %</td><td>0.1 %</td><td><math display="block">\begin{array}{c} \pm (2.5 \ \% + 5 \ ct) \\ \text{if} \ \forall \ n \geq 1. \ \tau_n \leq (100 \div n^2) \ [\%] \\ \hline \\ \hline \\ \hline \\ \hline \\ \hline \\ \pm (2 \ \% + (n_{max} \times 0.3 \ \%) + 5 \ ct) \\ n_{max} \leq 25 \\ \hline \\ \pm (2 \ \% + (n_{max} \times 0.6 \ \%) + 5 \ ct) \\ n_{max} &gt; 25 \end{array}</math></td></th>                                                                                                    | <td>Total current harmonic distortion (THD)<br/>(referred to the signal without DC) of<br/>current (AmpFlex<sup>®</sup> &amp; MiniFlex<sup>®</sup>)</td> <td>0 %</td> <td>100 %</td> <td>0.1 %</td> <td><math display="block">\begin{array}{c} \pm (2.5 \ \% + 5 \ ct) \\ \text{if} \ \forall \ n \geq 1. \ \tau_n \leq (100 \div n^2) \ [\%] \\ \hline \\ \hline \\ \hline \\ \hline \\ \hline \\ \pm (2 \ \% + (n_{max} \times 0.3 \ \%) + 5 \ ct) \\ n_{max} \leq 25 \\ \hline \\ \pm (2 \ \% + (n_{max} \times 0.6 \ \%) + 5 \ ct) \\ n_{max} &gt; 25 \end{array}</math></td> | Total current harmonic distortion (THD)<br>(referred to the signal without DC) of<br>current (AmpFlex <sup>®</sup> & MiniFlex <sup>®</sup> ) | 0 %               | 100 %                                                                                                  | 0.1 %                                                                                                    | $\begin{array}{c} \pm (2.5 \ \% + 5 \ ct) \\ \text{if} \ \forall \ n \geq 1. \ \tau_n \leq (100 \div n^2) \ [\%] \\ \hline \\ \hline \\ \hline \\ \hline \\ \hline \\ \pm (2 \ \% + (n_{max} \times 0.3 \ \%) + 5 \ ct) \\ n_{max} \leq 25 \\ \hline \\ \pm (2 \ \% + (n_{max} \times 0.6 \ \%) + 5 \ ct) \\ n_{max} > 25 \end{array}$ |
| K factor (FK)     1     99.99     0.01 $\frac{\pm (5 \% + (n_{max} \times 0.4 \%) + 5 \text{ ct})}{n_{max} \le 25}$ $\pm (10 \% + (n_{max} \times 0.7 \%) + 5 \text{ ct})$ $n_{max} \ge 25$                                                                                                    | Harmonic loss factor (FHL)                                                                                                    | 1                                                                                                    | 99.99             | 0.01                                                                                                   | $\begin{array}{c} \pm (5 \ \% + (n_{max} \times \ 0.4 \ \%) + 5 \ ct) \\ n_{max} \leq 25 \\ \pm (10 \ \% + (n_{max} \times \ 0.7 \ \%) + 5 \ ct) \\ n_{max} \geq 25 \end{array}$                                                                                                    |                                                                                                    |
| ··may ==                                                                                                    | K factor (FK)                                                                                                    | 1                                                                                                    | 99.99             | 0.01                                                                                                   | $\begin{array}{c} \pm (5 \ \% + (n_{max} \times \ 0.4 \ \%) + 5 \ ct) \\ n_{max} \leq 25 \\ \pm (10 \ \% + (n_{max} \times \ 0.7 \ \%) + 5 \ ct) \\ n_{max} > 25 \end{array}$                                                                                                    |                                                                                                    |
| Phase shifts of harmonics (order $\geq 2$ )-179°180°1° $\pm (1.5^{\circ} + 1^{\circ} x (n \div 12.5))$                                                                                                    | Phase shifts of harmonics (order $\ge$ 2)                                                                                                    | -179°                                                                                                    | 180°              | 1°                                                                                                    | ±(1.5° + 1° x (n ÷ 12.5)                                                                                                    |                                                                                                    |

i

**NOTE:**  $n_{max}$  is the highest order for which the harmonic ratio is non-zero.

Find Quality Products Online at:

# www.GlobalTestSupply.com

| Measurement                                 |                                                                   | Measurement range<br>(with unity ratio) |                       | Display<br>resolution (with                             | Maximum intrinsic error                                                                                                    |  |
|---------------------------------------------|-------------------------------------------------------------------|-----------------------------------------|-----------------------|---------------------------------------------------------|----------------------------------------------------------------------------------------------------|--|
|                                             |                                                                   | Minimum                                 | Maximum               | unity ratio)                                            |                                                                                                    |  |
| RMS<br>harmonic<br>voltage<br>(order n ≥ 2) | simple                                                            | 2 V                                     | 1000 V (1)            | 100 mV<br>V < 1000 V<br>1 V                             | ±(2.5 % + 1 V)                                                                                                    |  |
|                                             | compound                                                          | 2 V                                     | 2000 V (2)            | V ≥ 1000 V<br>100 mV<br>U < 1000 V<br>1 V<br>U > 1000 V | ±(2.5 % + 1 V)                                                                                                    |  |
| RMS                                         | simple (Vd)                                                       | 2 V                                     | 1000 V <sup>(1)</sup> | 100 mV<br>V < 1000 V<br>1 V<br>V ≥ 1000 V               | ±(2.5 % + 1 V)                                                                                                    |  |
| voltage                                     | compound (Ud)                                                     | 2 V                                     | 2000 V (2)            | 100 mV<br>U < 1000 V<br>1 V<br>U ≥ 1000 V               | ±(2.5 % + 1 V)                                                                                                    |  |
|                                             | J93 clamp                                                         | 1 A                                     | 3500 A                | 1 A                                                     | ±(2 % + (n x 0.2%) + 1 A)<br>n ≤ 25                                                                                                    |  |
|                                             | SR193 clamp                                                       | 1 A                                     | 1000 A                | 100 mA<br>A < 1000 A                                    | ±(2 % + (n x 0.2%) + 1 A)<br>n ≤ 25                                                                                                    |  |
|                                             | MR193 clamp                                                       |                                         |                       | 1 A<br>A ≥ 1000 A                                       | ±(2 % + (n x 0.5%) + 1 A)<br>n > 25                                                                                                    |  |
|                                             | MN93 clamp                                                        | 200 mA                                  | 200 A                 | 100 mA                                                  |                                                                                                    |  |
|                                             |                                                                   |                                         |                       |                                                         | n > 25                                                                                                    |  |
|                                             | SL261 clamp (10<br>mV/A) MN193<br>clamp (100 A)                   | 100 mA                                  | 100 A                 | 10 mA<br>A < 100 A                                      | ±(2 % + (n x 0.2%) + 100 mA)<br>n ≤ 25                                                                                                   |  |
|                                             |                                                                   |                                         |                       | 100 mA<br>A ≥ 100 A                                     | ±(2 % + (n x 0.5%) + 100 mA)<br>n > 25                                                                                                   |  |
| RMS                                         | SL261 clamp                                                       | 10 mA                                   | 10 A                  | 1 mA<br>A < 10 A                                        | ±(2 % + (n x 0.2%) + 10 mA)<br>n ≤ 25                                                                                                    |  |
| harmonic<br>current                         | (100 mV/A)                                                        |                                         |                       | 10 mA<br>A ≥ 10 A                                       | ±(2 % + (n x 0.5%) + 10 mA)<br>n > 25                                                                                                    |  |
| (order n ≥ 2)                               | MN193 clamp (5<br>A) 5 A adapter                                  | 5 mA                                    | 5 A                   | 1 mA                                                    | $\pm (2 \% + (n \times 0.2\%) + 10 mA)$<br>$n \le 25$<br>$\pm (2 \% + (n \times 0.5\%) \pm 10 mA)$                                       |  |
|                                             | adapter                                                           |                                         |                       |                                                         | ±(2 % + (n x 0.5%) + 10 mA)<br>n > 25                                                                                                    |  |
|                                             | AmpFlex <sup>® (4)</sup>                                          | 10 A                                    | 10 kA                 | 1 A<br>A < 10 kA                                        | $\begin{array}{c} \pm (2 \%  + (n \ x \ 0.3\%)  +  1 \ A  + (\text{Afrms}^{\scriptscriptstyle (3)} x \ 0.1\%)) \\ n \leq 25 \end{array}$ |  |
|                                             | (10 kA)                                                           |                                         |                       | 10 A<br>A ≥ 10 kA                                       | ±(2 % + (n x 0.6%) + 1 A + (Afrms <sup>(3)</sup> x 0.1%))<br>n > 25                                                                      |  |
|                                             | AmpFlex <sup>⊚ (4)</sup><br>MiniFlex <sup>⊚ (4)</sup><br>(6500 A) | 10 A                                    | 6,500 A               | 100 mA<br>A < 1000 A                                    | $\pm$ (2 % + (n x 0.3%) + 1 A + (Af <sub>RMS</sub> <sup>(3)</sup> x 0.1%))<br>n $\leq$ 25                                                |  |
|                                             |                                                                   |                                         |                       | 1 A<br>A ≥ 1000 A                                       | ±(2 % + (n x 0.6%) + 1 A + (Afrms <sup>(3)</sup> x 0.1%))<br>n > 25                                                                      |  |
|                                             | AmpFlex <sup>⊛ (4)</sup><br>MiniFlex <sup>⊛ (4)</sup><br>(100 A)  | 100 mA                                  | 100 A                 | 10 mA<br>A < 100 A                                      | $\pm$ (2 % + (n x 0.2%) + 30 pt)<br>n $\leq$ 25                                                                                          |  |
|                                             |                                                                   |                                         |                       | 100 mA<br>A ≥ 100 A                                     | ±(2 % + (n x 0.5%) + 30 pt)<br>n > 25                                                                                                    |  |

(1)  $n_{_{max}}$  is the highest order for which the harmonic ratio is non-zero.

(2) Two-phase (opposite phases) – same note as (1).

(3) RMS value of the fundamental.

(4) Sensors compatible with the instrument (see §1.2).

# 92

| Measurement                                                                                                    |                                                                   | Measurement range<br>(with unity ratio) |                     | Display resolution                                                           | Maximum intrinsic error                            |  |
|----------------------------------------------------------------------------------------------------|-------------------------------------------------------------------|-----------------------------------------|---------------------|------------------------------------------------------------------------------|----------------------------------------------------|--|
|                                                                                                    |                                                                   | Minimum Maximum                         |                     | (with unity ratio)                                                           |                                                    |  |
|                                                                                                    | J93 clamp                                                         | 1 A                                     | 3500 A              | 1 A                                                                          | ±((n <sub>max</sub> x 0.4%) + 1 A)                 |  |
|                                                                                                    | SR193 clamp MR193                                                 | 1.0                                     | 1000 4              | 100 mA<br>A < 1000 A                                                         | $\pm ((n \times 0.4\%) \pm 1.4)$                   |  |
|                                                                                                    | clamp                                                             |                                         | 1000 A              | 1 A<br>A ≥ 1000 A                                                            | $\pm ((\Pi_{\max} \land 0.470) + \Pi_{\Lambda})$   |  |
|                                                                                                    | MN93 clamp                                                        | 200 mA                                  | 200 A               | 100 mA                                                                       | ±((n <sub>max</sub> x 0.4%) + 1 A)                 |  |
|                                                                                                    | SL261 clamp (10 mV/A)                                             | 0.10                                    | 100.0               | 10 mA<br>A < 100 A                                                           | $\pm ((n \times 0.4\%) \pm 100 \text{ mA})$        |  |
|                                                                                                    | MN193 clamp (100 A)                                               | 0.1A                                    | 100 A               | $\begin{array}{c} 100 \text{ mA} \\ \text{A} \geq 100 \text{ A} \end{array}$ | $\pm ((\Pi_{max} \times 0.470) + 100 \Pi \Lambda)$ |  |
|                                                                                                    | SL261 clamp (100                                                  | 10 mA                                   | 10 A                | 1 mA<br>A < 10 A                                                             | $+((n \times 0.4\%) + 10 mA)$                      |  |
| distortion                                                                                                    | mV/A)                                                             |                                         |                     | $\begin{array}{c} 10 \text{ mA} \\ \text{A} \geq 10 \text{ A} \end{array}$   | $\pm ((1_{max} \times 0.470) + 10 m \times)$       |  |
| (Ad) <sup>(1)</sup>                                                                                                    | MN193 clamp (5 A)<br>5 A adapter<br>Essailec <sup>®</sup> adapter | 5 mA                                    | 5 A                 | 1 mA                                                                         | ±((n <sub>max</sub> x 0.4%) + 10 mA)               |  |
|                                                                                                    |                                                                   | 10 A                                    | 10 kA               | 1 A<br>A < 10 kA                                                             |                                                    |  |
| MiniFlex® (2)           MiniFlex® (2)           MiniFlex® (2)           (6500 A)           AmpFlex® (2)           MiniFlex® (2)           MiniFlex® (2)           MiniFlex® (2)           (100 A) | (10 kA)                                                           |                                         |                     | $\begin{array}{c} 10 \text{ A} \\ \text{A} \geq 10 \text{ kA} \end{array}$   | $\pm ((n_{max} \times 0.4\%) + 1 \text{ A})$       |  |
|                                                                                                    |                                                                   | 10.4                                    | 6500 A              | 100 mA<br>A < 1000 A                                                         |                                                    |  |
|                                                                                                    | (6500 A)                                                          | 10 A                                    |                     | 1 A<br>A ≥ 1000 A                                                            | $\pm ((\Pi_{max} \times 0.4\%) + 1 \text{ A})$     |  |
|                                                                                                    | AmpFlex <sup>® (2)</sup>                                          |                                         |                     | 10 mA<br>A < 100 A                                                           |                                                    |  |
|                                                                                                    | 100 mA                                                            | 100 A                                   | 100 mA<br>A ≥ 100 A | ±(n <sub>max</sub> x 0.5%) + 30 pt)                                          |                                                    |  |

(1) In 1000 V<sub>RMS</sub>, category III, provided that the voltage between each of the terminals and earth does not exceed 1000 V<sub>RMS</sub>.

(2) Sensors compatible with the instrument (see §1.2).

#### Severity of short-term flicker

|                                                          | Maximum intrinsic error of the short-term flicker severity measurement (PST) |                   |                        |                   |  |  |
|----------------------------------------------------------|------------------------------------------------------------------------------|-------------------|------------------------|-------------------|--|--|
| Rectangular variations<br>per minute<br>(50% duty cycle) | 120 V<br>60 Hz r                                                             | ′ lamp<br>network | 230 V<br>50 Hz r       | ′ lamp<br>network |  |  |
| 1                                                        | $PST \in [0.5;4]$                                                            | ± 5%              | PST ∈ [0.5 ; 4]        | ± 5%              |  |  |
| 2                                                        | $PST \in [0.5;5]$                                                            | ± 5%              | PST ∈ [0.5 ; 5]        | ± 5%              |  |  |
| 7                                                        | $PST \in [0.5;7]$                                                            | ± 5%              | PST ∈ [0.5 ; 8]        | ± 5%              |  |  |
| 39                                                       | $PST \in [0.5\ ;\ 12]$                                                       | ± 5%              | $PST \in [0.5\ ;\ 10]$ | ± 5%              |  |  |
| 110                                                      | PST ∈ [0.5 ; 12]                                                             | ± 5%              | PST ∈ [0.5 ; 10]       | ± 5%              |  |  |
| 1620                                                     | PST ∈ [0.25 ; 12]                                                            | ± 15%             | PST ∈ [0.25 ; 10]      | ± 15%             |  |  |

#### Range of current and voltage ratios

| Ratio                  | Minimum                         | Maximum                      |
|------------------------|---------------------------------|------------------------------|
| Voltage                | <u>    100    </u><br>1000 x √3 | <u>9,999,900 x √3</u><br>0.1 |
| Current <sup>(1)</sup> | 1                               | 60,000 / 1                   |

(1) Only for the MN193 clamp (5 A), the 5 A adapter and the  $\mathsf{Essailec}^{\textcircled{R}}$  adapter.

# **Find Quality Products Online at:**

# www.GlobalTestSupply.com

#### Measurement ranges after application of the ratios

|                                                                                     |          | Measurement range                |                                  |  |  |
|-------------------------------------------------------------------------------------|----------|----------------------------------|----------------------------------|--|--|
| Measurem                                                                            | nent     | Minimum<br>with minimum ratio(s) | Maximum<br>with maximum ratio(s) |  |  |
| RMS & RMS 1/2 voltage                                                               | simple   | 120 mV                           | 170 GV                           |  |  |
|                                                                                     | compound | 120 mV                           | 340 GV                           |  |  |
| Direct voltage (DC)                                                                 | simple   | 120 mV                           | 200 GV                           |  |  |
|                                                                                     | compound | 120 mV                           | 400 GV                           |  |  |
| Peak voltage (PK)                                                                   | simple   | 160 mV                           | 240 GV                           |  |  |
|                                                                                     | compound | 320 mV                           | 480 GV                           |  |  |
| RMS & RMS 1/2 current                                                               | -        | 5 mA                             | 300 kA                           |  |  |
| Direct current (DC)                                                                 |          | 10 mA                            | 5 kA                             |  |  |
| Peak current (PK)                                                                   |          | 7 mA                             | 420 kA                           |  |  |
| Active power (P)                                                                    |          | 600 µW                           | 51 PW <sup>(3)</sup>             |  |  |
| DC power (Pdc)                                                                      |          | 1.2 mW                           | 1 PW <sup>(3)</sup>              |  |  |
| Reactive power (Q <sub>1</sub> )<br>non-active (N) and<br>distortion power (D)      |          | 600 µvar                         | 51 Pvar <sup>(3)</sup>           |  |  |
| Apparent power (S)                                                                  |          | 600 µVA                          | 51 PVA <sup>(3)</sup>            |  |  |
| Active energy (Ph)                                                                  |          | 1 mWh                            | 9 999 999 EWh <sup>(1)</sup>     |  |  |
| DC energy (Pdch)                                                                    |          | 1 mWh                            | 9 999 999 EWh (2)                |  |  |
| Reactive energy (Q <sub>1</sub> h)<br>non-active (Nh) and<br>distortion energy (Dh) |          | 1 mvarh                          | 9 999 999 Evarh <sup>(1)</sup>   |  |  |
| Apparent energy (Sh)                                                                |          | 1 mVAh                           | 9 999 999 EVAh <sup>(1)</sup>    |  |  |

(1) Energy corresponds to more than 22,000 years of the associated maximum power (maximum ratios).

(2) Energy Pdch corresponds to more than 1 million years at maximum power Pdc (maximum ratios).

(3) Maximum value calculated for a 2-wire single-phase connection (phase-to-ground voltage).

94

### 15.3.5. CURRENT SENSOR SPECIFICATIONS (AFTER LINEARIZATION)

Sensor errors are offset by a typical correction inside the instrument. This typical correction, applied to the phase and amplitude, depends on the type of sensor connected (detected automatically) and the gain in the current acquisition channel used.

The RMS current measurement error and phase error are additional errors (which must therefore be added to the instrument errors), indicated as influences on the calculations carried out by the analyzer (powers, energies, power factors, tangents, etc.).

| Type of sensor                     | RMS current (Arms)   | Maximum error for Arms | Maximum error for $\Phi$ |
|------------------------------------|----------------------|------------------------|--------------------------|
| AmpFlex <sup>® (1)</sup>           | [10 A ; 100 A[       | ±3 %                   | ±1°                      |
| 6500 A / 10 kA                     | [100 A ; 10 kA]      | ±2 %                   | ±0.5°                    |
| MiniFlex <sup>® (1)</sup>          | [10 A ; 100 A[       | ±3 %                   | ±1°                      |
| 6500 A / 10 kA                     | [100 A ; 10 kA]      | ±2 %                   | ±0.5°                    |
| AmpFlex <sup>® (1)</sup><br>100 A  | [100 mA ; 100 A]     | ±3 %                   | ±1°                      |
| MiniFlex <sup>® (1)</sup><br>100 A | [100 mA ; 100 A]     | ±3 %                   | ±1°                      |
|                                    | [3 A ; 50 A[         | -                      | -                        |
|                                    | [50 A ; 100 A[       | ±(2 % + 2.5 A)         | ±4°                      |
| J93 clamp                          | [100 A ; 500 A[      | ±(1.5 % + 2.5 A)       | ±2°                      |
| 3500 A                             | [500 A ; 2000 A[     | ±1 %                   | ±1°                      |
|                                    | [2000 A ; 3500 A]    | ±1 %                   | ±1.5°                    |
|                                    | ]3500 A ; 5000 A] DC | ±1 %                   | -                        |
| SR193 clamp                        | [1 A ; 10 A[         | ±0.8 %                 | ±1°                      |
| 1000 A                             | [10 A ; 100 A[       | ±0.3 %                 | ±0.5°                    |
|                                    | [100 A ; 1000 A]     | ±0.2 %                 | ±0.3°                    |
|                                    |                      | $\pm (1.5\% + 1A)$     | -                        |
|                                    | [10 A ; 100 A]       | $\pm (1.5\% \pm 1A)$   | ±2°                      |
| MR193 clamp                        | [100 A ; 200 A]      | ±3 %                   | ±1.5                     |
| 1000 A                             | [200 A ; 800 A[      | ±3 %                   | ±1.5                     |
|                                    | [800 A ; 1000 A[     | ±5 %                   | ±1.5°                    |
|                                    | ]1000 A ; 1300 A] DC | ±5 %                   | -                        |
|                                    | [200 mA ; 500 mA[    | -                      | -                        |
|                                    | [500 mA ; 10 A[      | ±(3 % + 1 A)           | -                        |
| MN93 clamp<br>200 A                | [10 A ; 40 A[        | ±(2.5 % + 1 A)         | ±3°                      |
| 20071                              | [40 A ; 100 A[       | ±(2.5 % + 1 A)         | ±3°                      |
|                                    | [100 A ; 200 A]      | ±(1 % + 1 A)           | ±2°                      |
| MN193 clamp                        | [100 mA ; 1 A[       | ±(0.7 % + 2 mA)        | ±1.5°                    |
| 100 A                              | [1 A ; 100 A]        | ±0.7 %                 | ±0.7°                    |
| SL261 clamp (10 mV/A)              | [100 mA ; 40 A[      | ±(2 % + 50 mA)         | ±0.5°                    |
| 100A                               | [40 A ; 100 A]       | ±7.5 %                 | ±0.5°                    |
| SL261 clamp (100 mV/A)<br>10A      | [10 mA ; 10 A]       | ±(1.5 % + 50 mA)       | ±1°                      |
|                                    | [5 mA ; 50 mA[       | ±(1 % + 100 μA)        | ±1.7°                    |
| Clamp MN193                        | [50 mA ; 500 mA[     | ±1 %                   | ±1°                      |
|                                    | [500 mA ; 5 A]       | ±0.7 %                 | ±1°                      |
|                                    | [5 mA ; 50 mA[       | ±(1 % + 1.5 mA)        | ±1°                      |
| 5 A adapter                        | [50 mA ; 1 A[        | ±(0.5 % + 1 mA)        | ±0°                      |
|                                    | [1 A ; 5 A]          | ± 0.5 %                | ±0°                      |

(1) Sensors compatible with the instrument (see §1.2).

**NOTE:** This table does not take into account possible distortion of the measured signal (THD) because of the physical limitations of the current sensor (saturation of the magnetic circuit or of the Hall-effect cell). Class B under standard IEC61000-4-30.

i

# 15.4. CLASS B UNDER STANDARD IEC 61000-4-30

#### **15.4.1. INSTRUMENT CONFORMITY**

The instrument and DataView PowerPad III Control Panel software are compliant with class B of standard IEC61000-4-30 for the following parameters:

- Industrial frequency
- Supply voltage amplitude
- Flicker
- Supply voltage brownouts
- Temporary overvoltages at industrial frequency
- Supply voltage blackouts
- Voltage transients
- Supply voltage unbalance
- Voltage harmonics

To ensure this compliance, trend recordings (Trend mode) must be made with:

- Recording period of one second
- Vrms and Urms selected
- V-h01 and U-h01 selected

### **15.4.2. UNCERTAINTIES AND MEASUREMENT RANGES**

| Parameter                   |                      | Range                                           | Range Uncertainty                                  |                                                                                                    |  |
|-----------------------------|----------------------|-------------------------------------------------|----------------------------------------------------|----------------------------------------------------------------------------------------------------|--|
| Industrial frequency        |                      | [42.5 Hz ; 69 Hz]                               | ±10 mHz                                            | [50 V ; 1000 V]                                                                                             |  |
| Supply voltage amplitude    | )                    | [50 V ; 1000 V]                                 | ±1 % of U <sub>din</sub>                           | [50 V ; 1000 V]                                                                                             |  |
| Flicker                     |                      | [0.25 ; 12]                                     | See the corresponding tables                       | $\begin{array}{l} V \in \{120 \; V \; ; \; 230 \; V \} \\ U \in \{207 \; V \; ; \; 400 \; V \} \end{array}$ |  |
| Supply voltage              | Residual voltage     | [5 % of U <sub>din</sub> ; U <sub>din</sub> ]   | ±2 % of U <sub>din</sub>                           |                                                                                                    |  |
| brownouts                   | Duration             | [10 ms ; 65,535 days]                           | 80 ppm ±10 ms (maximum)<br>30 ppm ±10 ms (typical) | [50 V ; 1000 V]                                                                                             |  |
| Temporary                   | Maximum<br>amplitude | [U <sub>din</sub> ; 150 % of U <sub>din</sub> ] | ±2 % of U <sub>din</sub>                           |                                                                                                    |  |
| industrial frequency        | Duration             | [10 ms ; 65,535 days]                           | 80 ppm ±10 ms (maximum)<br>30 ppm ±10 ms (typical) | [50 V ; 1000 V]                                                                                             |  |
| Supply voltage<br>blackouts | Duration             | [10 ms ; 65,535 days]                           | 80 ppm ±10 ms (maximum)<br>30 ppm ±10 ms (typical) | [50 V ; 1000 V]                                                                                             |  |
| Supply voltage unbalance    |                      | [0 % ; 10 %]                                    | ±0.3 % or ±3 ct                                    | [50 V ; 1000 V]                                                                                             |  |
| Voltago harmonias           | Rate                 | [0 % ; 1500 %]                                  | ±(2.5 % + 5 ct)                                    |                                                                                                    |  |
| voltage harmonics           | Voltage              | [2 V ; 1000 V]                                  | ±(2.5 % + 1 V)                                     | [50 V ; 1000 V]                                                                                             |  |

### **15.4.3. REAL-TIME CLOCK UNCERTAINTY**

The uncertainty of the real-time clock is 80 ppm at most (instrument 3 years old used at an ambient temperature of  $122^{\circ}F$  [50°C]). With a new instrument at 77°F (25°C), this uncertainty is only 30 ppm.

Find Quality Products Online at:

# **16. MAINTENANCE**

Except for the battery and the memory card, the instrument contains no parts that can be replaced by personnel who have not been specially trained and accredited. Any unauthorized repair or replacement of a part by an "equivalent" may seriously impair safety.

## **16.1. CLEANING THE CASING**

Disconnect the instrument from all connections and turn it OFF.

Use a soft cloth, dampened with soapy water. Rinse with a damp cloth and dry rapidly with a dry cloth or forced air. Do not use alcohol, solvents, or hydrocarbons.

## 16.2. SENSORS

Current sensors must be maintained as follows:

- Clean with a sponge and soapy water, rinse with a sponge and clean water, and dry rapidly.
- Keep the air gaps of the clamps (MN93, MN193, SR193, MR193 and SL261) perfectly clean using a cloth. Lightly oil visible metal parts to avoid rust.

## **16.3. BATTERY REPLACEMENT**

To ensure safety, replace the battery only with the original model.

- Do not throw the battery into a fire.
- Do not expose the battery to a temperature in excess of 212°F (100°C).
- Do not short-circuit the terminals of the battery pack.

Remove the old battery.

To eliminate all risk of electric shock, disconnect the power supply cord and measurement leads of the instrument.

1. Using a Phillips screwdriver, remove the 6 screws of the battery compartment cover.

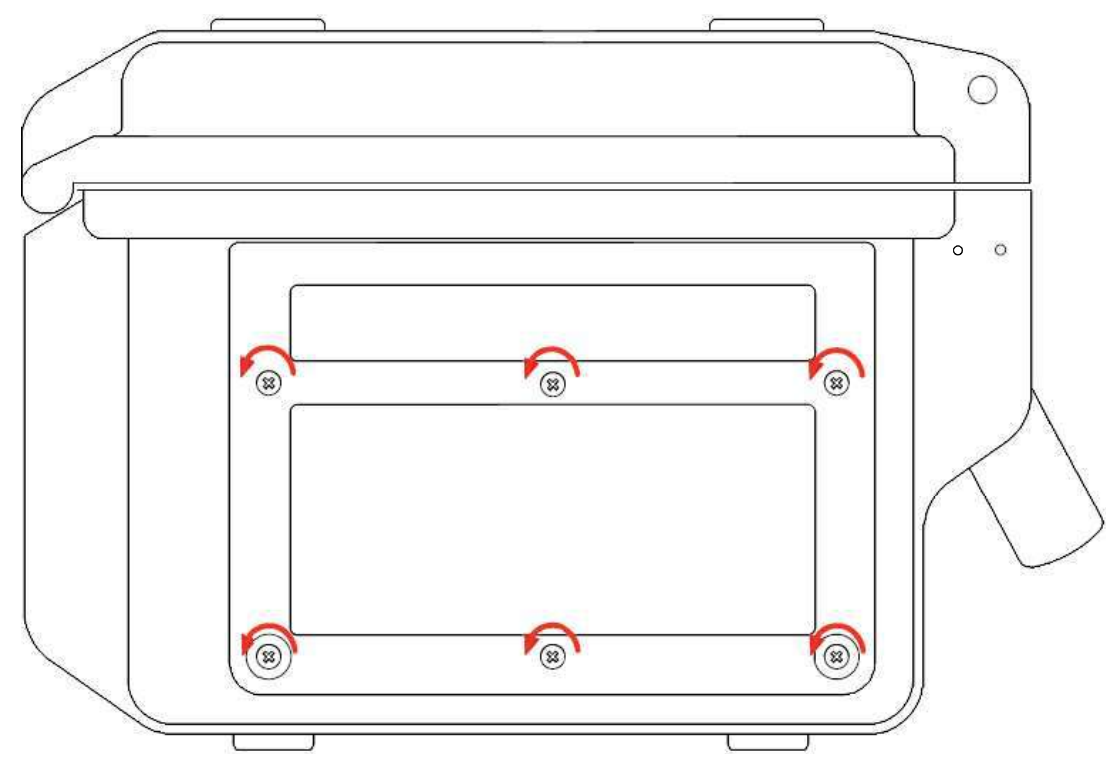

Figure 16-1

Find Quality Products Online at:

# www.GlobalTestSupply.com

#### 2. Remove the cover.

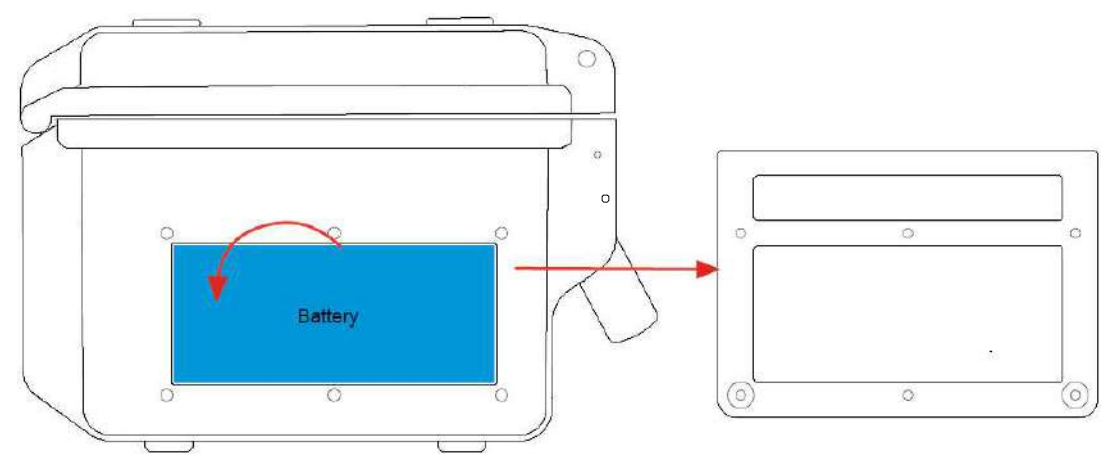

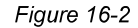

3. Tilt the top of the battery outward and remove it from its compartment.

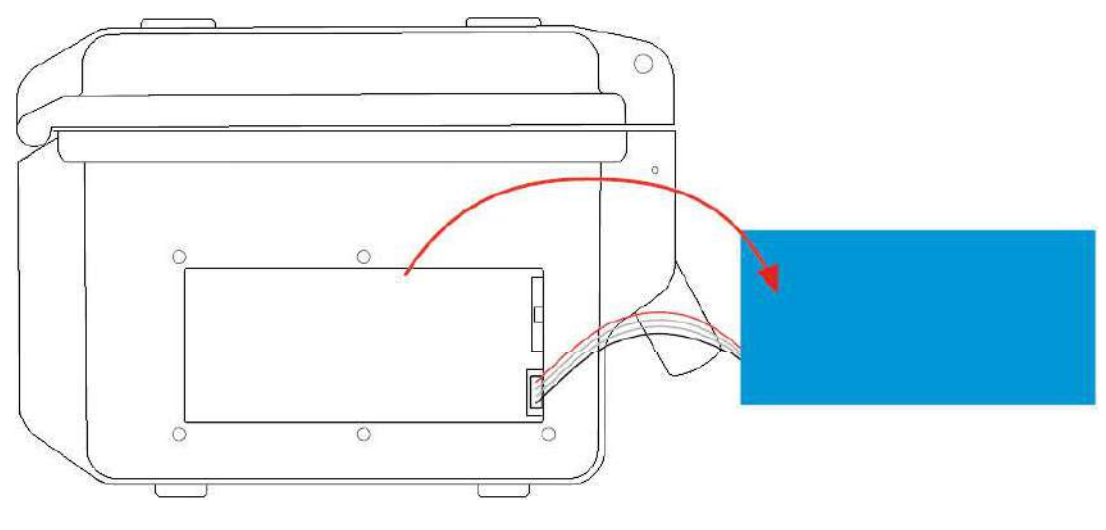

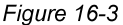

4. Disconnect the battery connector without pulling on the wires.

The instrument retains the date-time function for approximately 24 hours without the battery.

🕱 Spent batteries must not be treated as ordinary household waste. Take them to the appropriate recycling collection point.

#### Installing the new battery.

- 1. Connect the new battery. The connector is error-proofed to prevent reversals of polarity.
- 2. Place the bottom of the battery in its compartment, then the top. Arrange the wires so that they do not protrude.
- 3. Put the battery compartment cover back in place and screw the 6 screws backin.

If the battery is disconnected, it must then be fully recharged, even if it is not replaced, so that the instrument can detect the battery charge condition (this information is lost when the battery is disconnected).

98

Find Quality Products Online at:

# www.GlobalTestSupply.com

## 16.4. MEMORY CARD

The instrument accepts SD (SDSC), SDHC, and SDXC type memory cards. The card supplied with the instrument can store up to 8GB. (Note, however, that the maximum size of a trend recording is 2GB.)

Before removing or inserting the memory card, ensure the instrument is disconnected and powered OFF. Write-protect the memory card when you remove it from the instrument. Unlock write-protection before inserting the card back into the instrument.

Memory card not protected

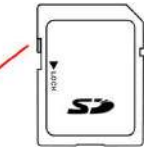

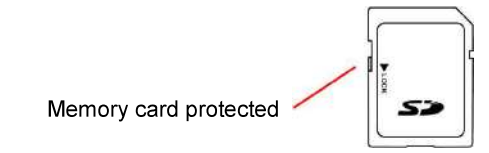

To access the memory card, proceed as for the replacement of the battery.

- 1. Make sure that the instrument is disconnected and OFF.
- 2. Remove the cover and remove the battery from its compartment without disconnecting it.
- 3. Press on the memory card to release it, then press on the protecting tab to remove it from its slot. You can then grip the card.

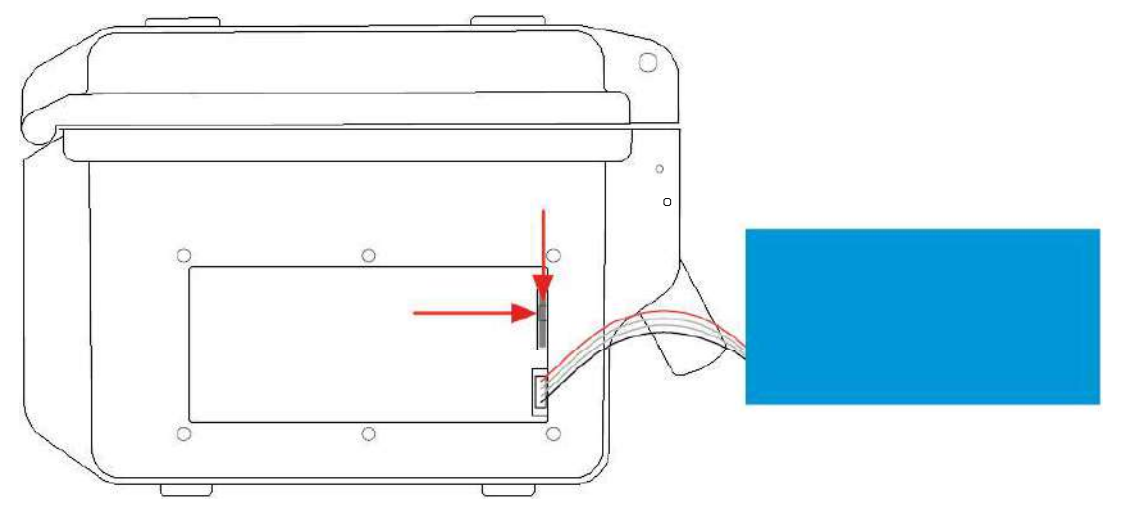

Figure 16-4

4. When you replace the memory card, the contacts must be on the left side and the locator down.

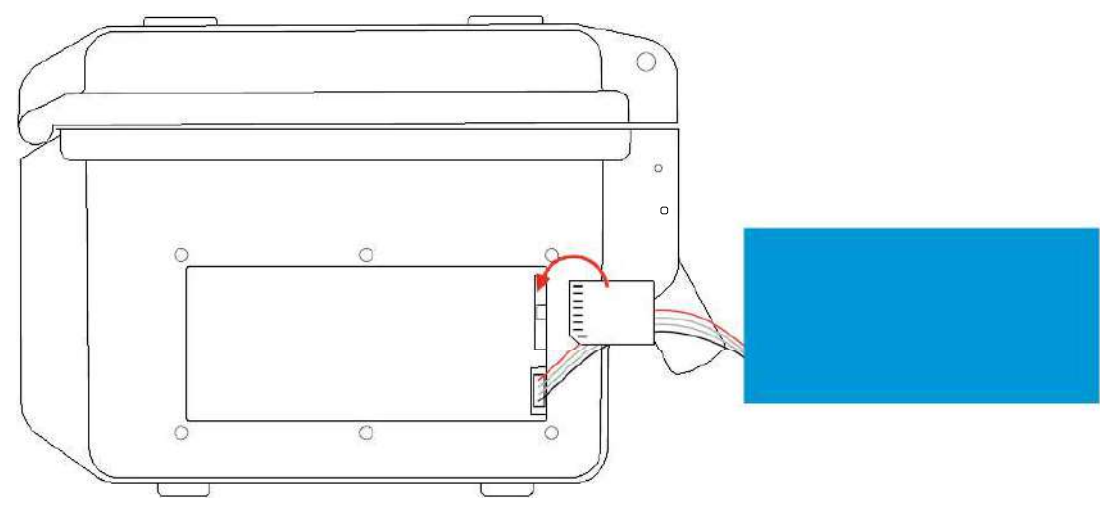

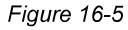

- 5. Insert the card into its slot until it snaps into place. The protecting tab is at the top of the card.
- 6. Put the battery back in its compartment and screw the cover back on.

Find Quality Products Online at:

# www.GlobalTestSupply.com

# **16.5. FIRMWARE UPDATE**

AEMC on occasion may update the firmware that controls instrument operation. These updates are available for free download from

and downloading updates as they become available. Upgrade instructions are included on the web site.

To check the current firmware revision running on your instrument, press set to display the Configuration menu, then select the **1** About option. This displays the About screen (see Figure 4-24), which includes the firmware version number currently running on the instrument. Compare this number against the firmware version posted on the AEMC Downloads site to determine whether or not your instrument should be updated.

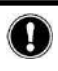

Firmware update erases all data (configuration, alarm campaigns, snapshots, inrush current capture, transient detection, trend recordings). Save any data you want to keep to a computer via the DataView PowerPad III Control Panel (see §13) before updating firmware.

# **REPAIR AND CALIBRATION**

To ensure that your instrument meets factory specifications, we recommend that it be scheduled back to our factory Service Center at one-year intervals for recalibration, or as required by other standards or internal procedures. For instrument repair and calibration:

You must contact our Service Center for a Customer Service Authorization Number (CSA#). This will ensure that when your instrument arrives, it will be tracked and processed promptly. Please write the CSA# on the outside of the shipping container. If the instrument is returned for calibration, we need to know if you want a standard calibration, or a calibration traceable to N.I.S.T. (Includes calibration certificate plus recorded calibration data).

Costs for repair, standard calibration, and calibration traceable to N.I.S.T. are available.

NOTE: You must obtain a CSA# before returning any instrument.

# TECHNICAL AND SALES ASSISTANCE

If you are experiencing any technical problems, or require any assistance with the proper operation or application of your instrument, please call, fax or e-mail our technical support team:

# LIMITED WARRANTY

The instrument is warranted to the owner for a period of three years from the date of original purchase against defects in manufacture. This limited warranty is given by AEMC<sup>®</sup> Instruments, not by the distributor from whom it was purchased. This warranty is void if the instrument has been tampered with, abused, or if the defect is related to service not performed by AEMC<sup>®</sup> Instruments.

The warranty does not apply in the following cases:

- Inappropriate use of the equipment or use with incompatible equipment
- Modifications made to the equipment without the explicit permission of the manufacturer's technical staff
- Work done on the device by a person not approved by the manufacturer
- Adaptation to a particular application not anticipated in the definition of the equipment or not indicated in this user's manual
- Damage caused by shocks, falls, or floods

Please print the online Warranty Coverage Information for your records.

#### What AEMC<sup>®</sup> Instruments will do:

If a malfunction occurs within the warranty period, you may return the instrument to us for repair, provided we have your warranty registration information on file or a proof of purchase. AEMC<sup>®</sup> Instruments will, at its option, repair or replace the faulty material.

# 101

Find Quality Products Online at:

i

www.GlobalTestSupply.com